# MFA INSTRUCTIONS For external users SMS

Version 005.1.0

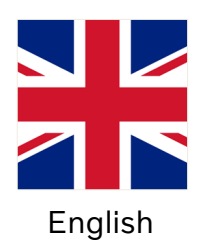

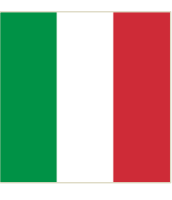

Italian

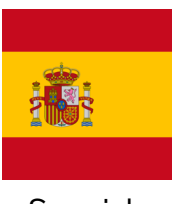

Spanish

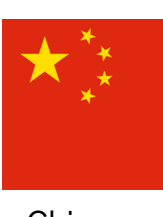

Chinese

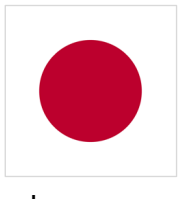

Japanese

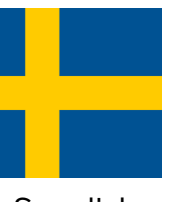

Swedish

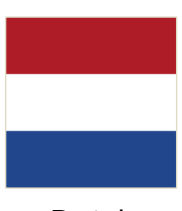

Dutch

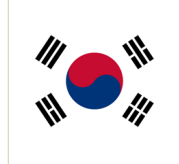

Korean

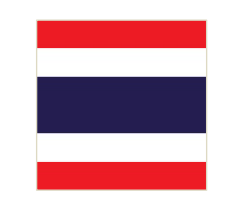

Thai

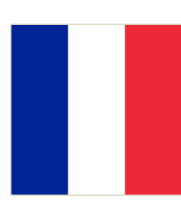

French

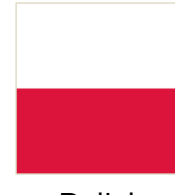

Polish

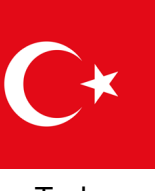

Turkey

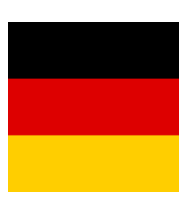

German

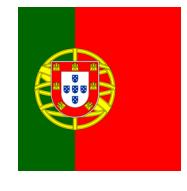

Portuguese

## MFA Instructions for External Users

The ResumID project is in full swing to deliver a more secure, efficient, and fast Identity and Access Management (IAM) solution. We have reached a point where we need active participation from our employees and affiliates to implement an additional security feature – MFA.

A good number of Volvo Group users use MFA already, but in order to increase the security of the identities of all our users, a registration of an MFA method will be necessary.

The purpose of this document is to help our users with this transition by providing a step-by-step guide to enable MFA for user accounts.

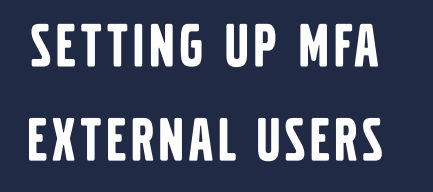

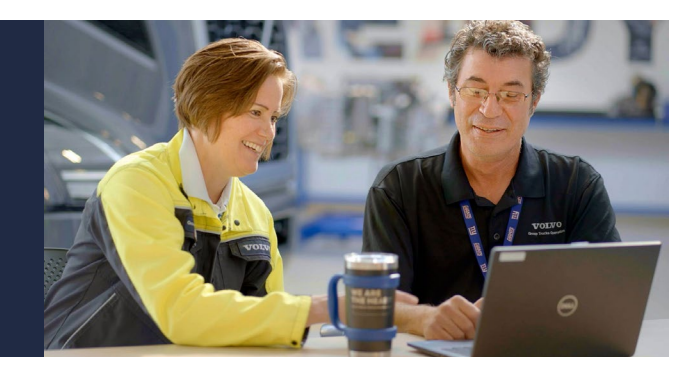

**1.** Please, log into your system (work laptop, work desktop)

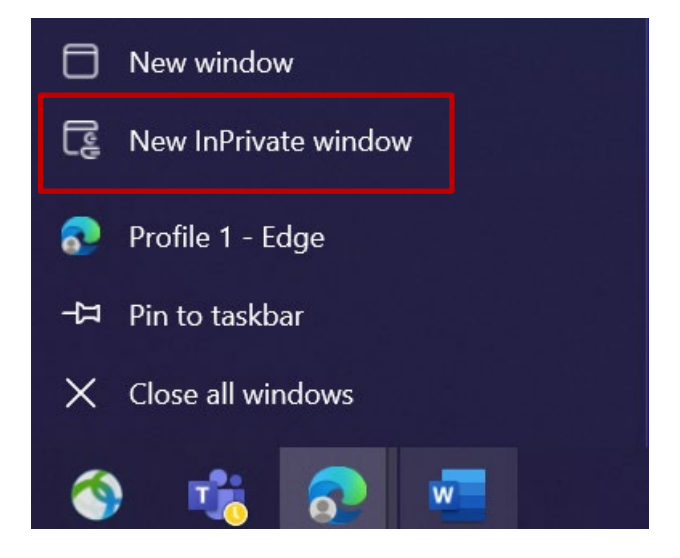

- 2. Close all browser windows and open a new private/incognito browser session (right-click on Microsoft Edge browser icon and select "New InPrivate Window")
- 3. In the address field of the browser enter the URL: <u>https://aka.ms/mysignins</u>

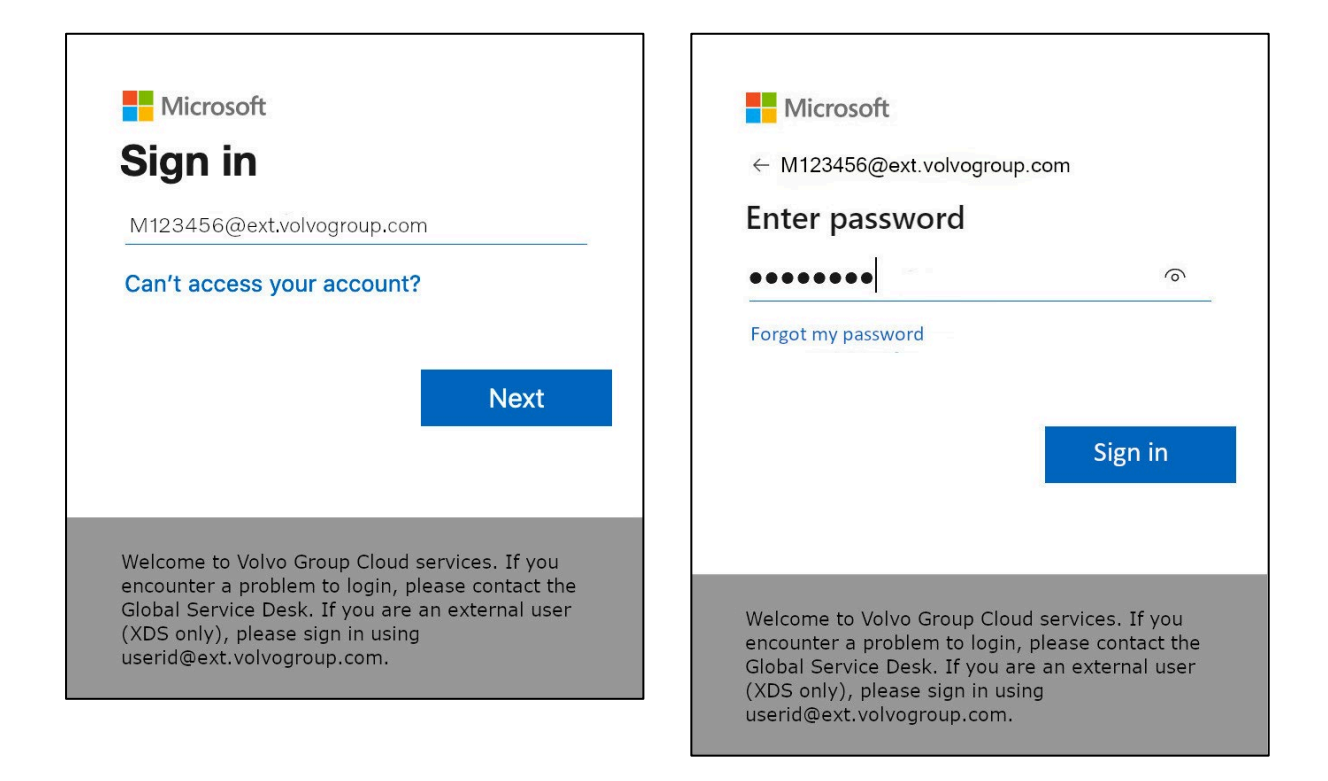

- 4. Enter your Volvo User ID plus the extension "@ext.volvogroup.com" and click on "Next"
- **5.** Enter the password by using the same password as you use, for example, the Trucks Portal
- 6. Click "Sign in"

You will be forwarded to Microsoft's Security Info page

| ::: My Sign-Ins $\vee$                |                                                                                                  |
|---------------------------------------|--------------------------------------------------------------------------------------------------|
| ♀ Overview ♀ Security info            | Security info<br>These are the methods you use to sign into your account or reset your password. |
| └──────────────────────────────────── | + Add sign-in method                                                                             |
| 므 Devices                             | No items to display.                                                                             |
| A Privacy                             | Lost device? Sign out everywhere                                                                 |
|                                       |                                                                                                  |
|                                       |                                                                                                  |
|                                       |                                                                                                  |
|                                       |                                                                                                  |

### 7. On the next page click on "+ Add sign-in method"

| R Overview    | Security info             |                                                                                                    |                       |
|---------------|---------------------------|----------------------------------------------------------------------------------------------------|-----------------------|
| Security info | These are the methods you | u use to sign into your account or reset your password.                                                          |                       |
| Organizations | + Add sign-in method      | and the second second second second second second second second second second second second second second second | and the second second |
|               | No items to disp          | Add a method                                                                                                    | ×                     |
| Devices       | No items to disp          | Which method would you like to add?                                                                              |                       |
| Privacy       | Lost device? Sign out eve | Choose a method                                                                                                  | ~                     |
|               | - 13 1 7 4 P              | Authenticator app                                                                                                |                       |
|               | 11/10/2013                | Phone                                                                                                    |                       |
|               |                           | Alternate phone                                                                                                  |                       |
|               |                           | Office phone                                                                                                    |                       |
|               |                           |                                                                                                    |                       |

8. In the pop-up, expand the dropdown-menu "Choose a method" and select "Phone" as your preferred MFA method

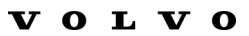

| Phone                                                                                                    | ×  |
|----------------------------------------------------------------------------------------------------|----|
| You can prove who you are by answering a call on your phone or texting a code to your phone.                                    |    |
| What phone number would you like to use?                                                                                        |    |
| Sweden (+46)  V 0707xxxxxx                                                                                                    |    |
| • Text me a code                                                                                                    |    |
| 🔵 Call me                                                                                                    |    |
| Message and data rates may apply. Choosing Next means that you agree to the Terms of service and Privacy and cookies statement. | l, |
| Cancel Next                                                                                                    |    |

**9.** Enter your phone number by choosing your country code and using the specified formatting, select "**Text me a code**" and click on "**Next**".

|                                                          | 14:21                                                                                                    |
|----------------------------------------------------------|----------------------------------------------------------------------------------------------------|
|                                                          | < <b>Q</b>                                                                                                    |
| where to sign into your account or reset your password   | Microsoft >                                                                                                    |
| in use to sign into your account of reset your password. | and the second second second second second second second second second second second second second second second |
|                                                          | Use verification code 593042 for<br>Microsoft authentication.                                                    |
| Phone                                                    | Use verification code 126994 for<br>Microsoft authentication.                                                    |
| We just sent a 6 digit code to +46 707xxxxxx . Enter     | r the code below. Use verification code 634583 for Microsoft authentication.                                     |
| 383351                                                   | idag 13:13                                                                                                    |
| Resend code                                              | Use verification code 383351 for<br>Microsoft authentication.                                                    |
| Back                                                     | ( Net                                                                                                    |
|                                                          |                                                                                                    |
|                                                          |                                                                                                    |
|                                                          |                                                                                                    |
|                                                          |                                                                                                    |
|                                                          |                                                                                                    |

You will be sent a code by SMS to the phone number you specified to validate the phone number.

- **10.** Enter the code in the corresponding field
- 11. Click on "Next"

| :::: My Sign-Ins $\vee$                                                    |                                                                                      |                                             |           |
|----------------------------------------------------------------------------|--------------------------------------------------------------------------------------|---------------------------------------------|-----------|
| <ul> <li>Overview</li> <li>Security info</li> <li>Organizations</li> </ul> | Security info<br>These are the methods you use to sign<br>Set default sign-in method | n into your account or reset your password. |           |
| 므 Devices                                                                  | Phone                                                                                | +46707xxxxx                                 | Change    |
| A Privacy                                                                  | Lost device? Sign out everywhere                                                     |                                             | $\square$ |
|                                                                            |                                                                                      |                                             |           |

Now you have enabled MFA by SMS to your user account

You are done.

## Let's test your New MFA Method

**1.** Log out of your account.

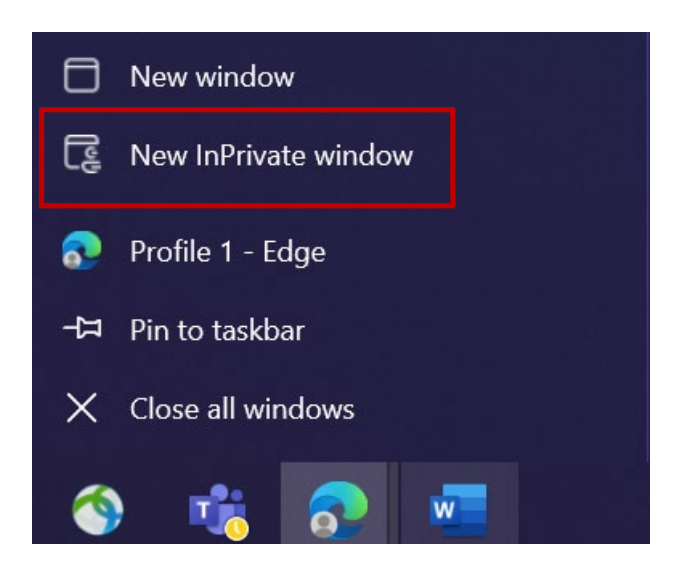

- 2. Ideally open a new private/incognito browser session (right-click on Microsoft Edge browser icon and select "New InPrivate Window")
- **3.** In the address field of the browser enter the URL : <u>https://aka.ms/mysignins</u>

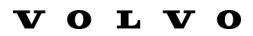

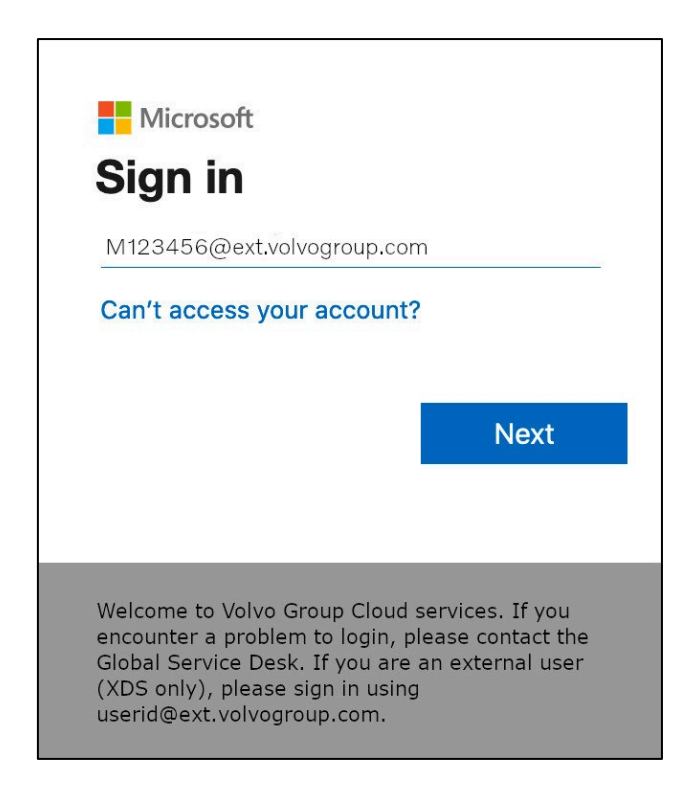

4. Enter your UPN into the sign in prompt and click "Next"

| Microsoft                                                                                                    |         |
|----------------------------------------------------------------------------------------------------|---------|
| ← M123456@ext.volvogroup.o                                                                                                    | com     |
| Enter password                                                                                                    |         |
| •••••                                                                                                    | ି       |
| For any state of the state of the state of t |         |
| Forgot my password                                                                                                    |         |
| Forgot my password                                                                                                    |         |
| Forgot my password                                                                                                    | Sign in |
| Forgot my password                                                                                                    | Sign in |
| Forgot my password                                                                                                    | Sign in |

5. Enter your password and click on "Sign in"

| $\mathbf{V}$ | Ο | $\mathbf{L}$ | $\mathbf{V}$ | Ο |
|--------------|---|--------------|--------------|---|
|              |   |              |              |   |

| M                       | Microsoft<br>1123456@ext.volvogroup.com<br>/erify your identity                                                                                                    |
|-------------------------|----------------------------------------------------------------------------------------------------|
|                         | Text +XX XXXXXXX96                                                                                                    |
| (                       | Call +XX XXXXXXX96                                                                                                    |
| Ν                       | Aore information                                                                                                    |
| A<br>h                  | rre your verification methods current? Check at<br>ttps://aka.ms/mfasetup                                                                                                    |
|                         | Cancel                                                                                                    |
|                         |                                                                                                    |
| W<br>G<br>O<br><b>U</b> | Velcome to Volvo Group Cloud services. If you<br>ncounter a problem to login, please contact the<br>ilobal Service Desk. If you are an external user (XDS<br>nly), please sign in using<br><b>serid@ext.volvogroup.com</b> . |

- 7. Check the phone with the number you set up as your MFA method

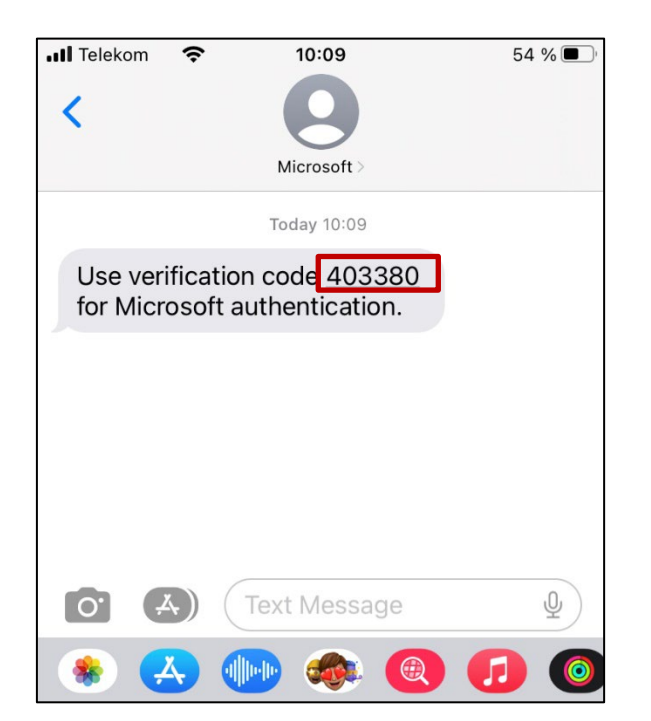

- **8.** Open the messages/SMS app of your phone.
- **9.** In the text message from Microsoft you will find a 6-digit code.

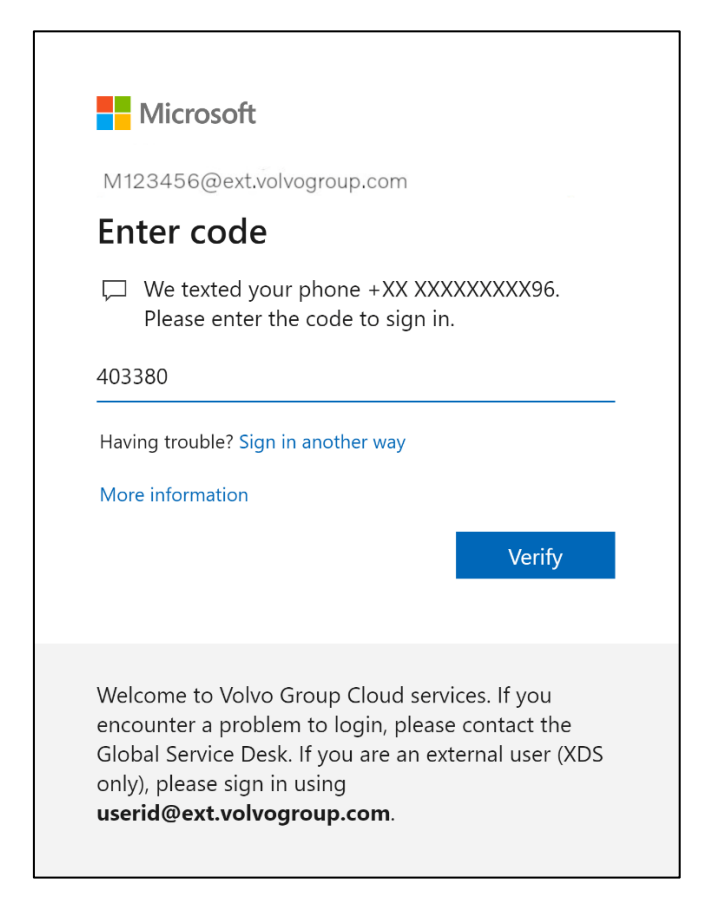

**10.** Enter this code in the field of the browser window of your computer and click on "**Verify**"

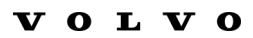

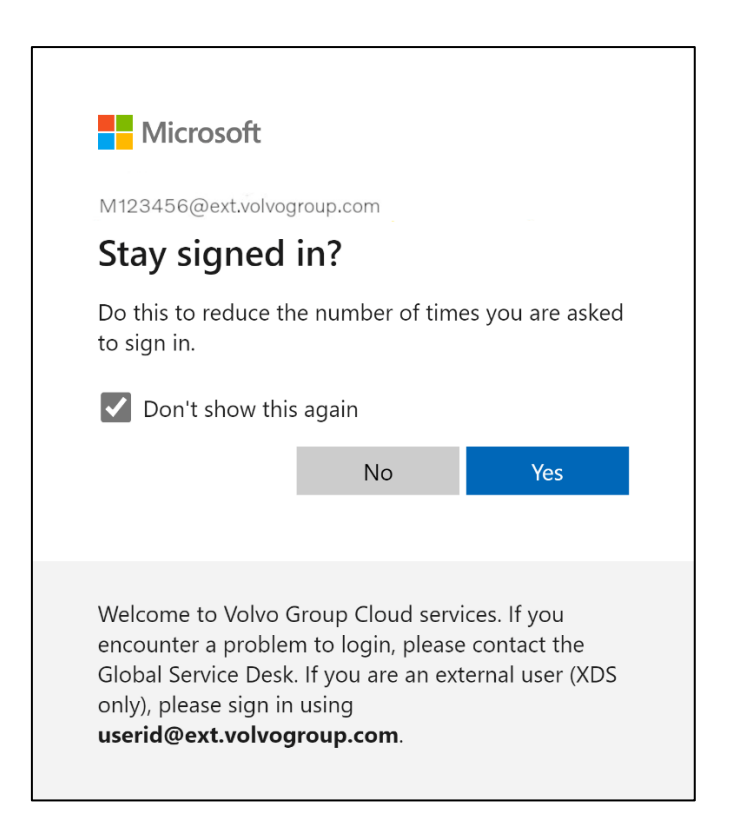

11. Confirm the next pop-up by clicking on "Yes"

You have successfully logged into your account using your newly registered MFA method.

## 外部用户MA说明

ResumID项目正在如火如荼地进行中,旨在提供一个更加安全、高效和快速的身份和访问管理(IAM)解决方案。我们需要我们的员工和分支机构积极参与,以实现额外的安全功能--MFA。

沃尔沃集团的许多用户已经使用MFA,但为了提高我们所有用户的身份安全,有必要注册MFA方法。

本文档旨在通过提供用户账户启用 MFA 的分步指南,帮助我们的用户完成这一过渡。

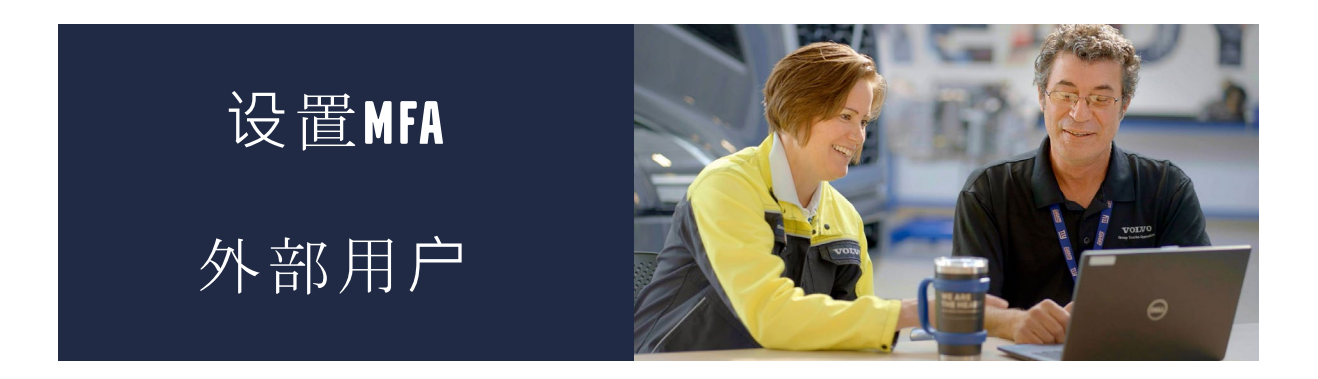

1. 请登录您的系统(工作笔记本电脑、工作台式机)

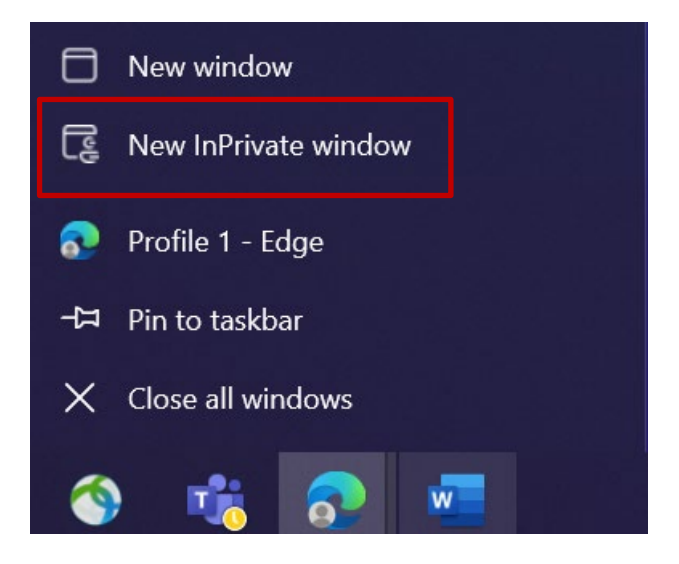

- 关闭所有浏览器窗口并打开一个新的私人/隐身浏览器会话(右键单击 Microsoft Edge浏览器图标并选择 "新建私人窗口)
- 3. 在浏览器地址栏中输入URL: <u>https://aka.ms/mysignins</u>

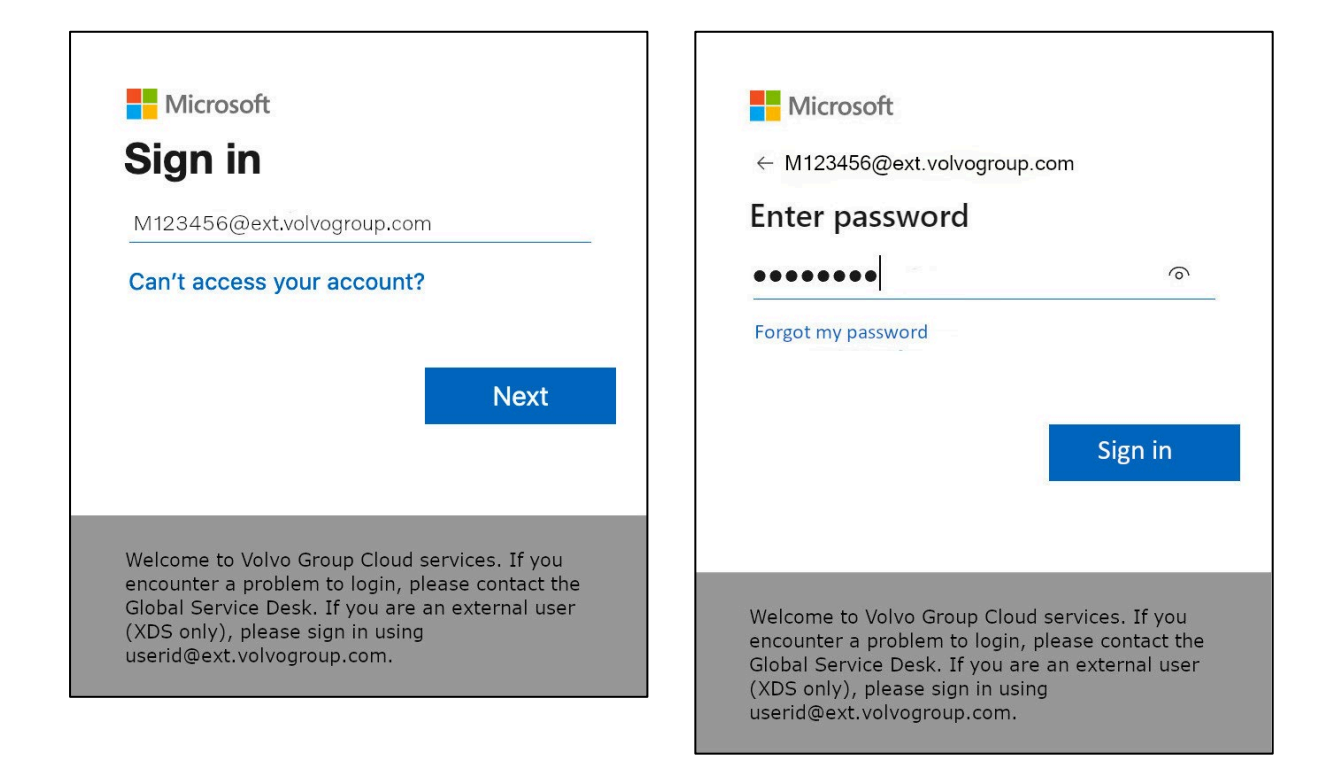

- **4.** 输入您的沃尔沃用户ID和扩展名"@ext.volvogroup.com",然后点击 "下一步"。
- 5. 使用与您使用的相同的密码输入密码,例如Trucks Portal。
- 6. 点击 "登录

您将被转到微软的安全信息页面

| ::: My Sign-Ins $\vee$                        |                                                                                                  |
|-----------------------------------------------|--------------------------------------------------------------------------------------------------|
| Q Overview           Pr         Security info | Security info<br>These are the methods you use to sign into your account or reset your password. |
| l √<br>☑ Organizations                        | + Add sign-in method                                                                             |
| Devices     Privacy                           | Lost device? Sign out everywhere                                                                 |
|                                               |                                                                                                  |
|                                               |                                                                                                  |
|                                               |                                                                                                  |

### **7.** 在下一页点击 "**+添加登录方式**

| ::: My Sign-Ins $\vee$                          |                                            |                                                                                  |   |
|-------------------------------------------------|--------------------------------------------|----------------------------------------------------------------------------------|---|
| ♀ Overview ♀ Security info                      | Security info<br>These are the methods you | use to sign into your account or reset your password.                            |   |
| <ul><li>Organizations</li><li>Devices</li></ul> | + Add sign-in method<br>No items to disp   | Add a method<br>Which method would you like to add?                              | × |
| A Privacy                                       | Lost device? Sign out eve                  | Choose a method<br>Authenticator app<br>Phone<br>Alternate phone<br>Office phone | ~ |
|                                                 |                                            |                                                                                  |   |

8. 在弹出窗口中,展开下拉菜单 "Choose a method"(选择一种方法),选择 "Phone"(电话)作为您首选的MFA方法。

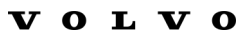

| Phone                                                                                                    | ×  |
|----------------------------------------------------------------------------------------------------|----|
| You can prove who you are by answering a call on your phone or texting a code to your phone.                                    |    |
| What phone number would you like to use?                                                                                        |    |
| Sweden (+46) V 0707xxxxxx                                                                                                    |    |
| • Text me a code                                                                                                    |    |
| Call me                                                                                                    |    |
| Message and data rates may apply. Choosing Next means that you agree to the Terms of service and Privacy and cookies statement. | E. |
| Cancel Next                                                                                                    |    |

9. 输入您的电话号码,选择国家代码并使用指定格式,选择 "给我发短信代码 "并 点击 "下一步"。

| to sign into your account or reset your password.                 |             | <                    | Microsoft >                                          |
|-------------------------------------------------------------------|-------------|----------------------|------------------------------------------------------|
|                                                                   |             | Use veri<br>Microsof | fication code 593042 for<br>t authentication.        |
| hone                                                              | ×           | Use veri<br>Microsof | t authentication.                                    |
| e just sent a 6 digit code to +46 707xxxxxx . Enter the<br>883351 | code below. | Use veri<br>Microso  | tication code <u>634583</u> for tauthentication.     |
| esend code                                                        | _           | Use veri<br>Microsof | fication code <u>383351</u> for<br>t authentication. |
| Back                                                              | Net         |                      |                                                      |
|                                                                   |             |                      |                                                      |
|                                                                   |             |                      |                                                      |
|                                                                   |             |                      |                                                      |

您将通过短信向您指定的电话号码发送验证码。

- 10. 在相应字段中输入代码
- 11. 点击 "下一步

| :::: My Sign-Ins $\vee$                                                          |                                                                                                    |             |            |  |
|----------------------------------------------------------------------------------|----------------------------------------------------------------------------------------------------|-------------|------------|--|
| <ul> <li>♀ Overview</li> <li>♀ Security info</li> <li>♀ Organizations</li> </ul> | Security info<br>These are the methods you use to sign into your account or reset your password.<br>Set default sign-in method |             |            |  |
|                                                                                  | + Add sign-in method                                                                                                    | +46707xxxxx | Change     |  |
| Privacy                                                                          | Lost device? Sign out everywhere                                                                                               |             | $\searrow$ |  |
|                                                                                  |                                                                                                    |             |            |  |

现在您已经通过短信为您的用户账户启用了MFA功能

您的任务完成了。

# 测试您的 新的MFA方法

1. 退出您的帐户。

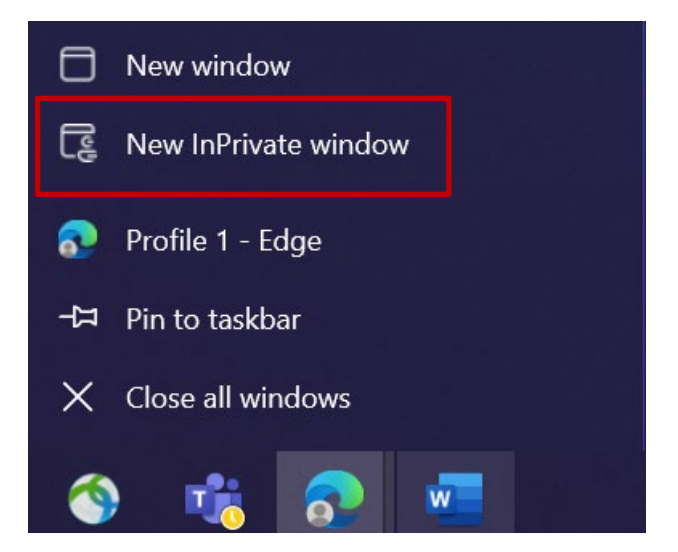

- 2. 理想情况下,打开一个新的私人/隐身浏览器会话(右键单击Microsoft Edge浏 览器图标并选择 "新建私人窗口)
- 3. 在浏览器地址栏中输入URL: <u>https://aka.ms/mysignins</u>

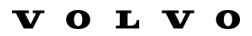

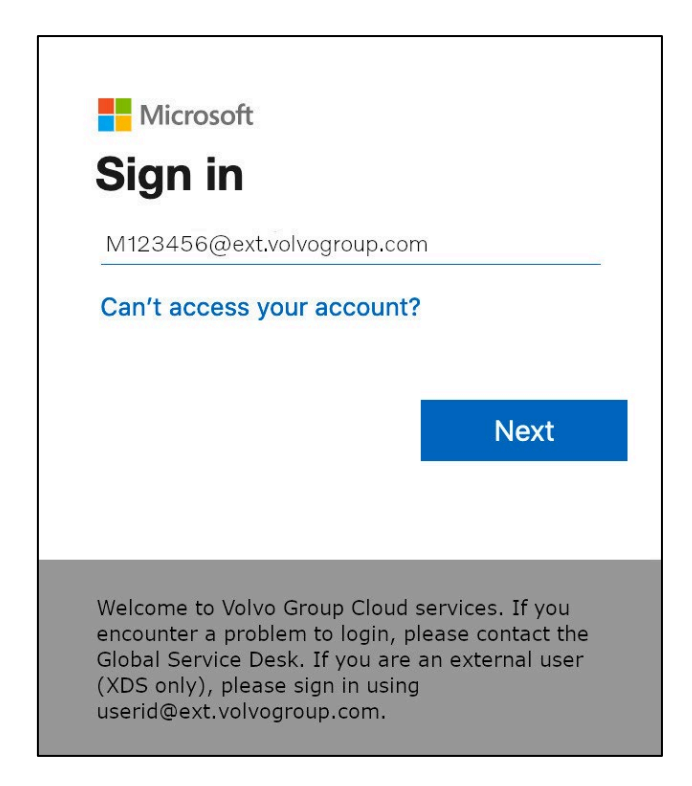

4. 在登录提示中输入您的UPN,然后点击 "下一步"。

| Microsoft                |         |
|--------------------------|---------|
| ← M123456@ext.volvogroup | p.com   |
| Enter password           |         |
| •••••                    | ି       |
| Forgot my password       |         |
|                          |         |
|                          |         |
|                          | Sign in |
|                          | Sign in |
|                          | Sign in |

5. 输入您的密码并点击 "登录

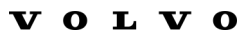

| Microsoft M123456@ext.volvogroup.com Verify your identity                                                                                                    |
|----------------------------------------------------------------------------------------------------|
| Text +XX XXXXXXX96                                                                                                    |
| Call +XX XXXXXXX96                                                                                                    |
| More information<br>Are your verification methods current? Check at<br>https://aka.ms/mfasetup<br>Cancel                                                                                                    |
| Welcome to Volvo Group Cloud services. If you<br>encounter a problem to login, please contact the<br>Global Service Desk. If you are an external user (XDS<br>only), please sign in using<br><b>userid@ext.volvogroup.com</b> . |

- **6.** 在下一个屏幕,选择 "**Text +XXXXXXXXX** "接收短信。
- 7. 用您设置为MFA方式的号码检查手机

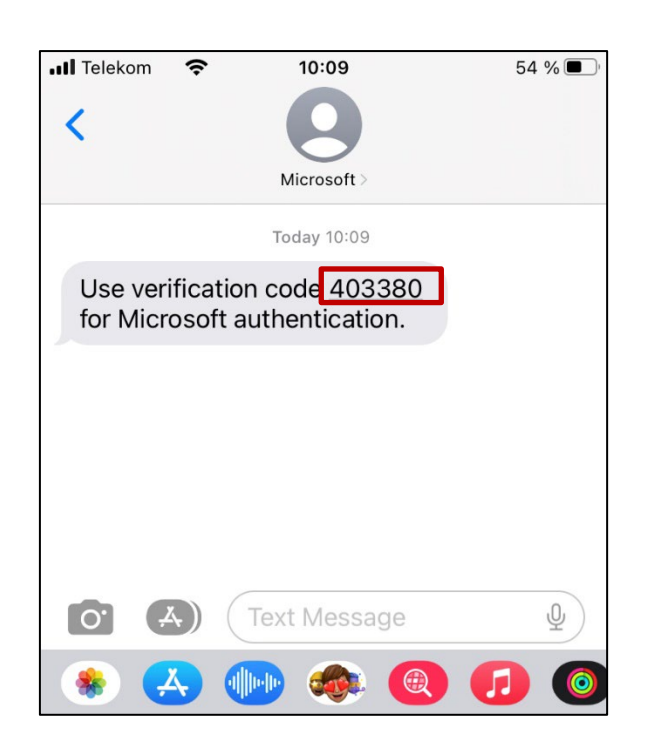

- 8. 打开手机的信息/短信应用程序。
- 9. 在来自微软的短信中,您会发现一个6位数的代码。

| Microcoft                                                |                        |
|----------------------------------------------------------|------------------------|
|                                                          |                        |
| M123456@ext.volvogroup.com                               |                        |
| Enter code                                               |                        |
| We texted your phone +XX<br>Please enter the code to sig | XXXXXXXXX96.<br>In in. |
| 403380                                                   |                        |
| Having trouble? Sign in another way                      |                        |
| More information                                         |                        |
|                                                          | Verify                 |
|                                                          |                        |
|                                                          | services If you        |

10. 在计算机浏览器窗口中输入该代码,然后点击 "验证"。

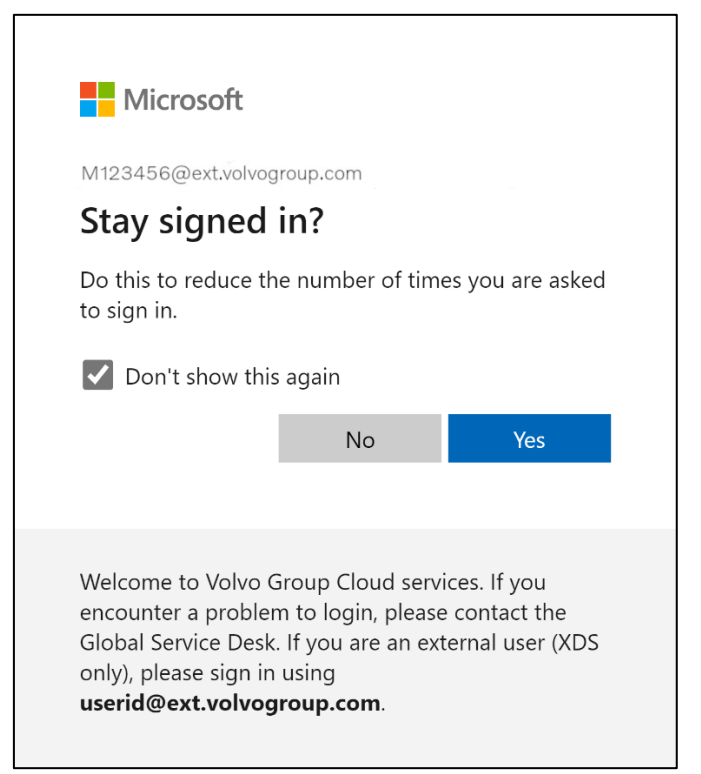

11. 点击 "是 "确认下一个弹出窗口

您已使用新注册的MFA方法成功登录您的账户。

## MFA-instructies voor externe gebruikers

Het ResumID project is in volle gang om een veiligere, efficiëntere en snellere Identity and Access Management (IAM) oplossing te leveren. We hebben een punt bereikt waarop we actieve deelname nodig hebben van onze medewerkers en filialen om een extra beveiligingsfunctie te implementeren - MFA.

Een groot aantal gebruikers van Volvo Groep gebruikt al MFA, maar om de identiteit van al onze gebruikers beter te beveiligen, is registratie van een MFA-methode noodzakelijk.

Het doel van dit document is om onze gebruikers te helpen met deze overgang door een stap-voor-stap handleiding te geven om MFA in te schakelen voor gebruikersaccounts.

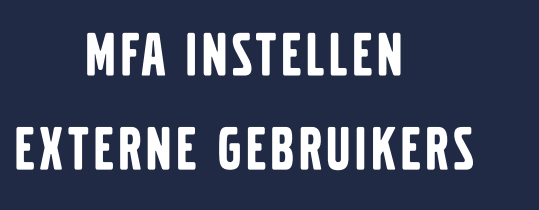

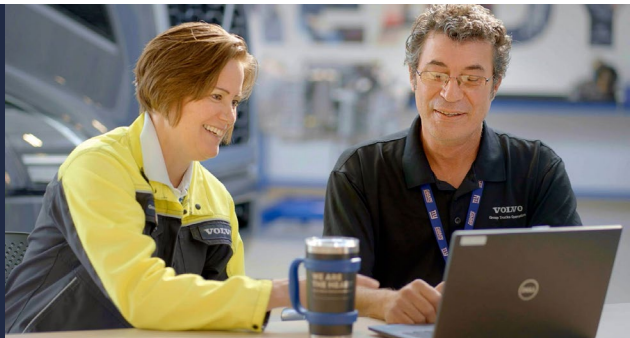

**1.** Log in op je systeem (werklaptop, werkdesktop)

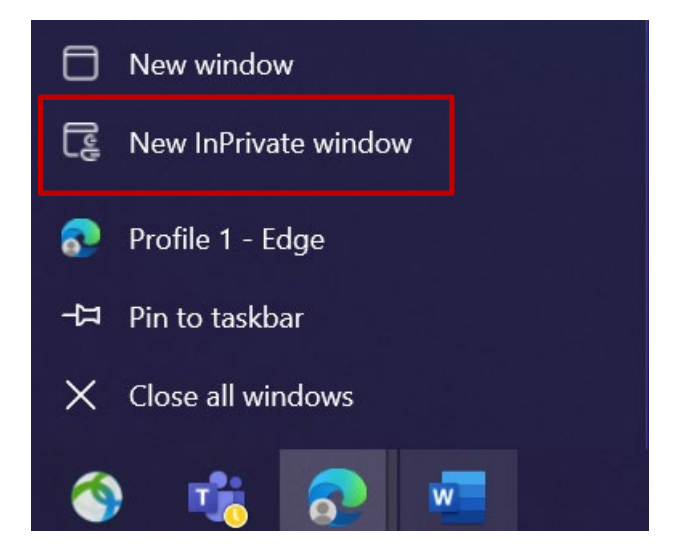

- 2. Sluit alle browservensters en open een nieuwe privé/incognito browsersessie (klik met de rechtermuisknop op het browserpictogram van Microsoft Edge en selecteer "Nieuw privévenster")
- **3.** Voer in het adresveld van de browser de URL in: <u>https://aka.ms/mysignins</u>

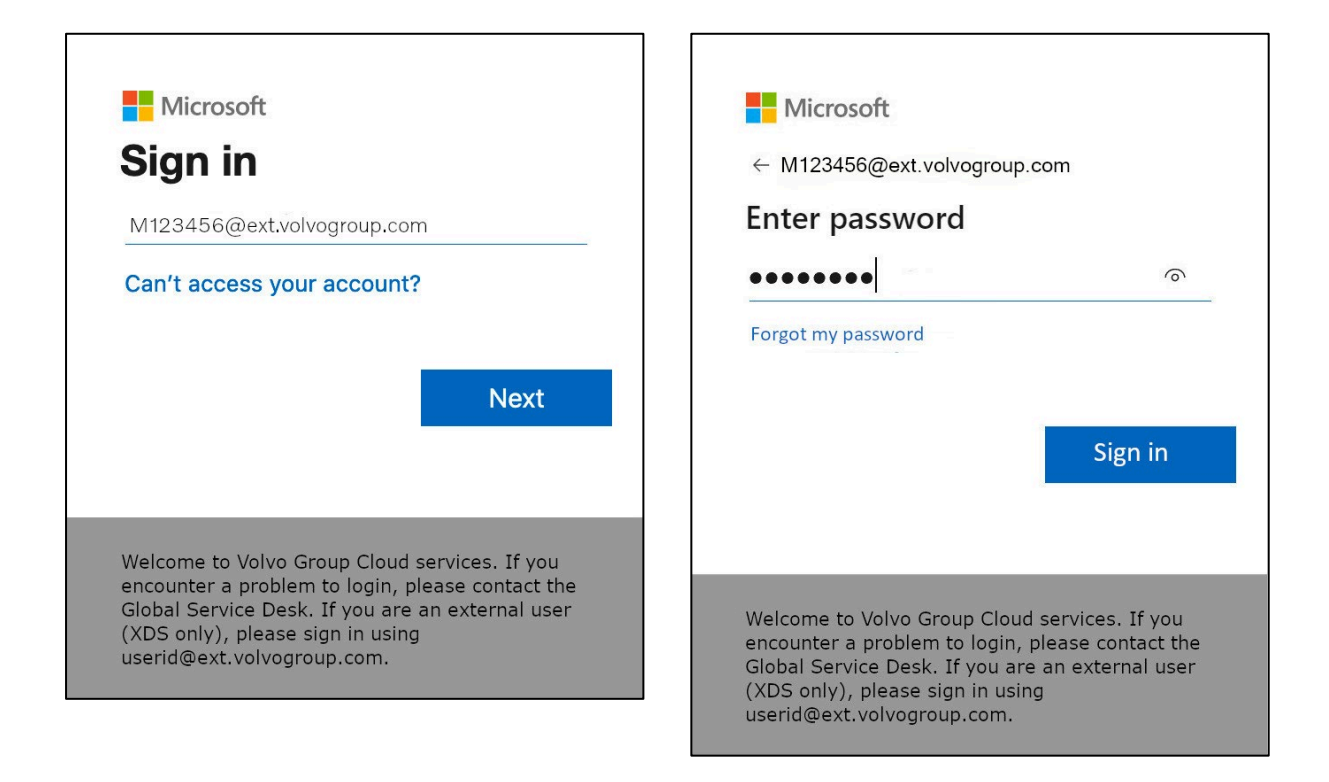

- 4. Voer uw Volvo gebruikers-ID in plus de extensie "@ext.volvogroup.com" en klik op "Volgende".
- **5.** Voer het wachtwoord in met hetzelfde wachtwoord dat u gebruikt voor bijvoorbeeld het Trucks-portaal.
- 6. Klik op "Aanmelden".

U wordt doorgestuurd naar de pagina Beveiligingsinfo van Microsoft

| ::: My Sign-Ins $\vee$                                     |                                                                                                  |
|------------------------------------------------------------|--------------------------------------------------------------------------------------------------|
| Q Overview           Press         Security info         N | Security info<br>These are the methods you use to sign into your account or reset your password. |
| । जि<br>जित्र Organizations                                | + Add sign-in method                                                                             |
| 므 Devices                                                  | No items to display.                                                                             |
| A Privacy                                                  | Lost device? Sign out everywhere                                                                 |
|                                                            |                                                                                                  |
|                                                            |                                                                                                  |
|                                                            |                                                                                                  |
|                                                            |                                                                                                  |

7. Klik op de volgende pagina op "+ Aanmeldingsmethode toevoegen".

| 🗰 My Sign-Ins 🗸                                                     |                                                                       |                                                                                                    | <u>.</u> |
|---------------------------------------------------------------------|-----------------------------------------------------------------------|----------------------------------------------------------------------------------------------------|----------|
| <ul> <li>Overview</li> <li>Security info</li> </ul>                 | Security info<br>These are the methods you                            | use to sign into your account or reset your password.                                                                                   |          |
| <ul> <li>Organizations</li> <li>Devices</li> <li>Privacy</li> </ul> | + Add sign-in method<br>No items to disp<br>Lost device? Sign out eve | Add a method<br>Which method would you like to add?<br>Choose a method<br>Authenticator app<br>Phone<br>Alternate phone<br>Office phone | ×        |

**8.** Vouw in het pop-upvenster het vervolgkeuzemenu "**Kies een methode**" uit en selecteer "**Telefoon**" als de gewenste MFA-methode

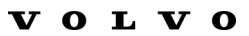

| Call me                                                                                                    |  |  |  |
|----------------------------------------------------------------------------------------------------|--|--|--|
| Message and data rates may apply. Choosing Next means that you agree to the Terms of service and Privacy and cookies statement. |  |  |  |
|                                                                                                    |  |  |  |
|                                                                                                    |  |  |  |

**9.** Voer je telefoonnummer in door je landcode te kiezen en de aangegeven opmaak te gebruiken, selecteer "**Sms me een code**" en klik op "**Volgende**".

| to sign into your account or re            | set your password.           |                     | Microsoft >                                                   |
|--------------------------------------------|------------------------------|---------------------|---------------------------------------------------------------|
| hone                                       |                              | ×                   | Microsoft authentication.                                     |
| e just sent a 6 digit code to +4<br>883351 | 6 707xxxxxx . Enter the code | below.              | Use verification code 634583 for<br>Microsoft authentication. |
| send code                                  | Back                         | Ned <mark>ti</mark> | Use verification code 383351 for<br>Microsoft authentication. |
|                                            |                              |                     |                                                               |
|                                            |                              |                     |                                                               |

Je ontvangt een code per sms naar het telefoonnummer dat je hebt opgegeven om het telefoonnummer te valideren.

- **10.** Voer de code in het overeenkomstige veld in
- 11. Klik op "Volgende".

| :::: My Sign-Ins $\vee$                             |                                                                                                    |             |        |
|-----------------------------------------------------|----------------------------------------------------------------------------------------------------|-------------|--------|
| <ul> <li>Overview</li> <li>Security info</li> </ul> | Security info<br>These are the methods you use to sign into your account or reset your password.<br>Set default sign-in method |             |        |
| Devices                                             | + Add sign-in method                                                                                                    | +46707xxxxx | Change |
| A Privacy                                           | Lost device? Sign out everywhere                                                                                               |             | 2      |
|                                                     |                                                                                                    |             |        |
|                                                     |                                                                                                    |             |        |

Nu heb je MFA per sms ingeschakeld voor je gebruikersaccount

Je bent klaar.

## Laten we je testen Nieuwe MFA-methode

**1.** Log uit bij je account.

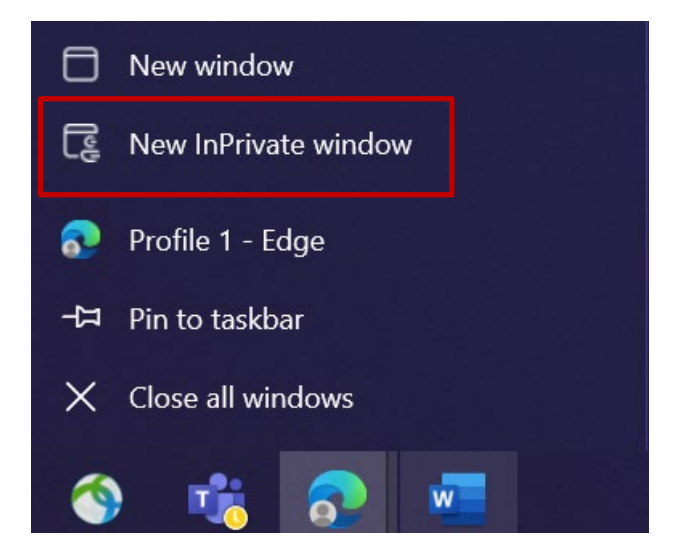

- 2. Open idealiter een nieuwe privé/incognito browsersessie (klik met de rechtermuisknop op het browserpictogram van Microsoft Edge en selecteer "Nieuw privévenster")
- 3. Voer in het adresveld van de browser de URL in: <u>https://aka.ms/mysignins</u>

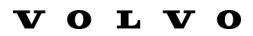

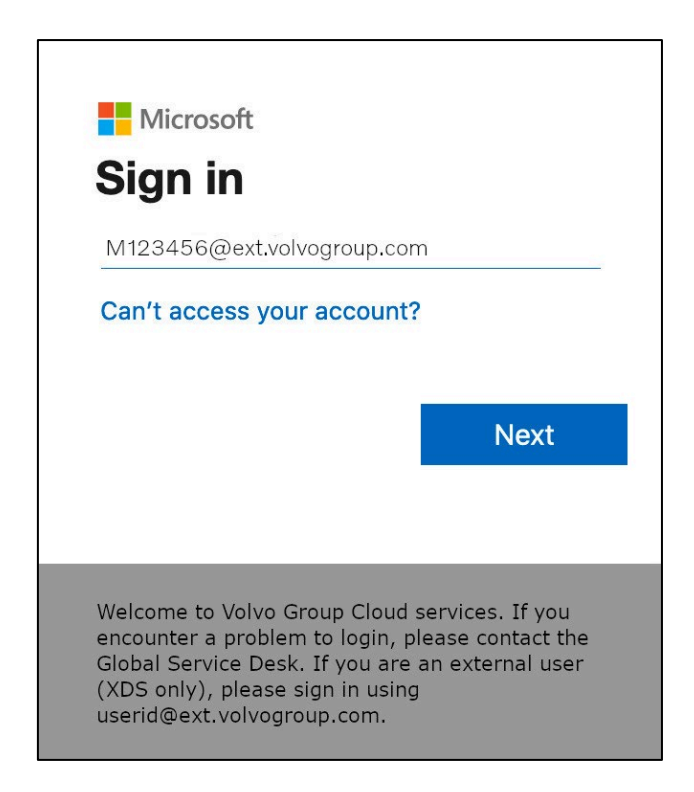

4. Voer uw UPN in bij de aanmeldprompt en klik op "Volgende".

| Microsoft                   |         |
|-----------------------------|---------|
| ← M123456@ext.volvogroup.co | om      |
| Enter password              |         |
| •••••                       | 0       |
| Forgot my password          |         |
|                             |         |
|                             |         |
|                             | Sign in |
|                             | Sign in |
|                             | Sign in |

5. Voer je wachtwoord in en klik op "Aanmelden".

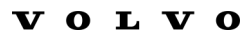

| Microsoft<br>M123456@ext.volvogroup.com<br>Verify your identity                                                                                                    |                                                     |
|----------------------------------------------------------------------------------------------------|-----------------------------------------------------|
| Text +XX XXXXXXXX96                                                                                                    |                                                     |
| Call +XX XXXXXXXX96                                                                                                    |                                                     |
| More information                                                                                                    |                                                     |
| Are your verification methods current? Cl<br>https://aka.ms/mfasetup                                                                                                    | neck at                                             |
|                                                                                                    | Cancel                                              |
|                                                                                                    |                                                     |
| Welcome to Volvo Group Cloud sen<br>encounter a problem to login, pleas<br>Global Service Desk. If you are an ex<br>only), please sign in using<br><b>userid@ext.volvogroup.com</b> . | rices. If you<br>e contact the<br>tternal user (XDS |

- **7.** Controleer de telefoon met het nummer dat je hebt ingesteld als MFAmethode

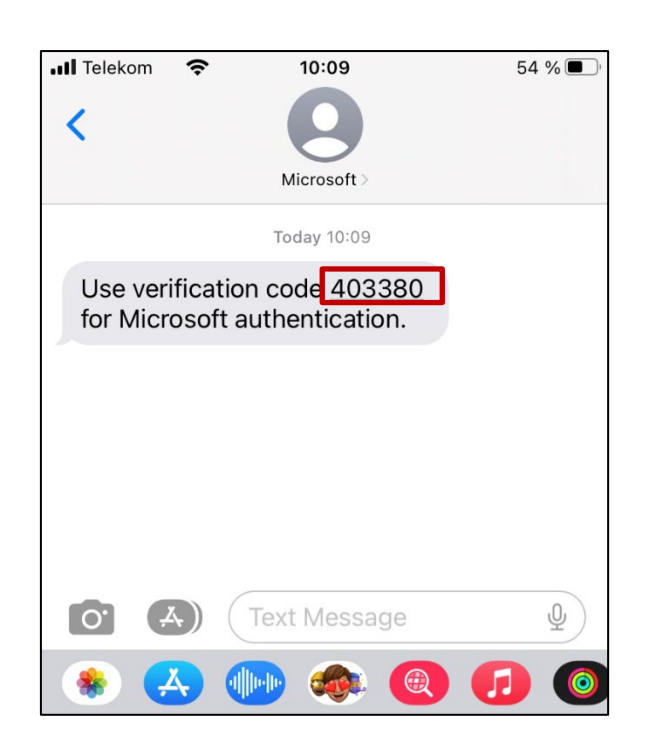

- **8.** Open de app Berichten/SMS van je telefoon.
- 9. In de sms van Microsoft vind je een code van 6 cijfers.

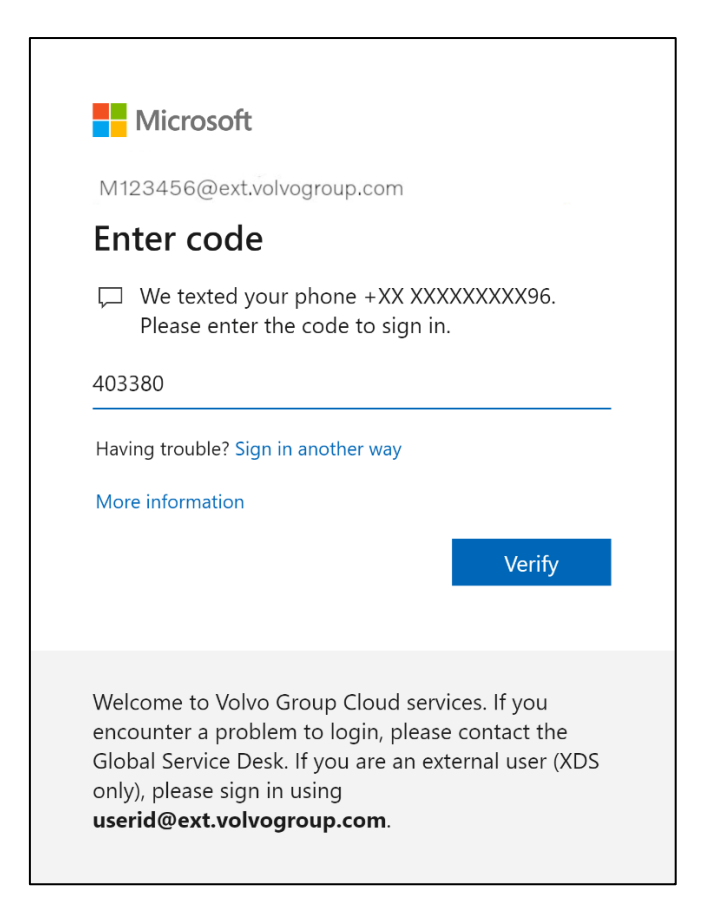

**10.** Voer deze code in het veld van het browservenster van je computer in en klik op "**Verifiëren**".

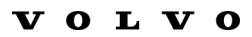

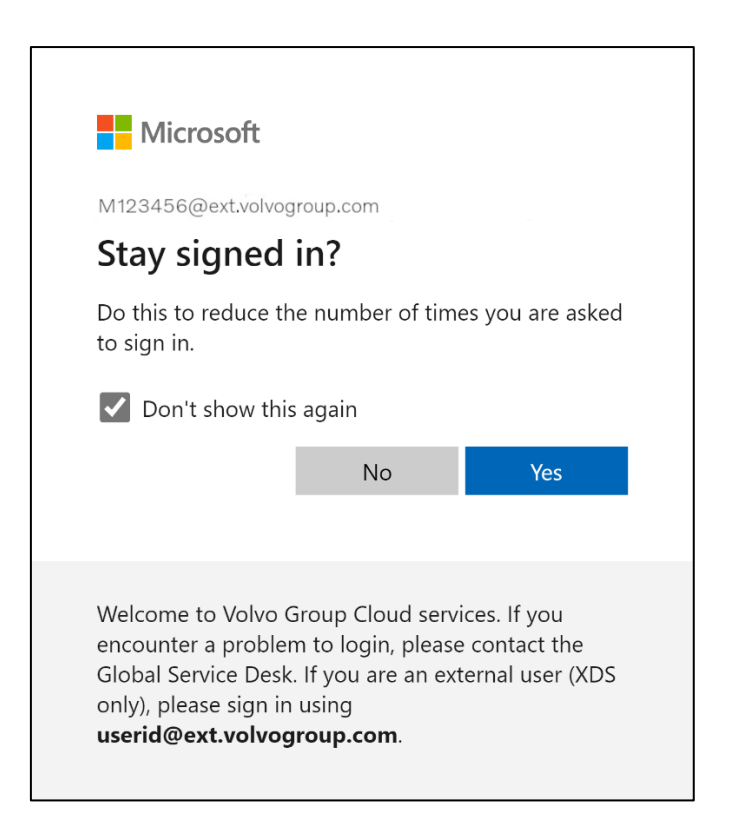

11. Bevestig de volgende pop-up door op "Ja" te klikken

*Je hebt je met succes aangemeld bij je account met je nieuw geregistreerde MFA-methode.* 

## Instructions sur le MFA pour les utilisateurs externes

Le projet ResumID bat son plein pour offrir une solution de gestion des identités et des accès (IAM) plus sûre, plus efficace et plus rapide. Nous avons atteint un point où nous avons besoin de la participation active de nos employés et affiliés pour mettre en œuvre une fonctionnalité de sécurité supplémentaire - MFA.

Un grand nombre d'utilisateurs du groupe Volvo utilisent déjà la méthode MFA, mais afin d'accroître la sécurité des identités de tous nos utilisateurs, l'enregistrement d'une méthode MFA sera nécessaire.

L'objectif de ce document est d'aider nos utilisateurs à effectuer cette transition en leur fournissant un guide étape par étape pour activer l'AFM pour les comptes d'utilisateurs.

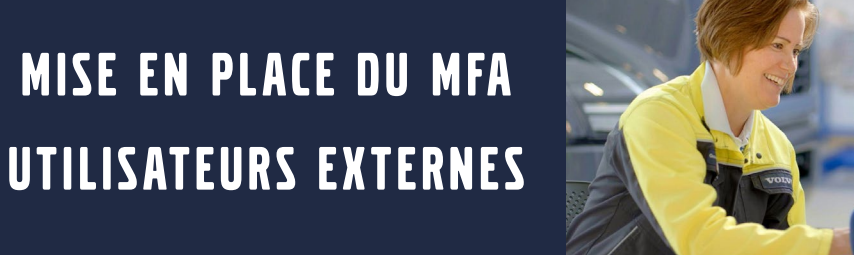

**1.** Veuillez vous connecter à votre système (ordinateur portable ou de bureau).

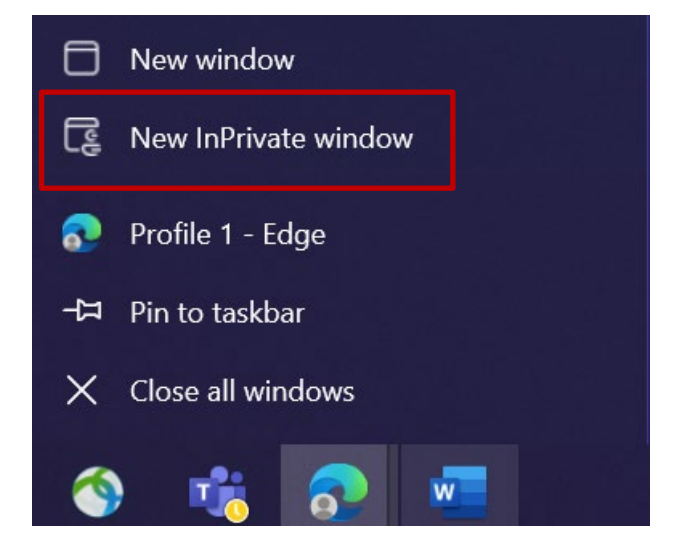

- Fermez toutes les fenêtres du navigateur et ouvrez une nouvelle session de navigation privée/incognito (cliquez avec le bouton droit de la souris sur l'icône du navigateur Microsoft Edge et sélectionnez "Nouvelle fenêtre privée").
- **3.** Dans le champ d'adresse du navigateur, entrez l'URL <u>:</u> <u>https://aka.ms/mysignins</u>
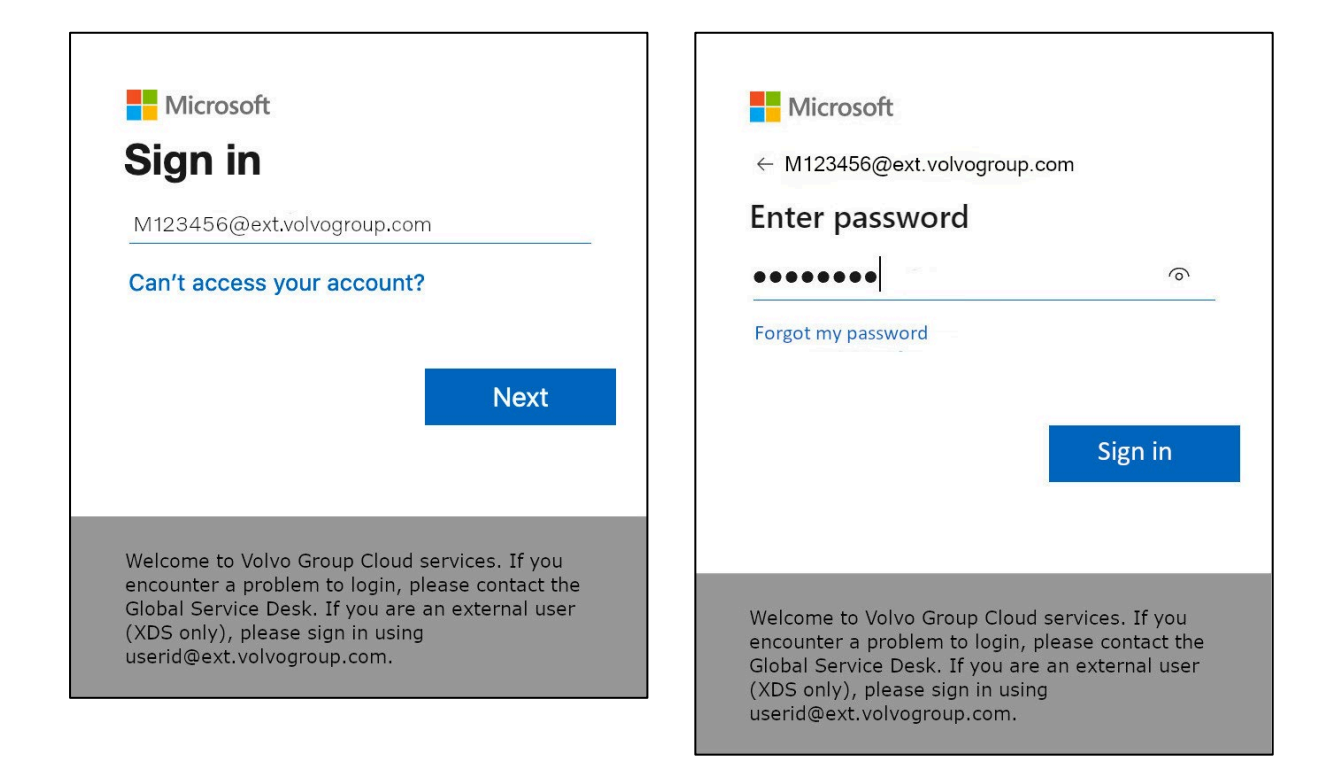

- Saisissez votre nom d'utilisateur Volvo ainsi que l'extension
   "@ext.volvogroup.com" et cliquez sur "Suivant".
- **5.** Saisissez le mot de passe en utilisant le même mot de passe que celui que vous utilisez, par exemple, pour le portail Trucks.
- 6. Cliquez sur "S'identifier"

*Vous serez redirigé vers la page d'information sur la sécurité de Microsoft.* 

| $H$ My Sign-Ins $\vee$                                                                           |  |  |  |  |
|--------------------------------------------------------------------------------------------------|--|--|--|--|
| Security info<br>These are the methods you use to sign into your account or reset your password. |  |  |  |  |
| + Add sign-in method                                                                             |  |  |  |  |
| Lost device? Sign out everywhere                                                                 |  |  |  |  |
|                                                                                                  |  |  |  |  |
|                                                                                                  |  |  |  |  |
|                                                                                                  |  |  |  |  |
|                                                                                                  |  |  |  |  |

#### 7. Sur la page suivante, cliquez sur "+ Ajouter une méthode de connexion"

| $H$ My Sign-Ins $\vee$ |                                            |                                                                                  |   |
|------------------------|--------------------------------------------|----------------------------------------------------------------------------------|---|
| A Overview             | Security info<br>These are the methods you | use to sign into your account or reset your password.                            |   |
| Organizations  Devices | + Add sign-in method<br>No items to disp   | Add a method<br>Which method would you like to add?                              | × |
| A Privacy              | Lost device? Sign out eve                  | Choose a method<br>Authenticator app<br>Phone<br>Alternate phone<br>Office phone | ~ |
|                        |                                            |                                                                                  |   |

8. Dans la fenêtre contextuelle, développez le menu déroulant "Choose a method" et sélectionnez "Phone" comme méthode d'AMF préférée.

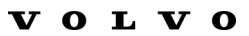

| × |
|---|
|   |
|   |
|   |
|   |
|   |
|   |
|   |
|   |
|   |

9. Saisissez votre numéro de téléphone en choisissant l'indicatif de votre pays et en utilisant le formatage spécifié, sélectionnez "Envoyez-moi un code par SMS" et cliquez sur "Suivant".

|                                                     |                       | 14:21                                                         |
|-----------------------------------------------------|-----------------------|---------------------------------------------------------------|
|                                                     |                       | < <b>9</b>                                                    |
|                                                     |                       | Microsoft >                                                   |
| u use to sign into your account or reset your passy | vord.                 |                                                               |
|                                                     | _                     | Use verification code 593042 for Microsoft authentication.    |
| Phone                                               | ×                     | Use verification code 126994 for<br>Microsoft authentication. |
| We just sent a 6 digit code to +46 707xxxxx         | Enter the code below. | Use verification code 634583 for<br>Microsoft authentication. |
| 383351                                              |                       | idag 13:13                                                    |
| Resend code                                         |                       | Use verification code 383351 for Microsoft authentication.    |
|                                                     | Back                  |                                                               |
|                                                     |                       |                                                               |
|                                                     |                       |                                                               |
|                                                     |                       |                                                               |
|                                                     |                       |                                                               |
|                                                     |                       |                                                               |
|                                                     |                       |                                                               |

*Vous recevrez un code par SMS au numéro de téléphone que vous avez indiqué pour valider le numéro de téléphone.* 

- **10.** Saisir le code dans le champ correspondant
- 11. Cliquez sur "Suivant"

| :::: My Sign-Ins $\vee$                                                    |                                                                                     |                                             |           |
|----------------------------------------------------------------------------|-------------------------------------------------------------------------------------|---------------------------------------------|-----------|
| <ul> <li>Overview</li> <li>Security info</li> <li>Organizations</li> </ul> | Security info<br>These are the methods you use to sig<br>Set default sign-in method | n into your account or reset your password. |           |
| Devices     Privacy                                                        | + Add sign-in method                                                                | +46707xxxxx                                 | Change    |
|                                                                            | Lost device? Sign out everywhere                                                    |                                             | $\square$ |
|                                                                            |                                                                                     |                                             |           |

Vous avez maintenant activé l'AFM par SMS pour votre compte d'utilisateur.

Vous avez terminé.

### Testons votre Nouvelle méthode de MFA

**1.** Déconnectez-vous de votre compte.

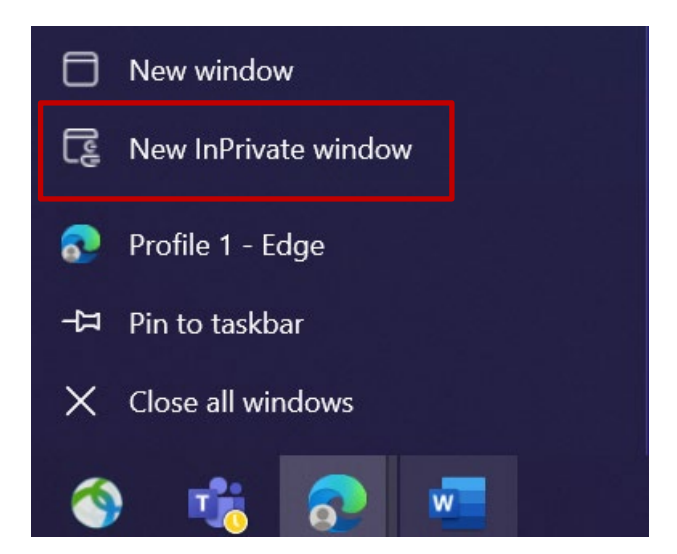

- Idéalement, ouvrez une nouvelle session de navigation privée/incognito (cliquez avec le bouton droit de la souris sur l'icône du navigateur Microsoft Edge et sélectionnez "Nouvelle fenêtre privée").
- **3.** Dans le champ d'adresse du navigateur, entrez l'URL : <u>https://aka.ms/mysignins</u>

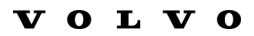

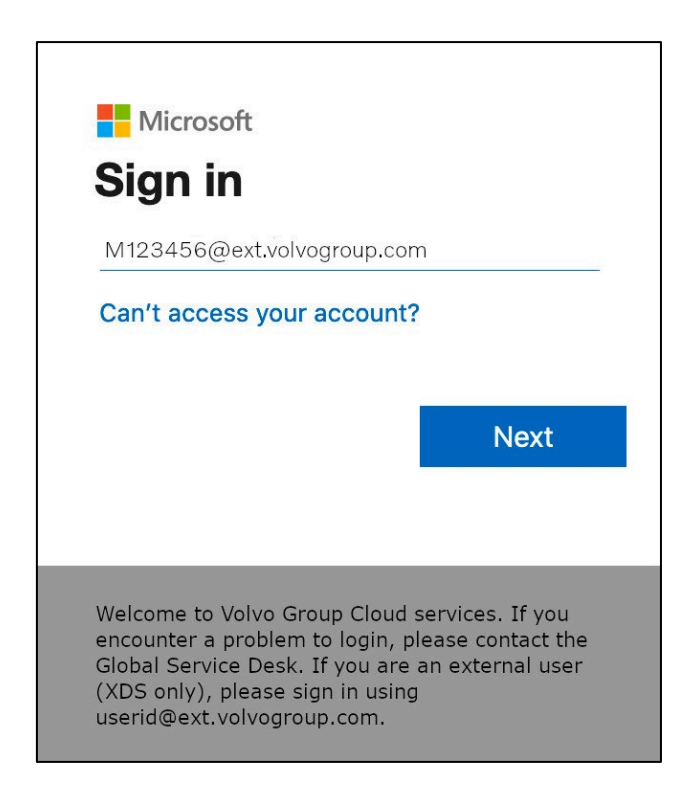

4. Saisissez votre UPN dans l'invite de connexion et cliquez sur "Suivant".

| Microsoft                                                                                    |                                                                               |
|----------------------------------------------------------------------------------------------|-------------------------------------------------------------------------------|
| ← M123456@ext.volvogrou                                                                      | p.com                                                                         |
| Enter password                                                                               |                                                                               |
| •••••                                                                                        | 0                                                                             |
|                                                                                              |                                                                               |
| Forgot my password                                                                           |                                                                               |
| Forgot my password                                                                           |                                                                               |
| Forgot my password                                                                           |                                                                               |
| Forgot my password                                                                           | Sign in                                                                       |
| Forgot my password                                                                           | Sign in                                                                       |
| Forgot my password                                                                           | Sign in                                                                       |
| Forgot my password                                                                           | Sign in                                                                       |
| Forgot my password<br>Welcome to Volvo Group Clou                                            | Sign in                                                                       |
| Welcome to Volvo Group Clou<br>encounter a problem to login<br>Global Service Desk. If you a | Sign in<br>ud services. If you<br>, please contact the<br>re an external user |

5. Entrez votre mot de passe et cliquez sur "Sign in"

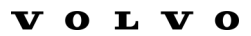

| Microsoft M123456@ext.volvogroup.com Verify your identity                                                                                                    |
|----------------------------------------------------------------------------------------------------|
| Text +XX XXXXXXX96                                                                                                    |
| Call +XX XXXXXXX96                                                                                                    |
| More information                                                                                                    |
| Are your verification methods current? Check at<br>https://aka.ms/mfasetup                                                                                                    |
| Cancel                                                                                                    |
|                                                                                                    |
| Welcome to Volvo Group Cloud services. If you<br>encounter a problem to login, please contact the<br>Global Service Desk. If you are an external user (XDS<br>only), please sign in using<br><b>userid@ext.volvogroup.com</b> . |

- **7.** Vérifier le téléphone avec le numéro que vous avez configuré comme méthode MFA

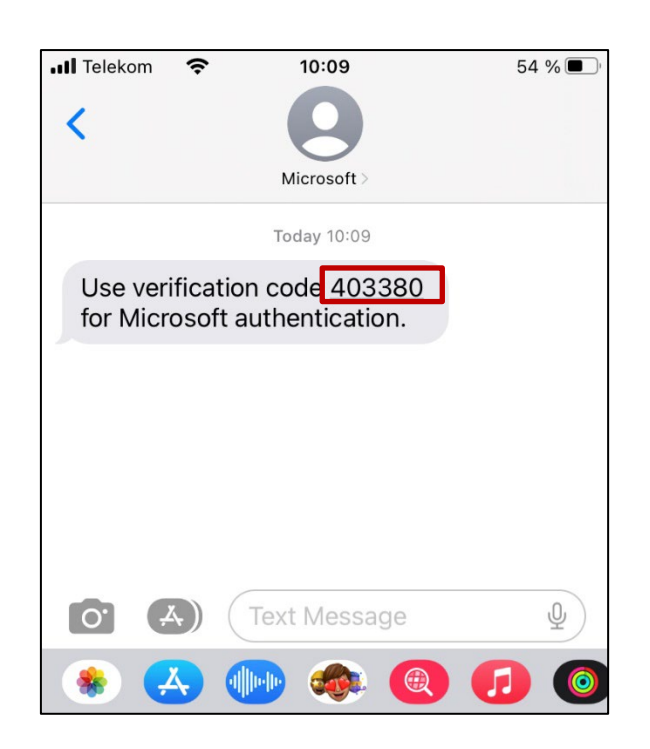

- 8. Ouvrez l'application Messages/SMS de votre téléphone.
- **9.** Dans le message de Microsoft, vous trouverez un code à 6 chiffres.

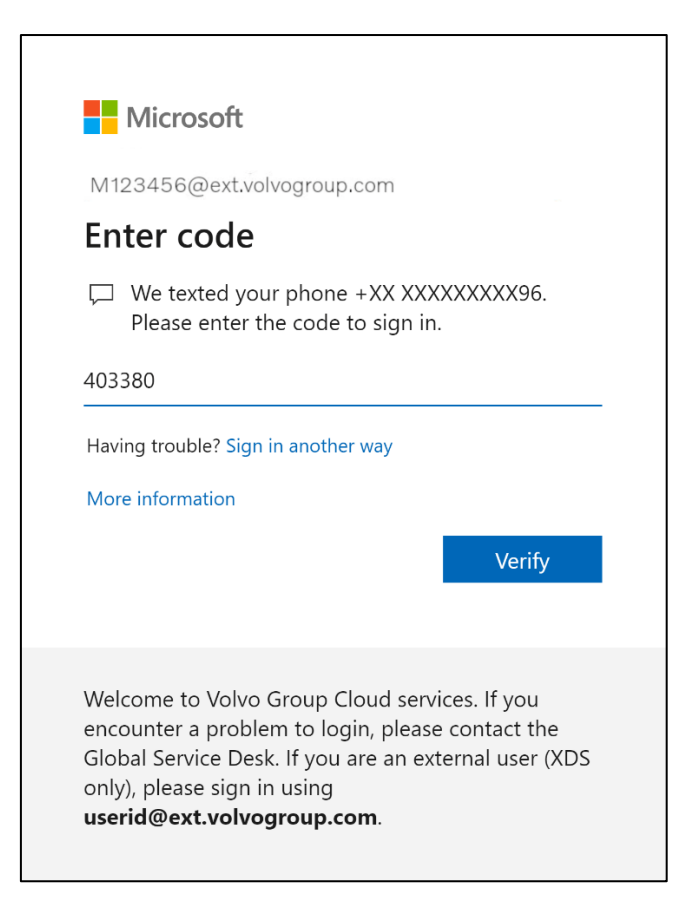

**10.** Saisissez ce code dans le champ de la fenêtre du navigateur de votre ordinateur et cliquez sur "Vérifier"

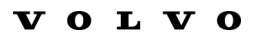

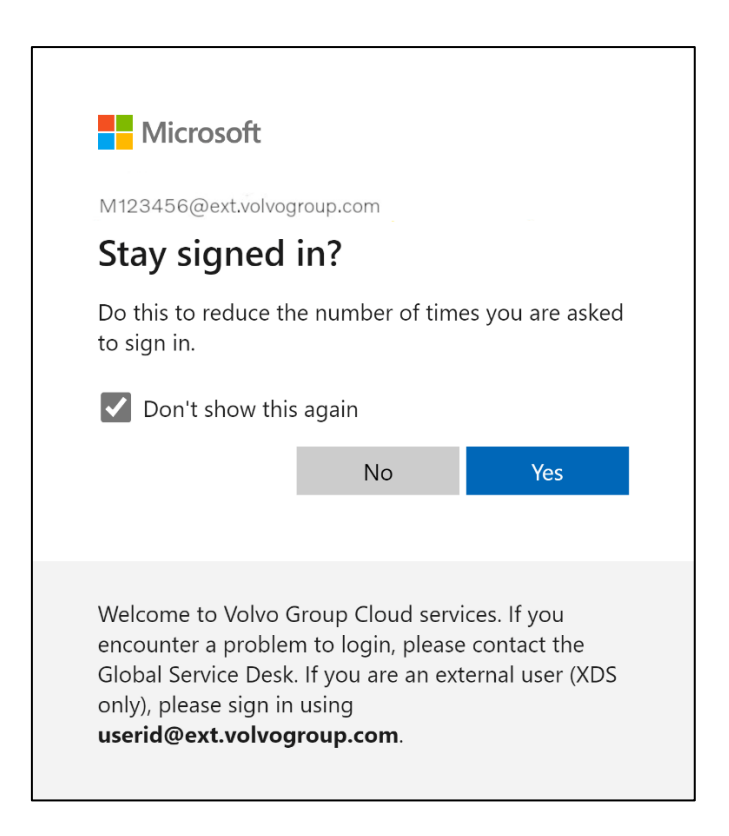

11. Confirmez la fenêtre pop-up suivante en cliquant sur "Oui"

*Vous vous êtes connecté avec succès à votre compte en utilisant la méthode MFA que vous venez d'enregistrer.* 

## MFA-Anweisungen für externe Benutzer

Das ResumID-Projekt ist in vollem Gange, um eine sicherere, effizientere und schnellere Lösung für das Identitäts- und Zugangsmanagement (IAM) bereitzustellen. Wir haben einen Punkt erreicht, an dem wir die aktive Beteiligung unserer Mitarbeiter und Partner benötigen, um eine zusätzliche Sicherheitsfunktion zu implementieren - MFA.

Eine große Anzahl von Nutzern der Volvo-Gruppe verwendet bereits MFA, aber um die Sicherheit der Identitäten aller unserer Nutzer zu erhöhen, wird eine Registrierung einer MFA-Methode erforderlich sein.

Dieses Dokument soll unseren Benutzern bei dieser Umstellung helfen, indem es eine schrittweise Anleitung zur Aktivierung von MFA für Benutzerkonten enthält.

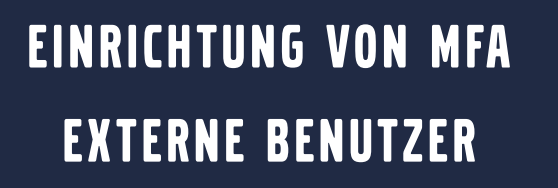

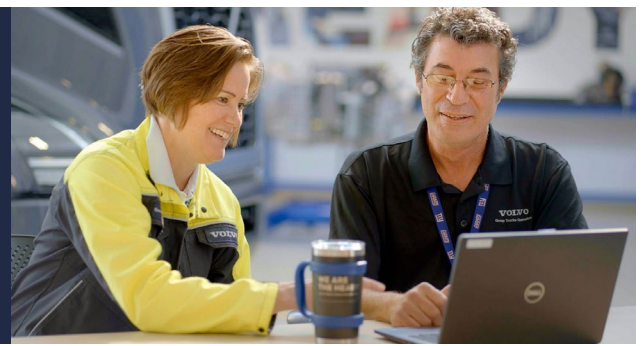

**1.** Bitte melden Sie sich bei Ihrem System an (Arbeitslaptop, Arbeitsdesktop)

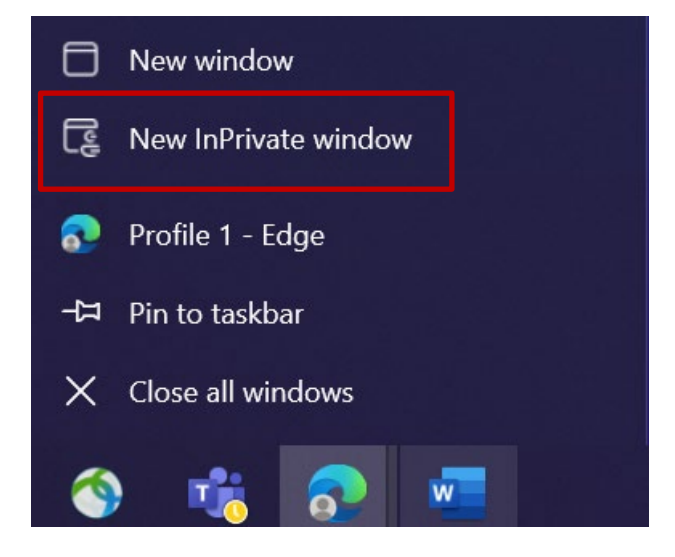

- 2. Schließen Sie alle Browserfenster und öffnen Sie eine neue private/inkognito Browsersitzung (klicken Sie mit der rechten Maustaste auf das Browsersymbol von Microsoft Edge und wählen Sie "**Neues InPrivat-Fenster**")
- **3.** Geben Sie in das Adressfeld des Browsers die URL ein: <u>https://aka.ms/mysignins</u>

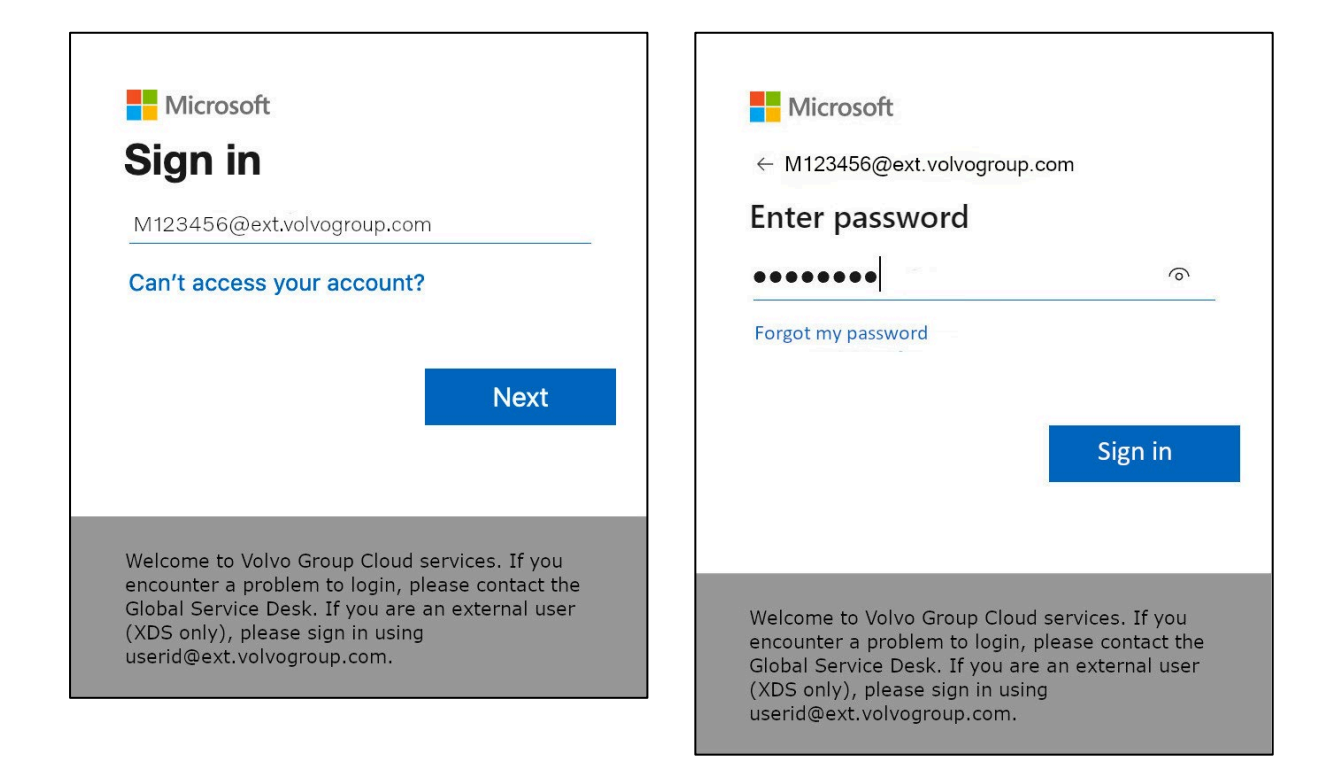

- Geben Sie Ihre Volvo-Benutzer-ID und die Erweiterung
   "@ext.volvogroup.com" ein und klicken Sie auf "Weiter".
- **5.** Geben Sie das Kennwort ein, indem Sie dasselbe Kennwort verwenden, das Sie z. B. für das Trucks-Portal verwenden.
- 6. Klicken Sie auf "Anmelden".

Sie werden auf die Sicherheitsinformationsseite von Microsoft weitergeleitet

| $H$ My Sign-Ins $\vee$                                     |                                                                                                  |  |  |  |
|------------------------------------------------------------|--------------------------------------------------------------------------------------------------|--|--|--|
| Q Overview           Press         Security info         N | Security info<br>These are the methods you use to sign into your account or reset your password. |  |  |  |
| । जि<br>जित्र Organizations                                | + Add sign-in method                                                                             |  |  |  |
| 므 Devices                                                  | No items to display.                                                                             |  |  |  |
| A Privacy                                                  | Lost device? Sign out everywhere                                                                 |  |  |  |
|                                                            |                                                                                                  |  |  |  |
|                                                            |                                                                                                  |  |  |  |
|                                                            |                                                                                                  |  |  |  |
|                                                            |                                                                                                  |  |  |  |

#### 7. Auf der nächsten Seite klicken Sie auf "+ Anmeldemethode hinzufügen".

| $H$ My Sign-Ins $\vee$ |                                            |                                                                                  |   |
|------------------------|--------------------------------------------|----------------------------------------------------------------------------------|---|
| A Overview             | Security info<br>These are the methods you | use to sign into your account or reset your password.                            |   |
| Organizations  Devices | + Add sign-in method<br>No items to disp   | Add a method<br>Which method would you like to add?                              | × |
| A Privacy              | Lost device? Sign out eve                  | Choose a method<br>Authenticator app<br>Phone<br>Alternate phone<br>Office phone | ~ |
|                        |                                            |                                                                                  |   |

**8.** Erweitern Sie im Pop-up das Dropdown-Menü "**Methode wählen**" und wählen Sie "**Telefon**" als bevorzugte MFA-Methode

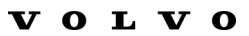

| Phone                                                                                                    | ×   |  |  |  |
|----------------------------------------------------------------------------------------------------|-----|--|--|--|
| You can prove who you are by answering a call on your phone or texting a code to your phone.                                    |     |  |  |  |
| What phone number would you like to use?                                                                                        |     |  |  |  |
| Sweden (+46) V 0707xxxxx                                                                                                    |     |  |  |  |
| • Text me a code                                                                                                    |     |  |  |  |
| Call me                                                                                                    |     |  |  |  |
| Message and data rates may apply. Choosing Next means that you agree to the Terms of service and Privacy and cookies statement. | tį. |  |  |  |
| Cancel Next                                                                                                    |     |  |  |  |
|                                                                                                    |     |  |  |  |

**9.** Geben Sie Ihre Telefonnummer ein, indem Sie Ihre Landesvorwahl wählen und die angegebene Formatierung verwenden, wählen Sie "**Text me a code**" und klicken Sie auf "**Next**".

|                                                 |                             | 14:21                                                         |
|-------------------------------------------------|-----------------------------|---------------------------------------------------------------|
|                                                 |                             | < Q<br>Microsoft >                                            |
| u use to sign into your account or reset your p | assword.                    |                                                               |
|                                                 | _                           | Use verification code 593042 for Microsoft authentication.    |
| Phone                                           | ×                           | Use verification code 126994 for Microsoft authentication.    |
| We just sent a 6 digit code to +46 707xxxx      | xxx . Enter the code below. | Use verification code 634583 for<br>Microsoft authentication. |
| 383351                                          |                             | idag 13:13                                                    |
| Resend code                                     |                             | Use verification code 383351 for Microsoft authentication.    |
|                                                 | Back Net                    |                                                               |
|                                                 |                             |                                                               |
|                                                 |                             |                                                               |
|                                                 |                             |                                                               |
|                                                 |                             |                                                               |
|                                                 |                             |                                                               |
|                                                 |                             |                                                               |

Sie erhalten einen Code per SMS an die von Ihnen angegebene Telefonnummer, um die Rufnummer zu bestätigen.

- **10.** Geben Sie den Code in das entsprechende Feld ein
- **11.** Klicken Sie auf "**Weiter**".

| :::: My Sign-Ins $\vee$                               |                                                                                                    |             |           |  |  |
|-------------------------------------------------------|----------------------------------------------------------------------------------------------------|-------------|-----------|--|--|
| <ul> <li>Q Overview</li> <li>Security info</li> </ul> | Security info<br>These are the methods you use to sign into your account or reset your password.<br>Set default sign-in method |             |           |  |  |
|                                                       | + Add sign-in method                                                                                                    |             |           |  |  |
| 0                                                     | Phone                                                                                                    | +46707xxxxx | Change    |  |  |
| 🗄 Privacy                                             | Lost device? Sign out everywhere                                                                                               |             | $\square$ |  |  |
|                                                       |                                                                                                    |             |           |  |  |
|                                                       |                                                                                                    |             |           |  |  |
|                                                       |                                                                                                    |             |           |  |  |

Jetzt haben Sie MFA per SMS für Ihr Benutzerkonto aktiviert

Sie sind fertig.

# Testen wir Ihr Neue MFA-Methode

1. Melden Sie sich von Ihrem Konto ab.

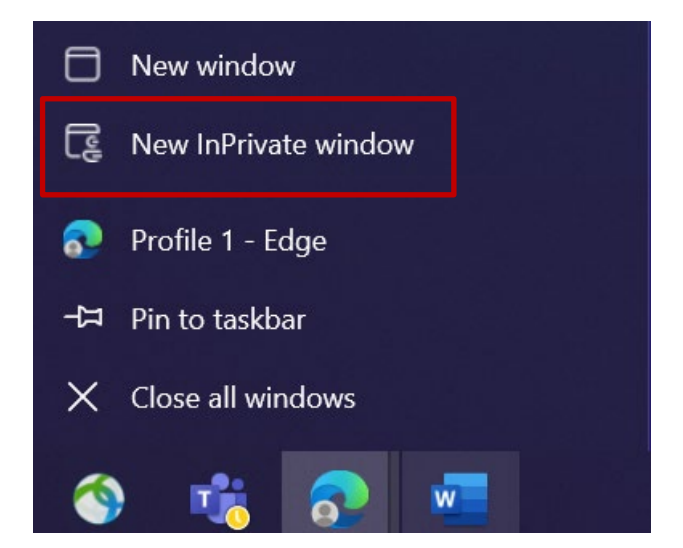

- 2. Idealerweise öffnen Sie eine neue private/inkognito Browsersitzung (klicken Sie mit der rechten Maustaste auf das Microsoft Edge Browsersymbol und wählen Sie "**Neues InPrivat-Fenster**")
- **3.** Geben Sie in das Adressfeld des Browsers die URL ein: <u>https://aka.ms/mysignins</u>

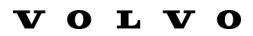

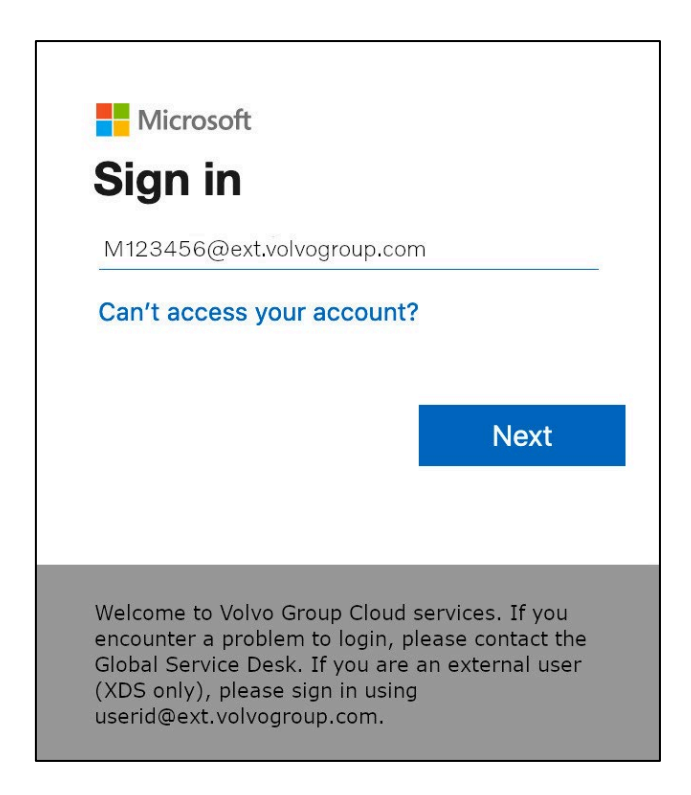

**4.** Geben Sie Ihren UPN in die Eingabeaufforderung für die Anmeldung ein und klicken Sie auf "**Weiter**".

| Microsoft                |         |
|--------------------------|---------|
| ← M123456@ext.volvogroup | .com    |
| Enter password           |         |
| •••••                    | ି       |
| Forgot my password       |         |
|                          |         |
|                          |         |
|                          | Sign in |
|                          | Sign in |
|                          | Sign in |

5. Geben Sie Ihr Passwort ein und klicken Sie auf "Anmelden".

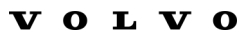

| Microsoft M123456@ext.volvogroup.com Verify your identity                                                                                                    |
|----------------------------------------------------------------------------------------------------|
| Text +XX XXXXXXX96                                                                                                    |
| Call +XX XXXXXXX96                                                                                                    |
| More information<br>Are your verification methods current? Check at<br>https://aka.ms/mfasetup<br>Cancel                                                                                                    |
| Welcome to Volvo Group Cloud services. If you<br>encounter a problem to login, please contact the<br>Global Service Desk. If you are an external user (XDS<br>only), please sign in using<br><b>userid@ext.volvogroup.com</b> . |

- 7. Überprüfen Sie das Telefon mit der Nummer, die Sie als Ihre MFA-Methode eingerichtet haben

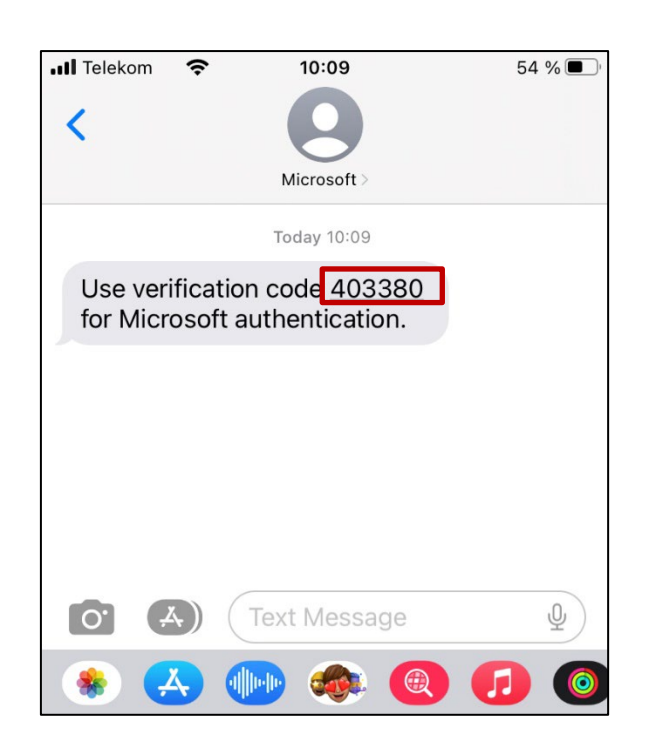

- 8. Öffnen Sie die Nachrichten/SMS-App auf Ihrem Telefon.
- 9. In der Textnachricht von Microsoft finden Sie einen 6-stelligen Code.

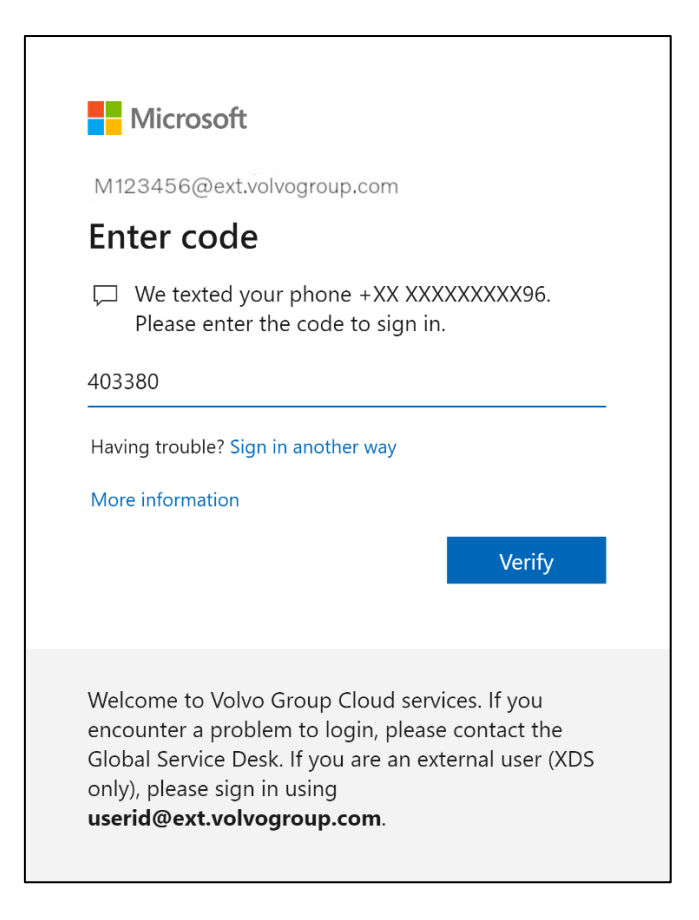

**10.** Geben Sie diesen Code in das Feld des Browserfensters Ihres Computers ein und klicken Sie auf "Überprüfen".

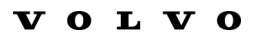

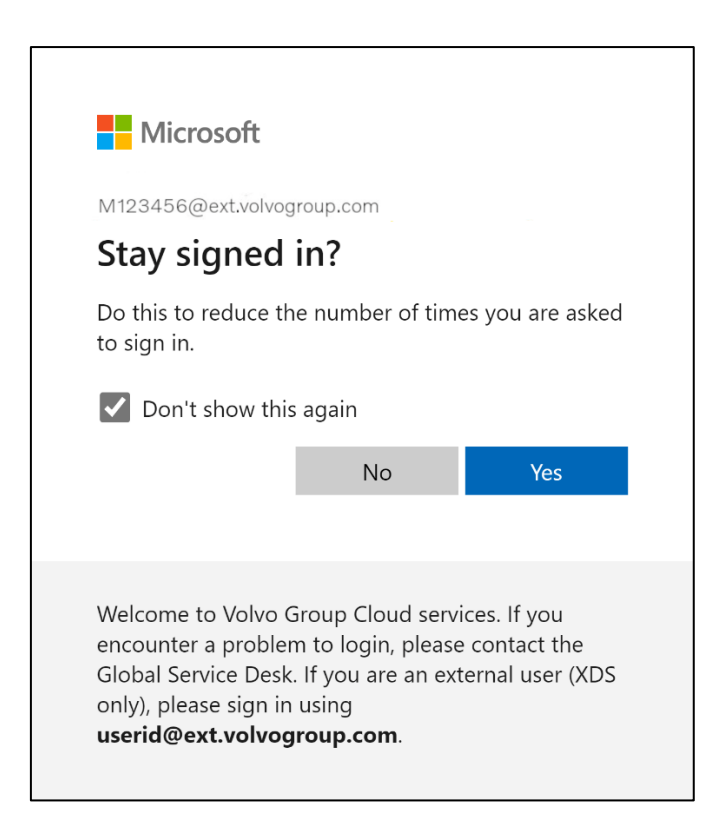

**11.** Bestätigen Sie das nächste Pop-up mit "**Ja**".

Sie haben sich mit Ihrer neu registrierten MFA-Methode erfolgreich bei Ihrem Konto angemeldet.

## Istruzioni MFA per gli utenti esterni

Il progetto ResumID è in pieno svolgimento per offrire una soluzione di Identity and Access Management (IAM) più sicura, efficiente e veloce. Siamo arrivati a un punto in cui abbiamo bisogno della partecipazione attiva dei nostri dipendenti e affiliati per implementare un'ulteriore funzione di sicurezza: l'MFA.

Un buon numero di utenti di Volvo Group utilizza già l'MFA, ma per aumentare la sicurezza delle identità di tutti i nostri utenti sarà necessario registrare un metodo MFA.

Lo scopo di questo documento è quello di aiutare i nostri utenti in questa transizione, fornendo una guida passo passo per abilitare l'MFA per gli account utente.

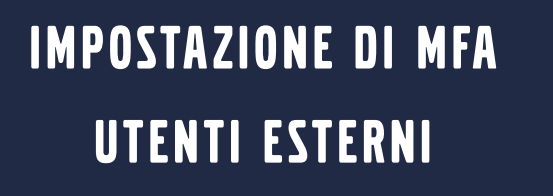

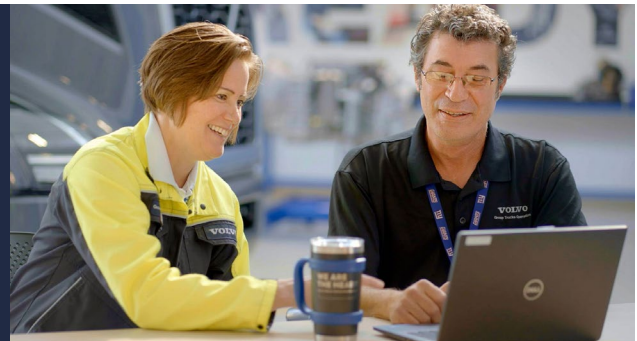

**1.** Accedere al proprio sistema (laptop o desktop di lavoro)

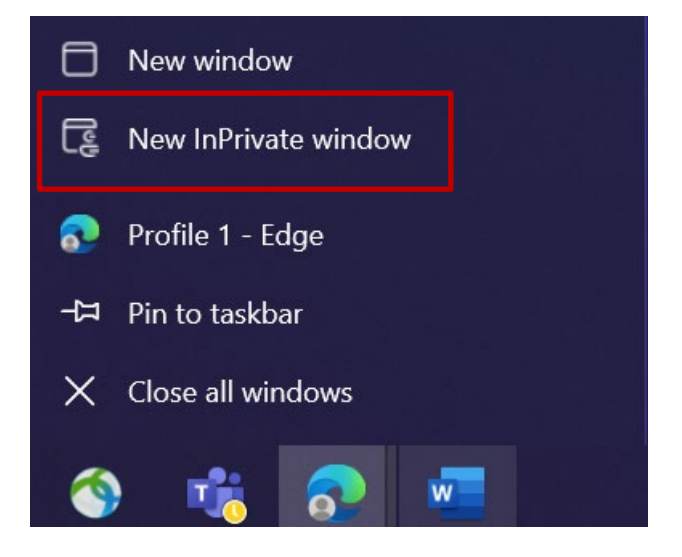

- 2. Chiudete tutte le finestre del browser e aprite una nuova sessione privata/in incognito (fate clic con il pulsante destro del mouse sull'icona del browser Microsoft Edge e selezionate "Nuova finestra privata").
- **3.** Nel campo dell'indirizzo del browser inserire l'URL: <u>https://aka.ms/mysignins</u>

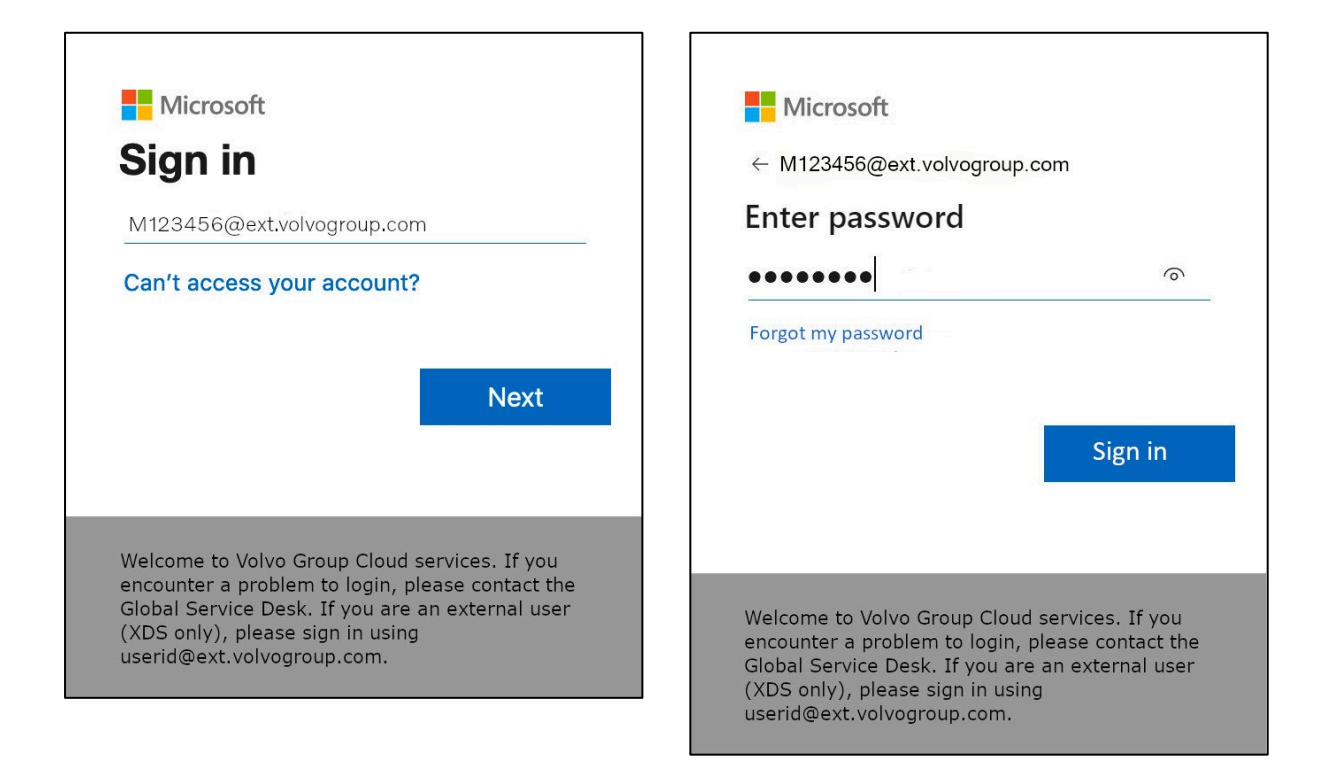

- 4. Inserite il vostro ID utente Volvo e l'estensione "@ext.volvogroup.com" e cliccate su "Avanti".
- **5.** Inserire la password utilizzando la stessa password che si utilizza, ad esempio, per il portale Trucks.
- 6. Fare clic su "Accedi".

Verrete indirizzati alla pagina delle informazioni sulla sicurezza di Microsoft.

| $\vdots$ My Sign-Ins $\sim$ |                                                                                                  |
|-----------------------------|--------------------------------------------------------------------------------------------------|
| ♀ Overview ♀ Security info  | Security info<br>These are the methods you use to sign into your account or reset your password. |
| I ↓2<br>⊡ Organizations     | + Add sign-in method                                                                             |
| 므 Devices                   | No items to display.                                                                             |
| A Privacy                   | Lost device? Sign out everywhere                                                                 |
|                             |                                                                                                  |
|                             |                                                                                                  |
|                             |                                                                                                  |
|                             |                                                                                                  |

7. Nella pagina successiva, fare clic su "+ Aggiungi metodo di accesso".

| ₩ Sign-Ins →                                        |                                            |                                                                                  |   |
|-----------------------------------------------------|--------------------------------------------|----------------------------------------------------------------------------------|---|
| <ul> <li>Overview</li> <li>Security info</li> </ul> | Security info<br>These are the methods you | use to sign into your account or reset your password.                            |   |
| <ul> <li>Organizations</li> <li>Devices</li> </ul>  | + Add sign-in method<br>No items to disp   | Add a method<br>Which method would you like to add?                              | × |
| A Privacy                                           | Lost device? Sign out eve                  | Choose a method<br>Authenticator app<br>Phone<br>Alternate phone<br>Office phone | ~ |

8. Nel pop-up, espandere il menu a tendina "Scegliere un metodo" e selezionare "Telefono" come metodo MFA preferito.

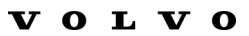

| $\times$ |
|----------|
|          |
|          |
|          |
|          |
|          |
|          |
|          |
|          |

**9.** Inserite il vostro numero di telefono scegliendo il prefisso del Paese e utilizzando la formattazione specificata, selezionate "**Inviami un codice**" e cliccate su "**Avanti**".

|                                                      | 14:21                                                                              |
|------------------------------------------------------|------------------------------------------------------------------------------------|
|                                                      | < <b>O</b>                                                                         |
|                                                      | Microsoft >                                                                        |
| u use to sign into your account or reset your passwo | ord.                                                                               |
|                                                      | Use verification code 593042 for Microsoft authentication.                         |
| Phone                                                | X Use verification code 126994 for Microsoft authentication.                       |
| We just sent a 6 digit code to +46 707xxxxx . E      | nter the code below. Use verification code 634583 for<br>Microsoft authentication. |
| 383351                                               | idag 13:13                                                                         |
| Resend code                                          | Use verification code 383351 for Microsoft authentication.                         |
| E                                                    | Back Nething                                                                       |
|                                                      |                                                                                    |
|                                                      |                                                                                    |
|                                                      |                                                                                    |
|                                                      |                                                                                    |
|                                                      |                                                                                    |
|                                                      |                                                                                    |

*Verrà inviato un codice via SMS al numero di telefono specificato per convalidare il numero di telefono.* 

- **10.** Inserire il codice nel campo corrispondente
- **11.** Fare clic su "**Avanti**".

| $\cdots$ My Sign-Ins $\vee$                                                         |                                                                                                    |             |           |
|-------------------------------------------------------------------------------------|----------------------------------------------------------------------------------------------------|-------------|-----------|
| <ul> <li>♀ Overview</li> <li>&gt; Security info</li> <li>☑ Organizations</li> </ul> | Security info<br>These are the methods you use to sign into your account or reset your password.<br>Set default sign-in method |             |           |
| 🖵 Devices                                                                           | C Phone                                                                                                    | +46707xxxxx | Change    |
| A Privacy                                                                           | Lost device? Sign out everywhere                                                                                               |             | $\square$ |
|                                                                                     |                                                                                                    |             |           |

Ora è stata attivata l'MFA via SMS per l'account utente.

Avete finito.

### Mettiamo alla prova il vostro Nuovo metodo MFA

**1.** Uscire dal proprio account.

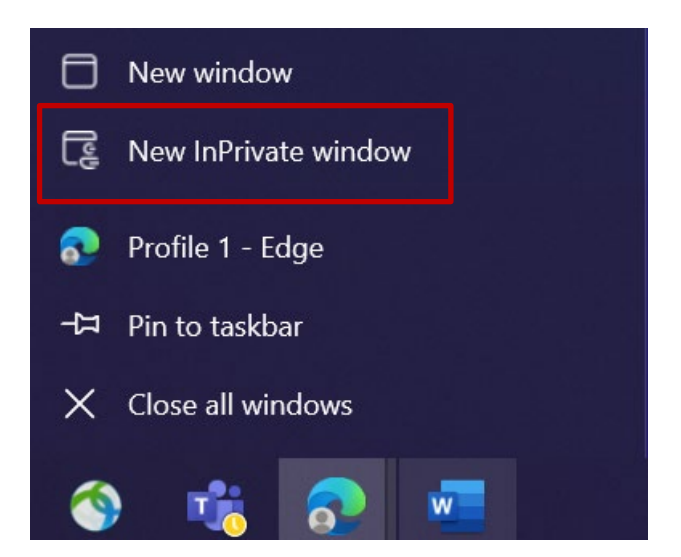

- 2. Idealmente, aprire una nuova sessione privata/incognito del browser (fare clic con il pulsante destro del mouse sull'icona del browser Microsoft Edge e selezionare "Nuova finestra privata").
- **3.** Nel campo dell'indirizzo del browser, inserire l'URL: <u>https://aka.ms/mysignins</u>

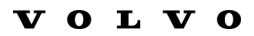

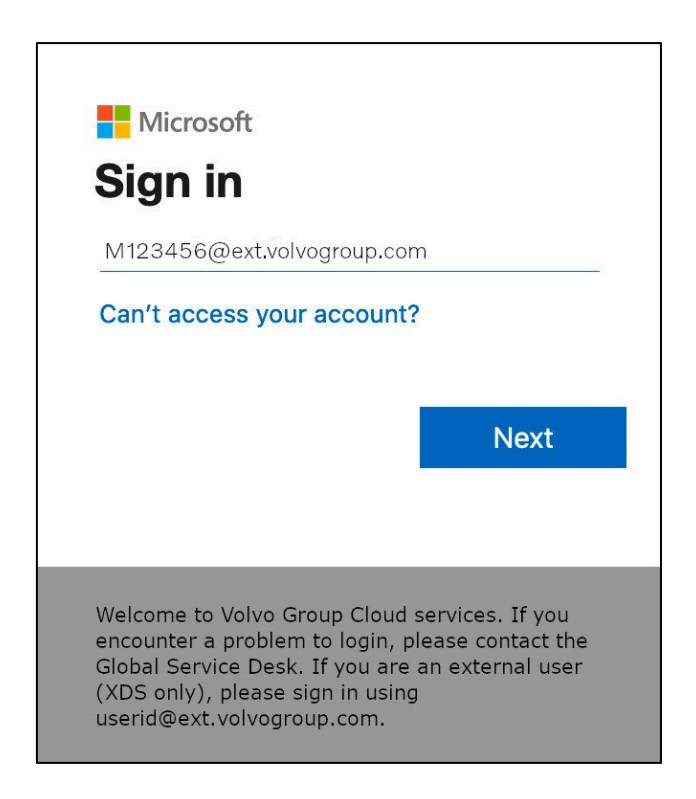

4. Inserite il vostro UPN nella richiesta di accesso e fate clic su "Avanti".

| Microsoft                  |         |
|----------------------------|---------|
| ← M123456@ext.volvogroup.c | com     |
| Enter password             |         |
| •••••                      | 0       |
| Forgot my password         |         |
|                            |         |
|                            |         |
|                            | Sign in |
|                            | Sign in |
|                            | Sign in |

5. Inserite la vostra password e cliccate su "Accedi".

| $\mathbf{v}$ | 0 | $\mathbf{L}$ | $\mathbf{V}$ | 0 |
|--------------|---|--------------|--------------|---|
| _            | - |              | _            | - |

| Microsoft M123456@ext.volvogroup.com Verify your identity                                                                                                    |
|----------------------------------------------------------------------------------------------------|
| Text +XX XXXXXXX96                                                                                                    |
| Call +XX XXXXXXX96                                                                                                    |
| More information                                                                                                    |
| Are your verification methods current? Check at https://aka.ms/mfasetup                                                                                                    |
| Cancel                                                                                                    |
|                                                                                                    |
| Welcome to Volvo Group Cloud services. If you<br>encounter a problem to login, please contact the<br>Global Service Desk. If you are an external user (XDS<br>only), please sign in using<br><b>userid@ext.volvogroup.com</b> . |

- 7. Controllare il telefono con il numero impostato come metodo MFA

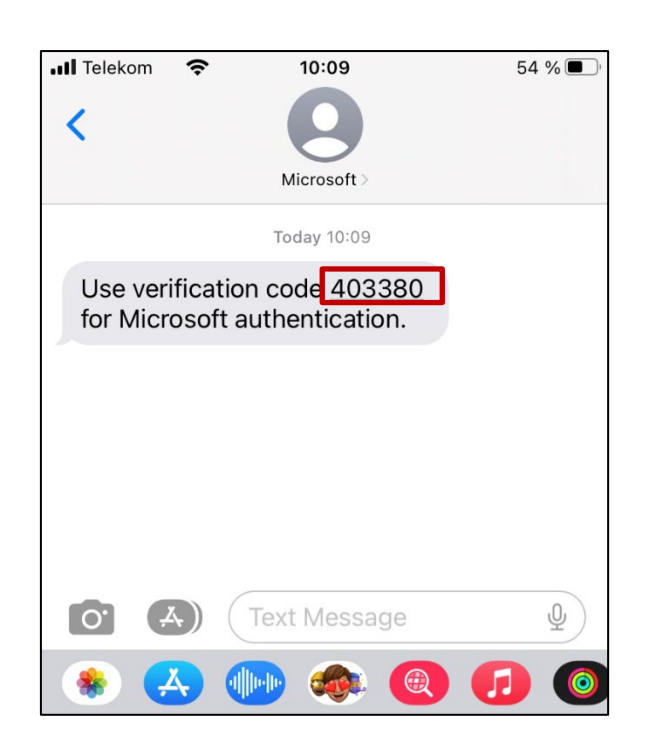

- **8.** Aprire l'applicazione Messaggi/SMS del telefono.
- 9. Nel messaggio di testo di Microsoft troverete un codice di 6 cifre.

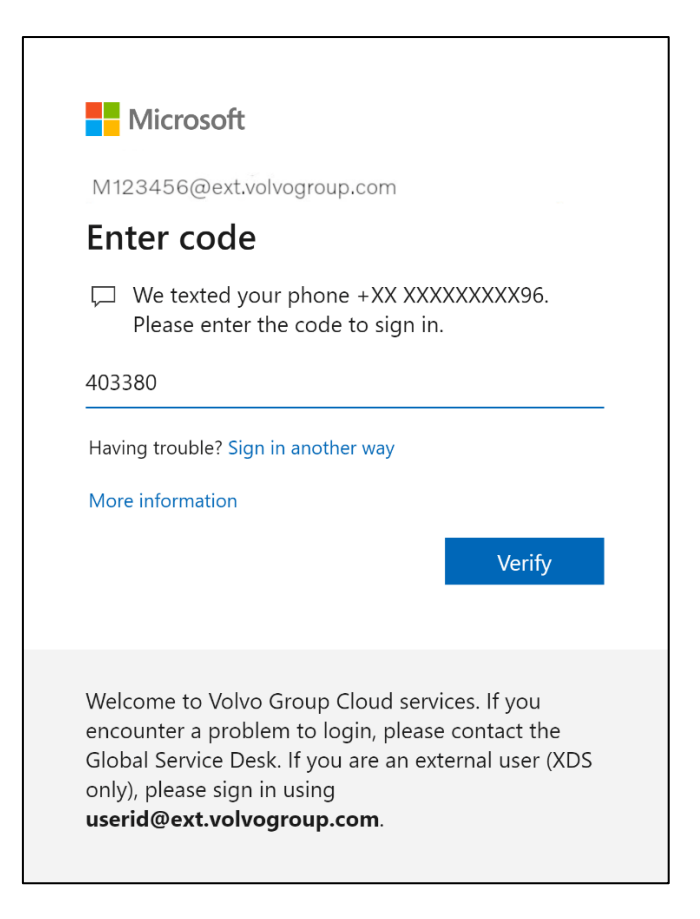

**10.** Inserite questo codice nel campo della finestra del browser del vostro computer e fate clic su "**Verifica**".

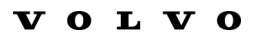

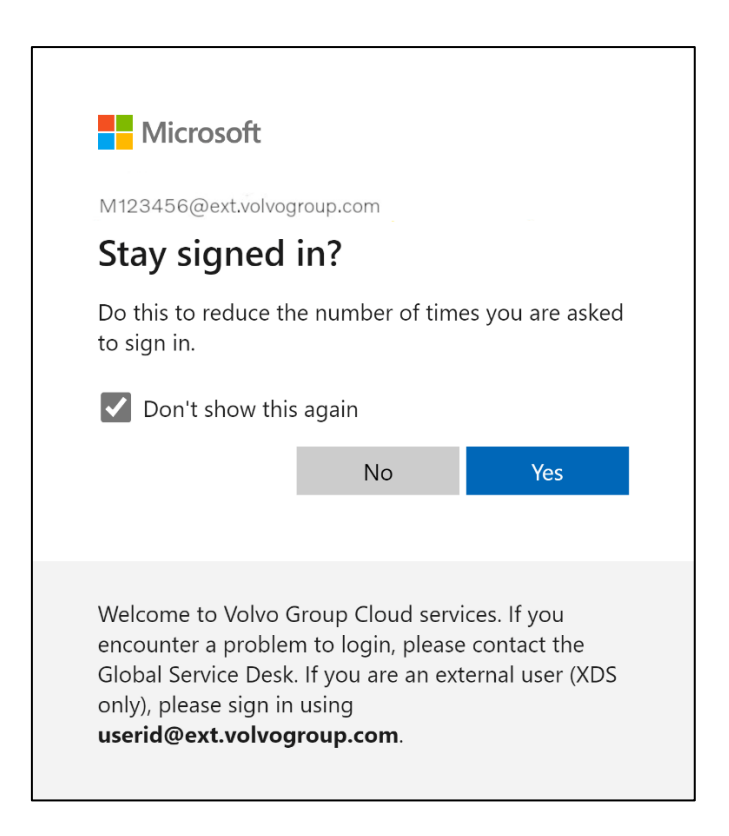

**11.** Confermare il pop-up successivo facendo clic su "**S**ì".

*L'accesso al proprio account è avvenuto con successo utilizzando il metodo MFA appena registrato.* 

# 社外ユーザーのためのMFA 手順

ResumIDプロジェクトは、より安全で効率的かつ迅速なアイデンティティ・アクセス管理(IAM)ソリューションを提供するために本格的に始動しています。私たちは、追加のセキュリティ機能であるMFAを実装するために、従業員や関連会社の積極的な参加が必要な段階に達しました。

すでに多くのボルボグループユーザーがMFAを利用していますが、全ユ ーザーのIDのセキュリティを高めるためには、MFA方式の登録が必要と なります。

このドキュメントの目的は、ユーザーアカウントのMFAを有効にするためのステップバイステップのガイドを提供することによって、この移行でユーザーを支援することです。

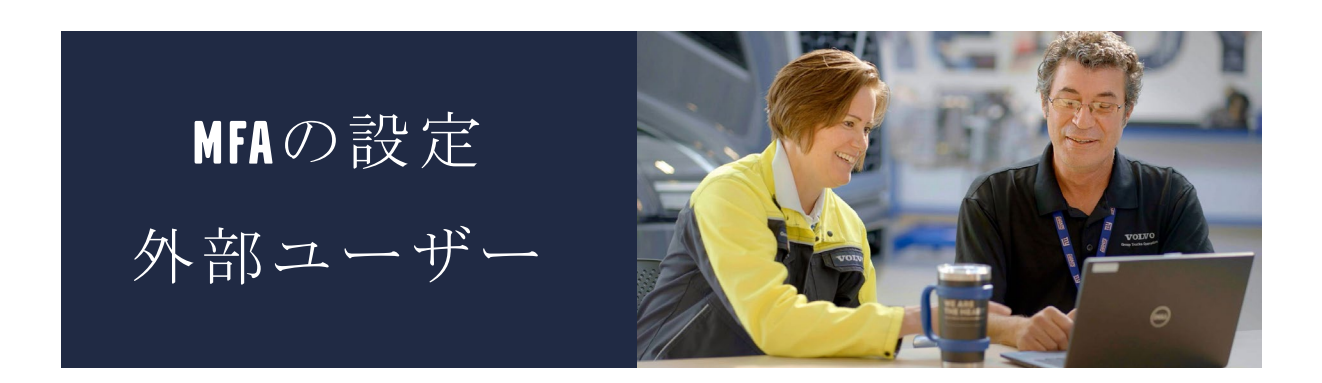

**1.** システムにログインしてください。

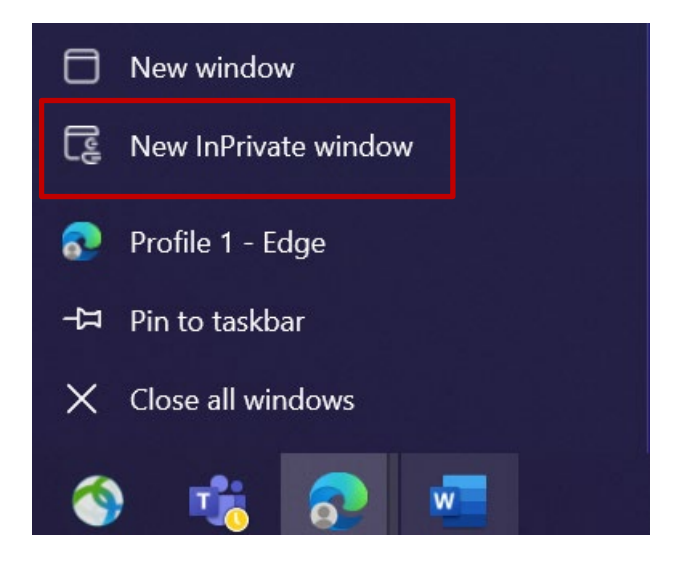

- すべてのブラウザウィンドウを閉じ、新しいプライベート/インコグニートブ ラウザセッションを開きます(Microsoft Edgeブラウザアイコンを右クリッ クし、「新しいプライベートウィンドウ」を選択します)。
- **3.** ブラウザのアドレス・フィールドにURLを入力: https://aka.ms/mysignins

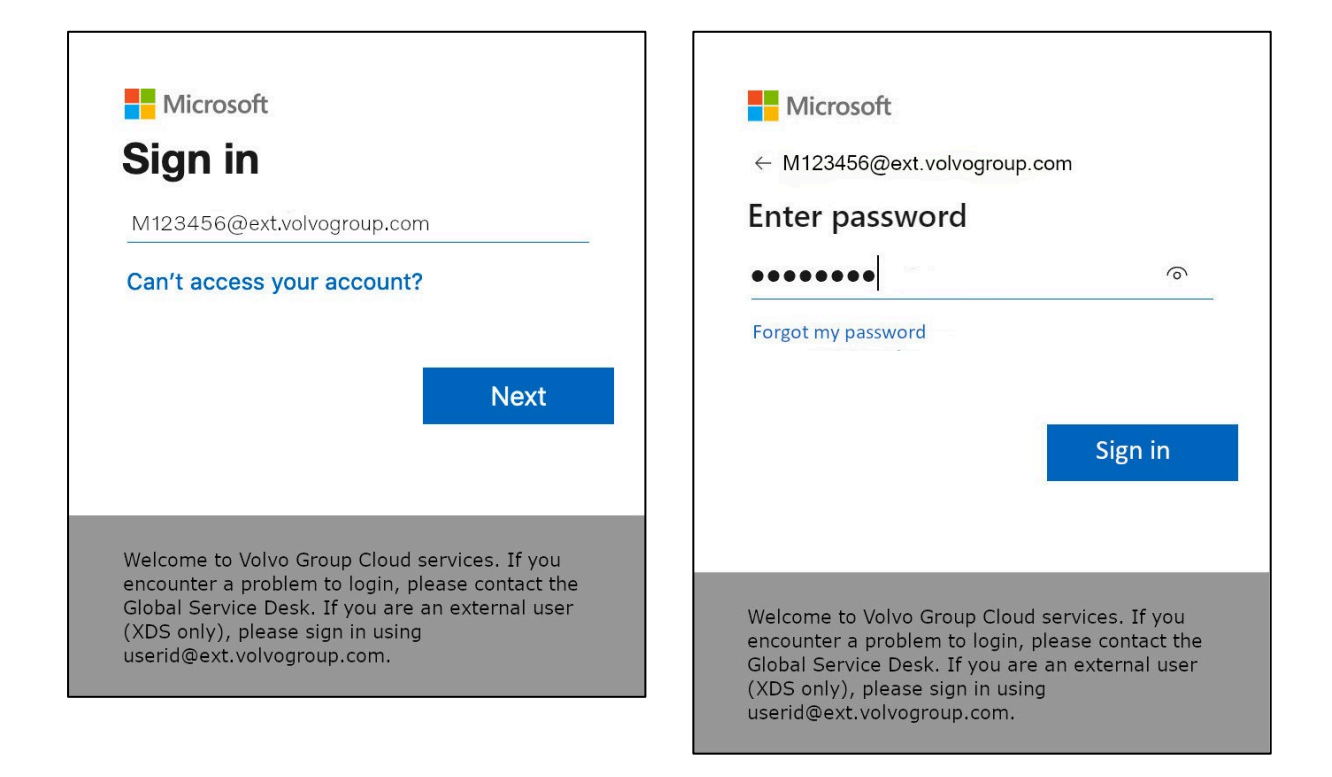

- **4.** ボルボのユーザーIDと拡張子"@ext.volvogroup.com "を入力し、"Next "を クリックします。
- 5. 例えば、Trucks Portalで使用しているパスワードと同じものを使用してパス ワードを入力します。
- **6. サインイン**」をクリック

マイクロソフトのセキュリティ情報ページが表示されます。

| ::: My Sign-Ins $\vee$                           |                                                                                                  |
|--------------------------------------------------|--------------------------------------------------------------------------------------------------|
| Q Overview           Press         Security info | Security info<br>These are the methods you use to sign into your account or reset your password. |
| kd<br>☑ Organizations                            | + Add sign-in method                                                                             |
|                                                  | Lost device? Sign out everywhere                                                                 |
| D Privacy                                        |                                                                                                  |
|                                                  |                                                                                                  |
|                                                  |                                                                                                  |
|                                                  |                                                                                                  |

#### 7. 次のページで "+サインイン方法の追加 "をクリックする。

| $H$ My Sign-Ins $\vee$                             | 1 Fair                                     |                                                                  | <u>.</u> |
|----------------------------------------------------|--------------------------------------------|------------------------------------------------------------------|----------|
| 2 Overview                                         | Security info<br>These are the methods you | use to sign into your account or reset your password.            |          |
| <ul> <li>Organizations</li> <li>Devices</li> </ul> | + Add sign-in method<br>No items to disp   | Add a method<br>Which method would you like to add?              | ×        |
| A Privacy                                          | Lost device? Sign out eve                  | Choose a method<br>Authenticator app<br>Phone<br>Alternate phone | ~        |
|                                                    |                                            | Office phone                                                     |          |

8. ポップアップで、ドロップダウンメニュー「Choose a method (方法を選択)」を展開し、希望するMFA方法として「Phone (電話)」を選択する。

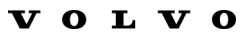

| Phone                                                                                                    | ×    |  |
|----------------------------------------------------------------------------------------------------|------|--|
| You can prove who you are by answering a call on your phone or texting a code to your phone.                                    |      |  |
| What phone number would you like to use?                                                                                        |      |  |
| Sweden (+46)  V 0707xxxxxx                                                                                                    |      |  |
| • Text me a code                                                                                                    |      |  |
| ◯ Call me                                                                                                    |      |  |
| Message and data rates may apply. Choosing Next means that you agree to the Terms of service and Privacy and cookies statement. |      |  |
| Cancel                                                                                                    | Next |  |

9. 国番号を選択し、指定された書式を使用して電話番号を入力し、"コードをテ キストで送信 "を選択して "次へ "をクリックします。

|                                                          | 14:21 🗢 🖛                                                                                                    |
|----------------------------------------------------------|----------------------------------------------------------------------------------------------------|
|                                                          | < 0                                                                                                    |
|                                                          | Microsoft >                                                                                                    |
| ou use to sign into your account or reset your password. | and the second second second second second second second second second second second second second second second |
|                                                          | Use verification code 593042 for<br>Microsoft authentication.                                                    |
| Phone                                                    | Use verification code 126994 for<br>Microsoft authentication.                                                    |
| We just sent a 6 digit code to +46 707xxxxxx . Enter t   | he code below. Use verification code 634583 for<br>Microsoft authentication.                                     |
| 383351                                                   | idag 13:13                                                                                                    |
| Resend code                                              | Use verification code 383351 for<br>Microsoft authentication.                                                    |
| Back                                                     | Ned                                                                                                    |
|                                                          |                                                                                                    |
|                                                          | the second second second second second second second second second second second second second second second s   |
|                                                          | the second second second second second second second second second second second second second second second se  |
|                                                          | the second second second second second second second second second second second second second second second se  |
|                                                          |                                                                                                    |
|                                                          |                                                                                                    |

電話番号認証のため、ご指定の電話番号にSMSでコードが送信されます。

- 10. 対応するフィールドにコードを入力してください。
- **11. 次へ**」をクリック
| ::: My Sign-Ins $\vee$                                                     |                                                                                   |             |        |
|----------------------------------------------------------------------------|-----------------------------------------------------------------------------------|-------------|--------|
| <ul> <li>Overview</li> <li>Security info</li> <li>Organizations</li> </ul> | Security info<br>These are the methods you use to s<br>Set default sign-in method |             |        |
| <ul> <li>Devices</li> <li>Privacy</li> </ul>                               | + Add sign-in method                                                              | +46707xxxxx | Change |
|                                                                            |                                                                                   |             | ·      |

これで、ユーザーアカウントでSMSによるMFAが有効になりました。

これで終わりだ。

テストしてみよう 新 しい MFA 方 式

1. アカウントからログアウトする。

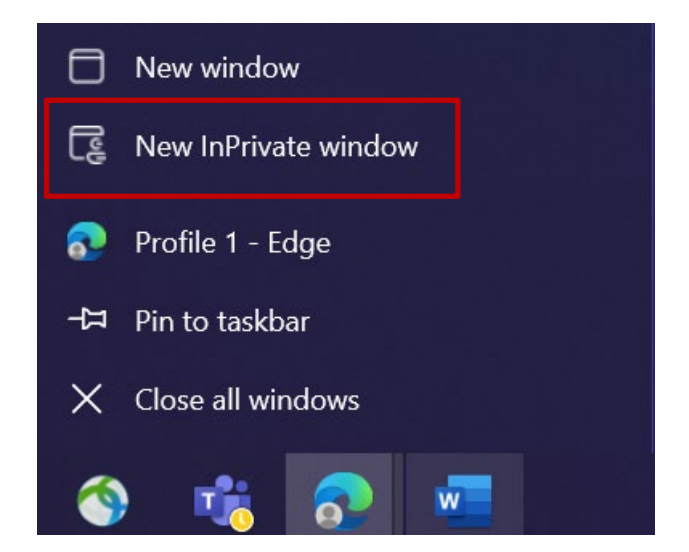

- 新しいプライベート/インコグニートブラウザセッションを開くのが理想的です(Microsoft Edgeブラウザのアイコンを右クリックし、「新しいプライベートウィンドウ」を選択します)。
- **3.** ブラウザのアドレス・フィールドにURL: <u>https://aka.ms/mysignins</u>を入力する。

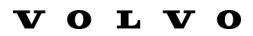

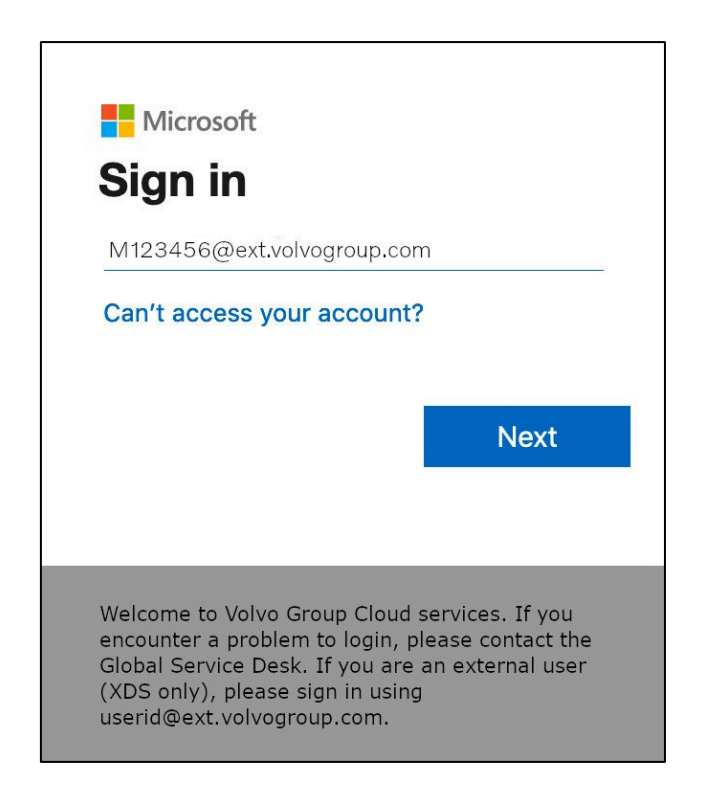

**4.** サインインプロンプトにUPNを入力し、"Next "をクリックします。

| ← M123456@ext.volvogroup.cd<br>Enter password | om      |
|-----------------------------------------------|---------|
|                                               | 0       |
|                                               | Sign in |

5. パスワードを入力し、"Sign in "をクリックします。

| V | 0 | L | $\mathbf{V}$ | 0 |
|---|---|---|--------------|---|
| - | - |   | -            | - |

| Microsoft M123456@ext.volvogroup.com Verify your identity                                                                                                    |
|----------------------------------------------------------------------------------------------------|
| Text +XX XXXXXXX96                                                                                                    |
| Call +XX XXXXXXX96                                                                                                    |
| More information                                                                                                    |
| Are your verification methods current? Check at<br>https://aka.ms/mfasetup                                                                                                    |
| Cancel                                                                                                    |
|                                                                                                    |
| Welcome to Volvo Group Cloud services. If you<br>encounter a problem to login, please contact the<br>Global Service Desk. If you are an external user (XDS<br>only), please sign in using<br>userid@ext.volvogroup.com. |

- 6. 次の画面で「テキスト+XXXXXXXXXXX」を選択し、テキストメッセージを 受信する。
- 7. MFA方式として設定した番号の電話をチェックする

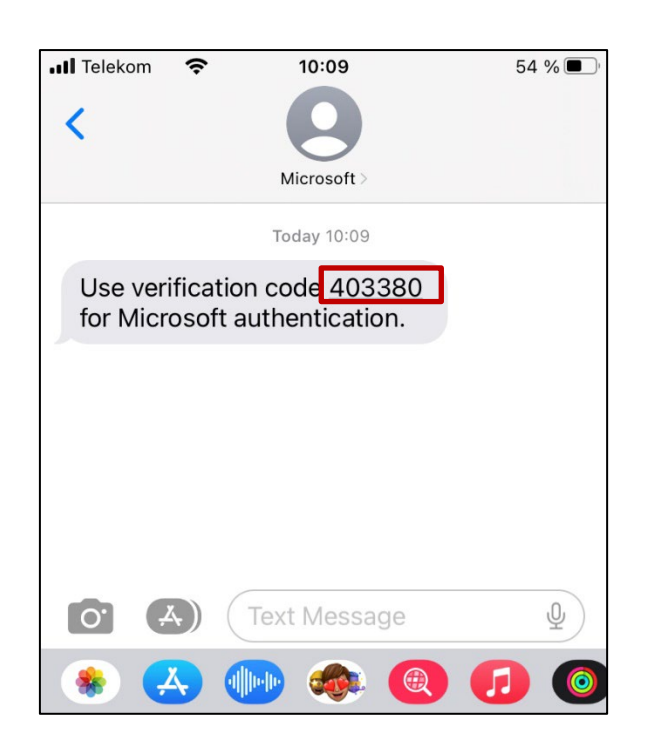

- 8. 携帯電話のメッセージ/SMSアプリを開きます。
- **9.** マイクロソフトからのテキストメッセージには、6桁のコードが記載されています。

|                     | Microsoft                                                                                                    |
|---------------------|----------------------------------------------------------------------------------------------------|
| M1                  | 23456@ext.volvogroup.com                                                                                                    |
| En                  | ter code                                                                                                    |
| $\Box$              | We texted your phone +XX XXXXXXXXX96.<br>Please enter the code to sign in.                                                                        |
| 403                 | 380                                                                                                    |
| Hav                 | ing trouble? Sign in another way                                                                                                    |
| Mor                 | e information                                                                                                    |
|                     | Verify                                                                                                    |
| Wel<br>ence<br>Glol | come to Volvo Group Cloud services. If you<br>ounter a problem to login, please contact the<br>bal Service Desk. If you are an external user (XDS |

**10.** コンピュータのブラウザ・ウィンドウのフィールドにこのコードを入力し、 "Verify "をクリックする。

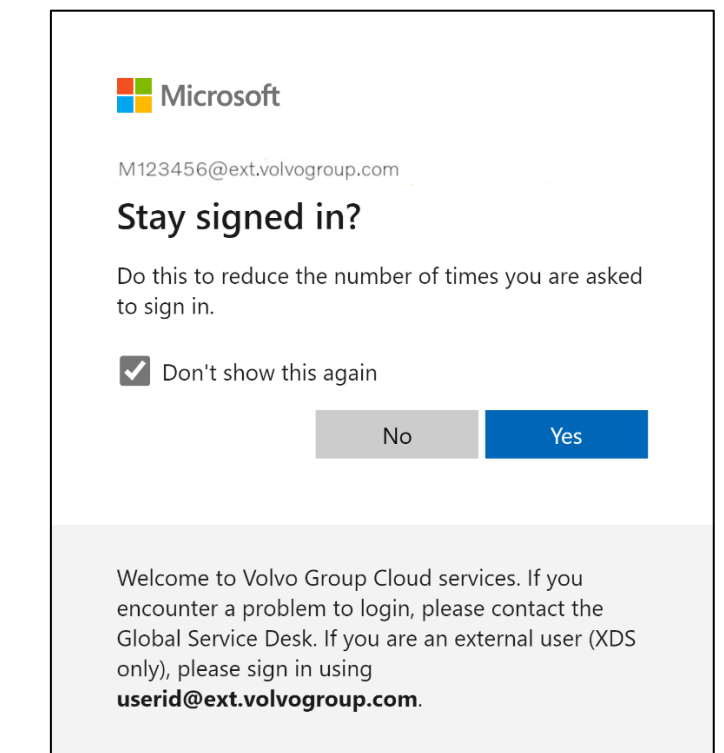

11. はい」をクリックして次のポップアップを確認します。

新しく登録したMFA方式でアカウントにログインできました。

# 외부 사용자를 위한 MFA 지침

보다 안전하고 효율적이며 빠른 ID 및 액세스 관리(IAM) 솔루션을 제공하기 위한 ResumID 프로젝트가 한창 진행 중입니다. 추가 보안 기능인 MFA를 구현하기 위해 직원과 계열사의 적극적인 참여가 필요한 시점에 도달했습니다.

볼보 그룹 사용자 중 상당수가 이미 MFA를 사용하고 있지만, 모든 사용자의 신원 보안을 강화하기 위해서는 MFA 방법을 등록해야 합니다.

이 문서의 목적은 사용자 계정에 MFA를 사용하도록 설정하는 단계별 가이드를 제공함으로써 사용자들이 이러한 전환을 원활하게 진행할 수 있도록 돕는 것입니다.

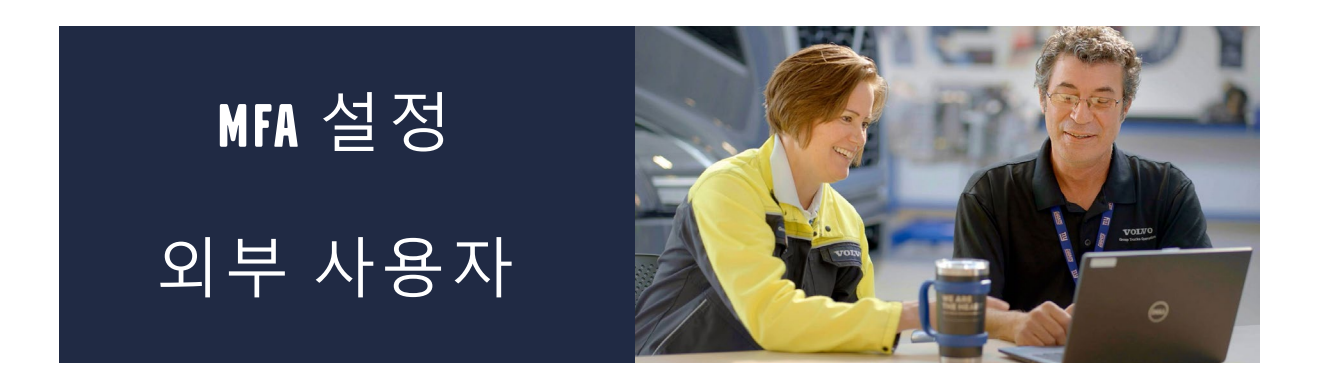

1. 시스템에 로그인하세요(업무용 노트북, 업무용 데스크톱).

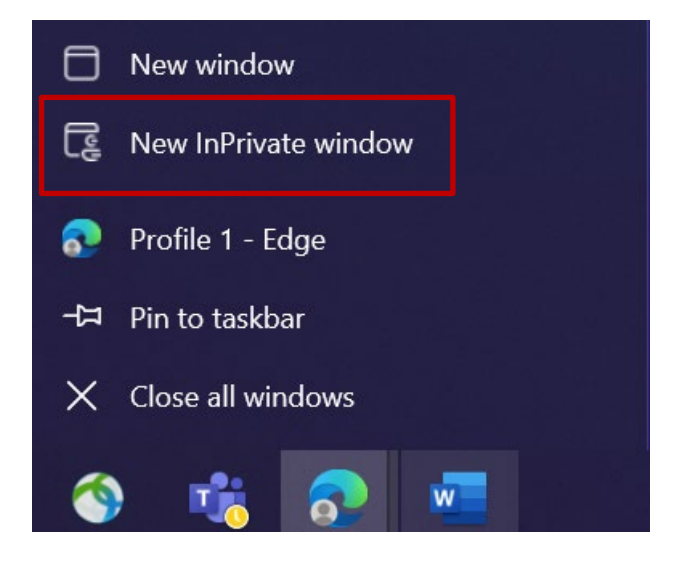

- 모든 브라우저 창을 닫고 새 비공개/시크릿 브라우저 세션을 엽니다(Microsoft Edge 브라우저 아이콘을 마우스 오른쪽 버튼으로 클릭하고 "새 비공개 창"을 선택합니다).
- **3.** 브라우저의 주소 필드에 URL(<u>https://aka.ms/mysignins</u>)을 입력합니다.

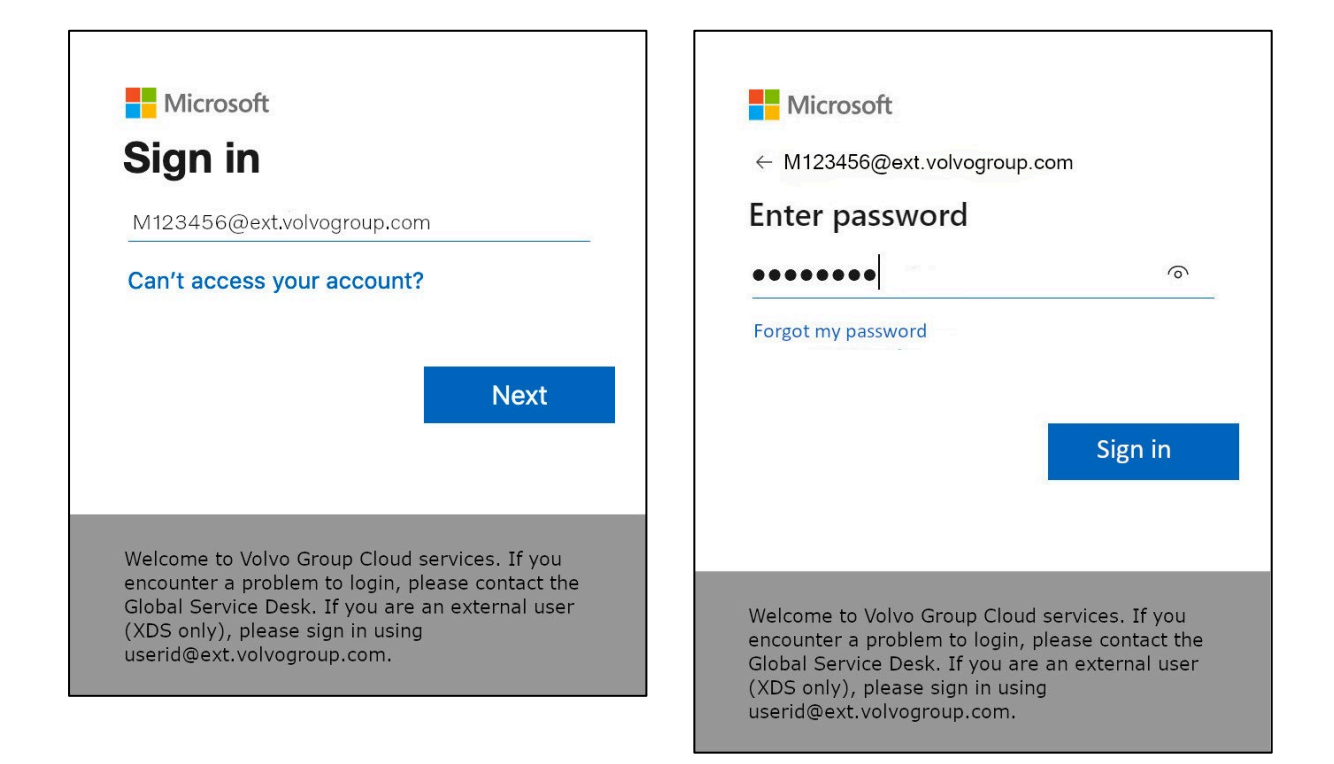

- 4. 볼보 사용자 ID와 확장자 "@ext.volvogroup.com"을 입력하고 "다음"을

   클릭합니다.
- 예를 들어 트럭 포털에서 사용하는 것과 동일한 비밀번호를 사용하여 비밀번호를 입력합니다.
- 6. "**로그인**"을 클릭합니다.

Microsoft의 보안 정보 페이지로 이동합니다.

| ::: My Sign-Ins $\sim$     |                                                                                                  |
|----------------------------|--------------------------------------------------------------------------------------------------|
| ♀ Overview ♀ Security info | Security info<br>These are the methods you use to sign into your account or reset your password. |
| I ↓2<br>⊡ Organizations    | + Add sign-in method                                                                             |
| 🖵 Devices                  | No items to display.                                                                             |
| A Privacy                  | Lost device? Sign out everywhere                                                                 |
|                            |                                                                                                  |
|                            |                                                                                                  |
|                            |                                                                                                  |
|                            |                                                                                                  |

#### 7. 다음 페이지에서 "+ 로그인 방법 추가"를 클릭합니다.

| $\vdots$ My Sign-Ins $\vee$                         |                                                                                                    |  |
|-----------------------------------------------------|----------------------------------------------------------------------------------------------------|--|
| <ul> <li>Overview</li> <li>Security info</li> </ul> | Security info<br>These are the methods you use to sign into your account or reset your password.                                   |  |
| <ul><li>Organizations</li><li>Devices</li></ul>     | + Add sign-in method<br>No items to disp<br>Which method would you like to add?                                                    |  |
| A Privacy                                           | Lost device? Sign out eve       Choose a method          Authenticator app       Phone          Alternate phone       Office phone |  |
|                                                     |                                                                                                    |  |

8. 팝업에서 '방법 선택' 드롭다운 메뉴를 확장하고 선호하는 MFA 방법으로 '**전화**'를 선택합니다.

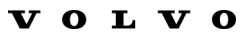

| Phone                                                                                                    | >           | < |  |  |
|----------------------------------------------------------------------------------------------------|-------------|---|--|--|
| You can prove who you are by answering a call on your phone or texting a code to your phone.                                    |             |   |  |  |
| What phone number would you like to u                                                                                           | ise?        |   |  |  |
| Sweden (+46) 🗸                                                                                                    | 0707xxxxxx  |   |  |  |
| • Text me a code                                                                                                    | $\searrow$  |   |  |  |
| 🔘 Call me                                                                                                    |             |   |  |  |
| Message and data rates may apply. Choosing Next means that you agree to the Terms of service and Privacy and cookies statement. |             |   |  |  |
|                                                                                                    | Cancel Next |   |  |  |

**9.** 국가 코드를 선택하고 지정된 서식을 사용하여 휴대폰 번호를 입력한 후 '코드
 **문자** 보내기'를 선택하고 '다음'을 클릭합니다.

| to sign into your account  | or reset your password.           |        | × N                                | 1icrosoft >                            |
|----------------------------|-----------------------------------|--------|------------------------------------|----------------------------------------|
|                            |                                   |        | Use verification<br>Microsoft auto | on code 593042 for<br>nentication.     |
| hone                       |                                   | ×      | Use verification<br>Microsoft aut  | on code 126994 for nentication.        |
| e just sent a 6 digit code | to +46 707xxxxxx . Enter the code | below. | Use verification<br>Microsoft auto | on code <u>634583</u> for nentication. |
| 03351                      |                                   |        |                                    | idag 13:13                             |
| esend code                 | Back                              | Nedin  | Use verification<br>Microsoft aut  | n code <u>383351</u> for nentication.  |
|                            |                                   | _      |                                    |                                        |
|                            |                                   |        |                                    |                                        |
|                            |                                   |        |                                    |                                        |

휴대폰 번호 확인을 위해 지정한 휴대폰 번호로 SMS로 코드가 전송됩니다.

- 10. 해당 필드에 코드를 입력합니다.
- 11. "**다음**"을 클릭합니다.

| $\cdots$ My Sign-Ins $\vee$                                                      |                                                                                             |             |           |
|----------------------------------------------------------------------------------|---------------------------------------------------------------------------------------------|-------------|-----------|
| <ul> <li>⊘ Overview</li> <li>∞ Security info</li> <li>∞ Organizations</li> </ul> | Security info<br>These are the methods you use to sign into y<br>Set default sign-in method |             |           |
|                                                                                  | + Add sign-in method                                                                        | +46707xxxxx | Change    |
| Privacy                                                                          | Lost device? Sign out everywhere                                                            |             | $\square$ |
|                                                                                  |                                                                                             |             |           |

이제 사용자 계정에 SMS를 통한 MFA를 사용하도록 설정했습니다.

완료되었습니다.

# 테스트해 봅시다 새로운 MFA 방법

1. 계정에서 로그아웃합니다.

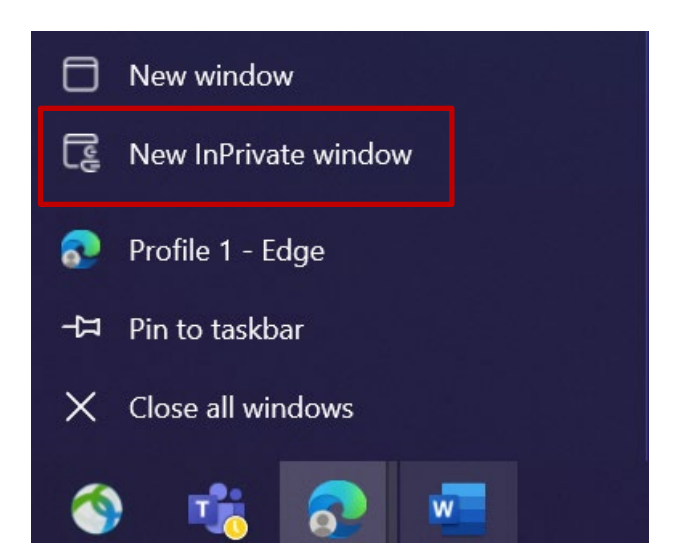

- 2. 새 비공개/시크릿 브라우저 세션을 여는 것이 가장 이상적입니다(Microsoft Edge 브라우저 아이콘을 마우스 오른쪽 버튼으로 클릭하고 "새 비공개 창"을 선택).
- **3.** 브라우저의 주소 필드에 URL을 입력하세요: <u>https://aka.ms/mysignins</u>

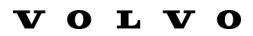

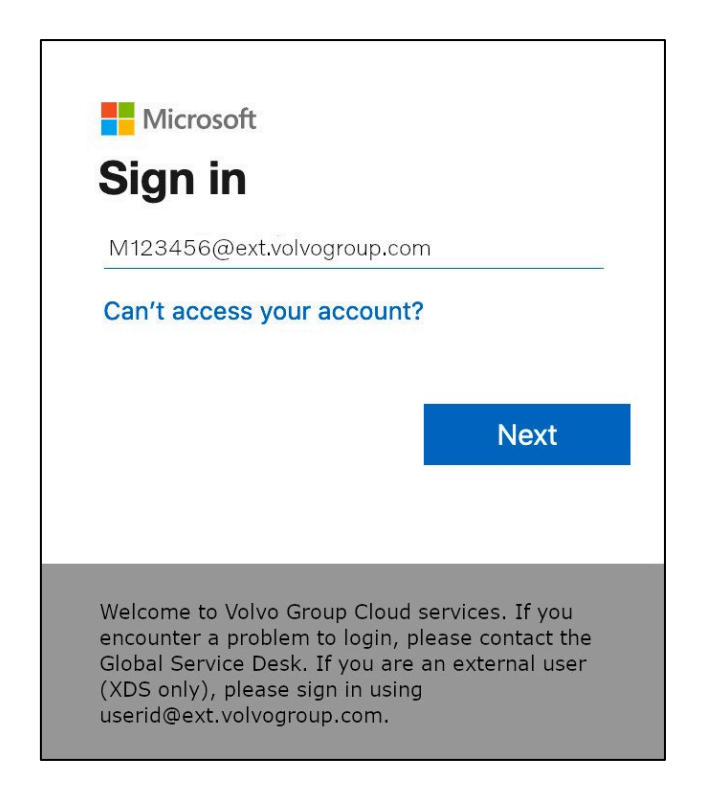

4. 로그인 프롬프트에 사용자 아이디를 입력하고 "**다음"**을 클릭합니다.

| Microsoft                   |         |
|-----------------------------|---------|
| ← M123456@ext.volvogroup.ce | om      |
| Enter password              |         |
| •••••                       | 0       |
| Forgot my password          |         |
|                             |         |
|                             |         |
|                             | Sign in |
|                             | Sign in |
|                             | Sign in |

5. 비밀번호를 입력하고 "**로그인**"을 클릭합니다.

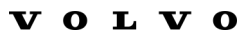

| Microsoft                                                                                                    |                                               |
|----------------------------------------------------------------------------------------------------|-----------------------------------------------|
| M123456@ext.volvogroup.com                                                                                                    |                                               |
| Verify your identity                                                                                                    |                                               |
| Text +XX XXXXXXXX96                                                                                                    |                                               |
| Call +XX XXXXXXXX96                                                                                                    |                                               |
| More information                                                                                                    |                                               |
| Are your verification methods current? Che<br>https://aka.ms/mfasetup                                                                                                    | eck at                                        |
|                                                                                                    | Cancel                                        |
|                                                                                                    |                                               |
| Welcome to Volvo Group Cloud service<br>encounter a problem to login, please<br>Global Service Desk. If you are an exter<br>only), please sign in using<br><b>userid@ext.volvogroup.com</b> . | ces. If you<br>contact the<br>ernal user (XDS |

- 6. 다음 화면에서 문자 메시지를 받으려면 '문자 +XXXXXXXXXXXX'를 선택합니다.
- 7. MFA 방법으로 설정한 번호로 전화를 확인합니다.

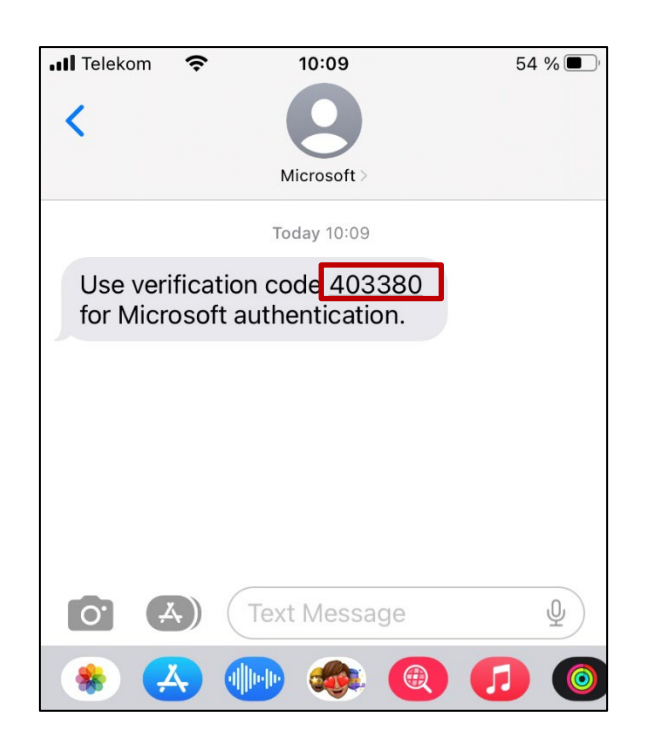

- 8. 휴대폰의 메시지/SMS 앱을 엽니다.
- **9.** Microsoft에서 보낸 문자 메시지에서 6자리 코드를 찾을 수 있습니다.

|                                                                                                    | Microsoft                                                                  |
|----------------------------------------------------------------------------------------------------|----------------------------------------------------------------------------|
|                                                                                                    | Wierosoft                                                                  |
| M12                                                                                                    | 23456@ext.volvogroup.com                                                   |
| En                                                                                                    | ter code                                                                   |
| $\square$                                                                                                    | We texted your phone +XX XXXXXXXXX96.<br>Please enter the code to sign in. |
| 4033                                                                                                    | 380                                                                        |
| Havi                                                                                                    | ng trouble? Sign in another way                                            |
| More                                                                                                    | e information                                                              |
|                                                                                                    | Verify                                                                     |
| Welcome to Volvo Group Cloud services. If you<br>encounter a problem to login, please contact the<br>Global Service Desk. If you are an external user (XDS<br>only), please sign in using<br><b>userid@ext.volvogroup.com</b> . |                                                                            |

**10.** 컴퓨터의 브라우저 창 필드에 이 코드를 입력하고 "**확인**"을 클릭합니다.

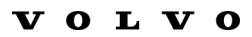

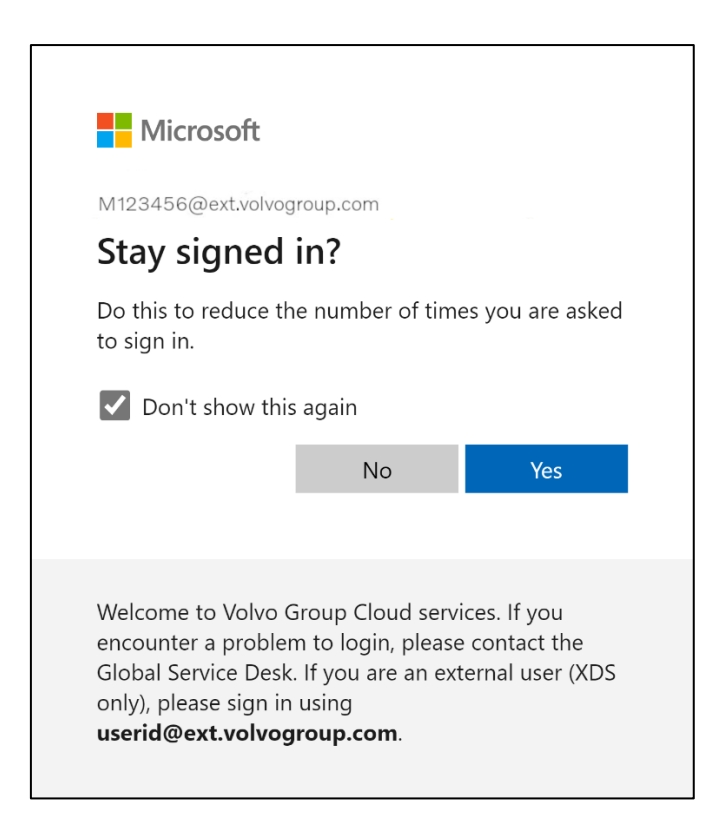

11. "예"를 클릭하여 다음 팝업을 확인합니다.

새로 등록한 MFA 방법을 사용하여 계정에 성공적으로 로그인했습니다.

## Instrukcje MFA dla użytkowników zewnętrznych

Projekt ResumID jest w pełnym rozkwicie, aby zapewnić bezpieczniejsze, wydajniejsze i szybsze rozwiązanie do zarządzania tożsamością i dostępem (IAM). Doszliśmy do punktu, w którym potrzebujemy aktywnego udziału naszych pracowników i podmiotów stowarzyszonych w celu wdrożenia dodatkowej funkcji bezpieczeństwa - MFA.

Duża liczba użytkowników Volvo Group korzysta już z MFA, ale w celu zwiększenia bezpieczeństwa tożsamości wszystkich naszych użytkowników konieczna będzie rejestracja metody MFA.

Celem tego dokumentu jest pomoc naszym użytkownikom w tym przejściu poprzez dostarczenie przewodnika krok po kroku, aby włączyć MFA dla kont użytkowników.

### KONFIGURACJA MFA UŻYTKOWNICY ZEWNĘTRZNI

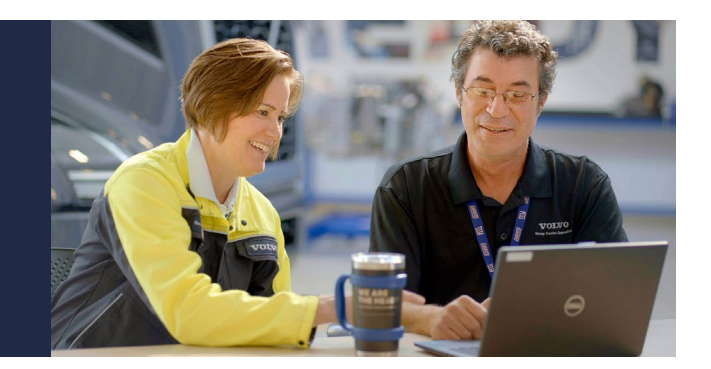

**1.** Zaloguj się do swojego systemu (służbowy laptop, służbowy komputer stacjonarny)

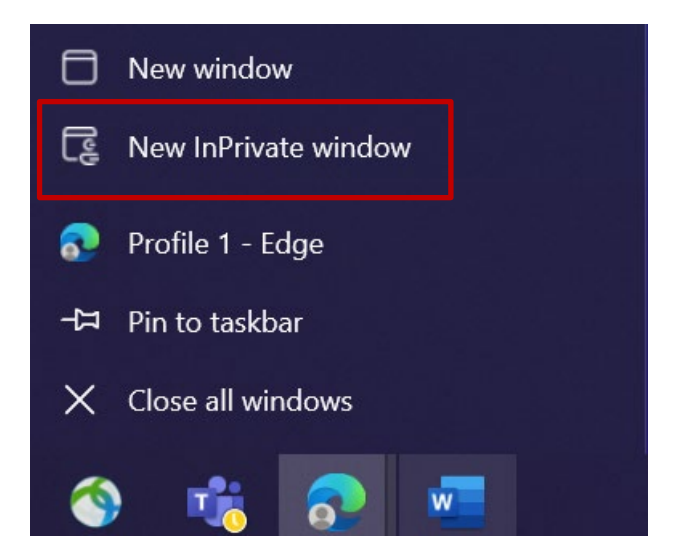

- Zamknij wszystkie okna przeglądarki i otwórz nową prywatną sesję przeglądarki (kliknij prawym przyciskiem myszy ikonę przeglądarki Microsoft Edge i wybierz "Nowe okno prywatne").
- **3.** W polu adresu przeglądarki wpisz adres URL: <u>https://aka.ms/mysignins</u>

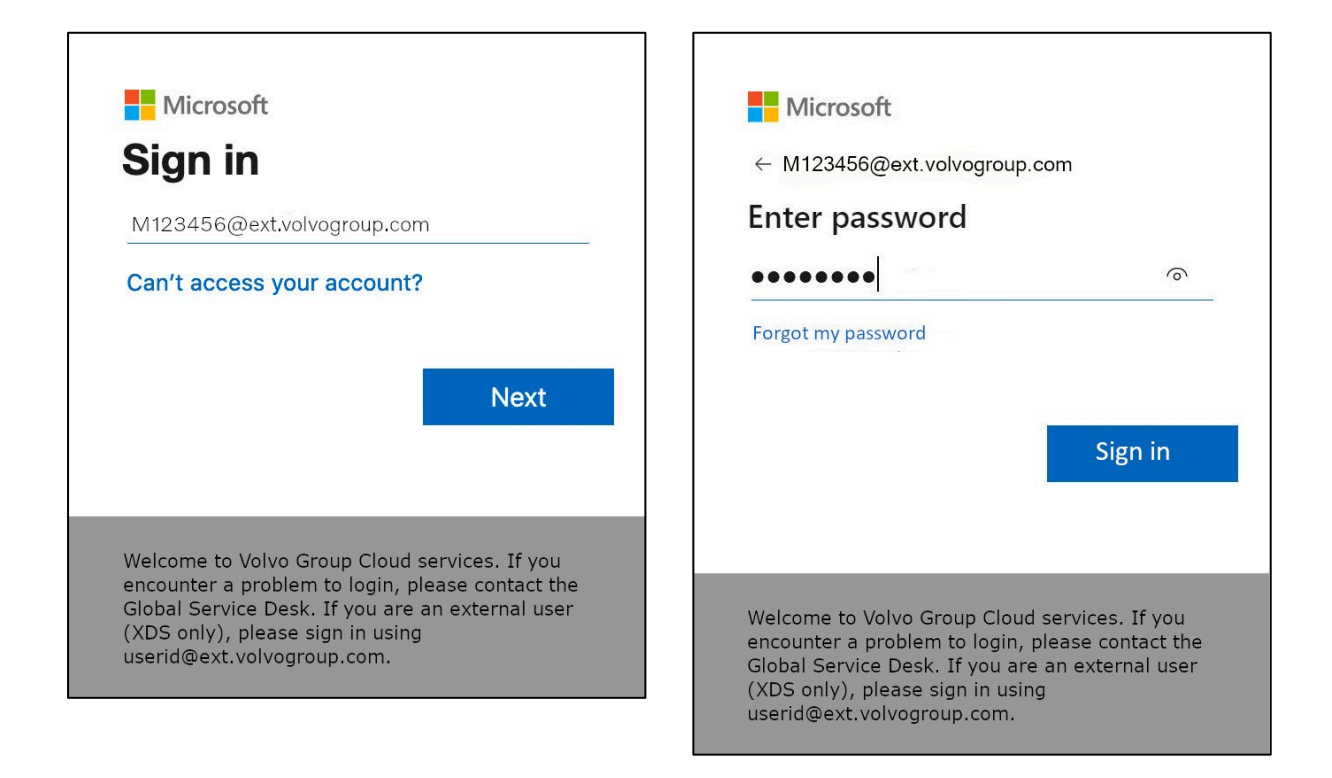

- **4.** Wprowadź swój identyfikator użytkownika Volvo oraz rozszerzenie "@ext.volvogroup.com" i kliknij "Dalej".
- **5.** Wprowadź hasło, używając tego samego hasła, którego używasz na przykład w portalu Trucks Portal
- 6. Kliknij "Zaloguj się"

Zostaniesz przekierowany na stronę Microsoft Security Info.

| $H$ My Sign-Ins $\sim$                        |                                                                                                  |  |
|-----------------------------------------------|--------------------------------------------------------------------------------------------------|--|
| Q Overview           Pr         Security info | Security info<br>These are the methods you use to sign into your account or reset your password. |  |
| organizations                                 | + Add sign-in method                                                                             |  |
|                                               | No items to display.<br>Lost device? Sign out everywhere                                         |  |
| D Privacy                                     |                                                                                                  |  |
|                                               |                                                                                                  |  |
|                                               |                                                                                                  |  |
|                                               |                                                                                                  |  |

#### 7. Na następnej stronie kliknij "+ Dodaj metodę logowania".

| ::: My Sign-Ins $\vee$                                  | and the second                                                        |                                                                                  |   |
|---------------------------------------------------------|-----------------------------------------------------------------------|----------------------------------------------------------------------------------|---|
| <ul> <li>Ø Overview</li> <li>Ø Security info</li> </ul> | Security info<br>These are the methods you                            | use to sign into your account or reset your password.                            |   |
| <ul> <li>Organizations</li> <li>Devices</li> </ul>      | + Add sign-in method<br>No items to disp<br>Lost device? Sign out eve | Add a method<br>Which method would you like to add?                              | × |
| Privacy                                                 |                                                                       | Choose a method<br>Authenticator app<br>Phone<br>Alternate phone<br>Office phone | ~ |
|                                                         |                                                                       |                                                                                  |   |

**8.** W wyskakującym okienku rozwiń menu rozwijane "**Wybierz metodę**" i wybierz "**Telefon**" jako preferowaną metodę MFA.

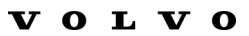

| Phone                                                                                                    | ×   |  |  |  |
|----------------------------------------------------------------------------------------------------|-----|--|--|--|
| You can prove who you are by answering a call on your phone or texting a code to your phone.                                    |     |  |  |  |
| What phone number would you like to use?                                                                                        |     |  |  |  |
| Sweden (+46) V 0707xxxxx                                                                                                    |     |  |  |  |
| • Text me a code                                                                                                    | 115 |  |  |  |
| 🔘 Call me                                                                                                    |     |  |  |  |
| Message and data rates may apply. Choosing Next means that you agree to the Terms of service and Privacy and cookies statement. |     |  |  |  |
| Cancel Next                                                                                                    |     |  |  |  |

**9.** Wprowadź swój numer telefonu, wybierając kod kraju i używając określonego formatowania, wybierz "**Wyślij mi kod**" i kliknij "**Dalej**".

|                                                                      | Microsoft >                                                   |
|----------------------------------------------------------------------|---------------------------------------------------------------|
| ou use to sign into your account or reset your password.             |                                                               |
|                                                                      | Use verification code 593042 for<br>Microsoft authentication. |
| Phone ×                                                              | Use verification code 126994 for<br>Microsoft authentication. |
| We just sent a 6 digit code to +46 707xxxxxx . Enter the code below. | Use verification code 634583 for<br>Microsoft authentication. |
| 383351                                                               | idag 13:13                                                    |
| Resend code                                                          | Use verification code 383351 for<br>Microsoft authentication. |
| Back Net                                                             |                                                               |
|                                                                      |                                                               |
|                                                                      |                                                               |
|                                                                      |                                                               |
|                                                                      |                                                               |
|                                                                      |                                                               |
|                                                                      |                                                               |

Na podany numer telefonu zostanie wysłany kod SMS w celu potwierdzenia numeru telefonu.

- 10. Wprowadź kod w odpowiednim polu
- **11.** Kliknij "Dalej"

| :::: My Sign-Ins $\vee$                       |                                                                                                    |             |               |
|-----------------------------------------------|----------------------------------------------------------------------------------------------------|-------------|---------------|
| Overview     Security info     Overanizations | Security info<br>These are the methods you use to sign into your account or reset your password.<br>Set default sign-in method |             |               |
|                                               | + Add sign-in method                                                                                                    | +46707xxxxx | Change        |
| H Privacy                                     | Lost device? Sign out everywhere                                                                                               |             | $\mathcal{F}$ |
|                                               |                                                                                                    |             |               |

Teraz włączyłeś MFA przez SMS na swoim koncie użytkownika

Skończyłeś.

### Przetestujmy Nowa metoda MFA

**1.** Wyloguj się z konta.

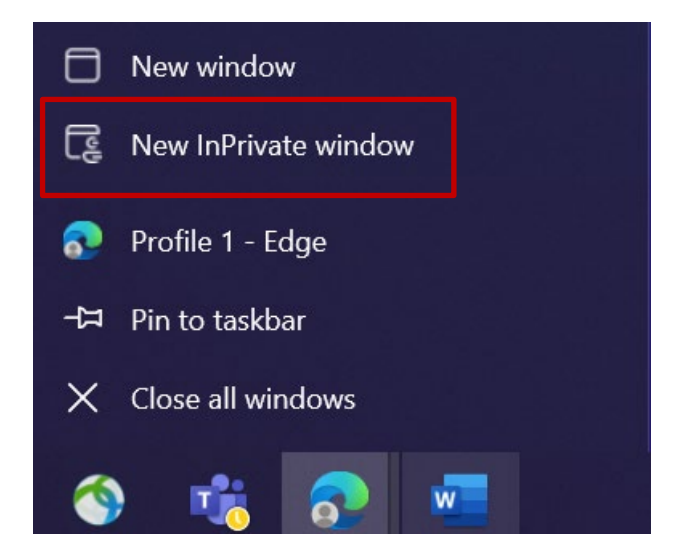

- 2. Najlepiej otworzyć nową prywatną sesję przeglądarki (kliknij prawym przyciskiem myszy ikonę przeglądarki Microsoft Edge i wybierz "Nowe okno prywatne").
- 3. W polu adresu przeglądarki wpisz adres URL: <u>https://aka.ms/mysignins</u>

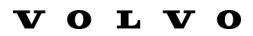

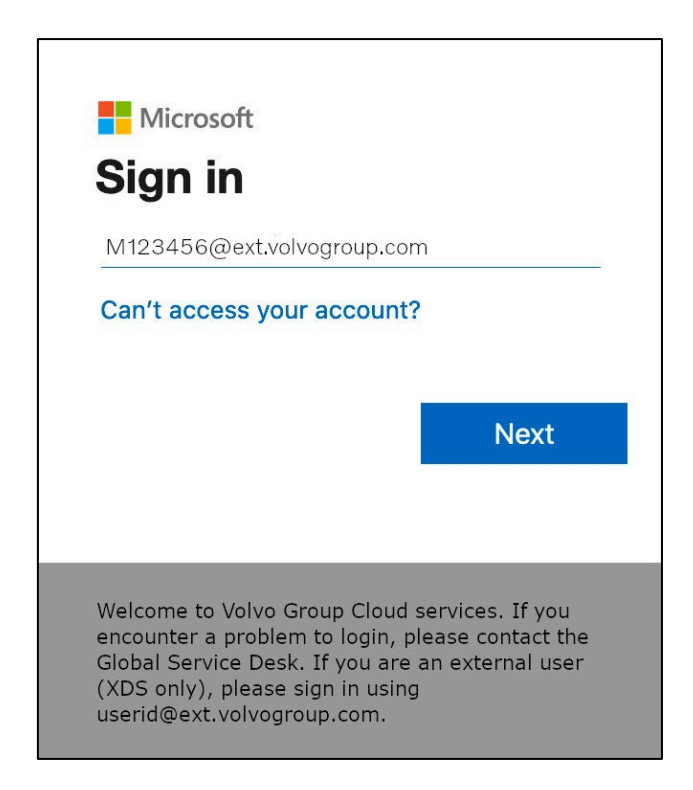

4. Wprowadź swój UPN w oknie logowania i kliknij "Dalej".

| Microsoft                   |         |
|-----------------------------|---------|
| ← M123456@ext.volvogroup.co | om      |
| Enter password              |         |
| •••••                       | 0       |
| Forgot my password          |         |
|                             |         |
|                             |         |
|                             | Sign in |
|                             | Sign in |
|                             | Sign in |

5. Wprowadź swoje hasło i kliknij "Zaloguj się".

| $\mathbf{v}$ | 0 | $\mathbf{L}$ | $\mathbf{V}$ | 0 |
|--------------|---|--------------|--------------|---|
| _            | - |              | _            | - |

| N                | Microsoft<br>/123456@ext.volvogroup.com<br>Verify your identity                                                                                                    |
|------------------|----------------------------------------------------------------------------------------------------|
|                  | Text +XX XXXXXXX96                                                                                                    |
|                  | Call +XX XXXXXXX96                                                                                                    |
| Ν                | More information                                                                                                    |
| A<br>h           | Are your verification methods current? Check at<br>nttps://aka.ms/mfasetup                                                                                                    |
|                  | Cancel                                                                                                    |
|                  |                                                                                                    |
| V<br>G<br>G<br>U | Velcome to Volvo Group Cloud services. If you<br>encounter a problem to login, please contact the<br>Global Service Desk. If you are an external user (XDS<br>only), please sign in using<br>userid@ext.volvogroup.com. |

- 6. Na następnym ekranie wybierz "SMS +XXXXXXXXXXXXXX", aby otrzymać wiadomość tekstową.
- 7. Sprawdź telefon z numerem skonfigurowanym jako metoda MFA

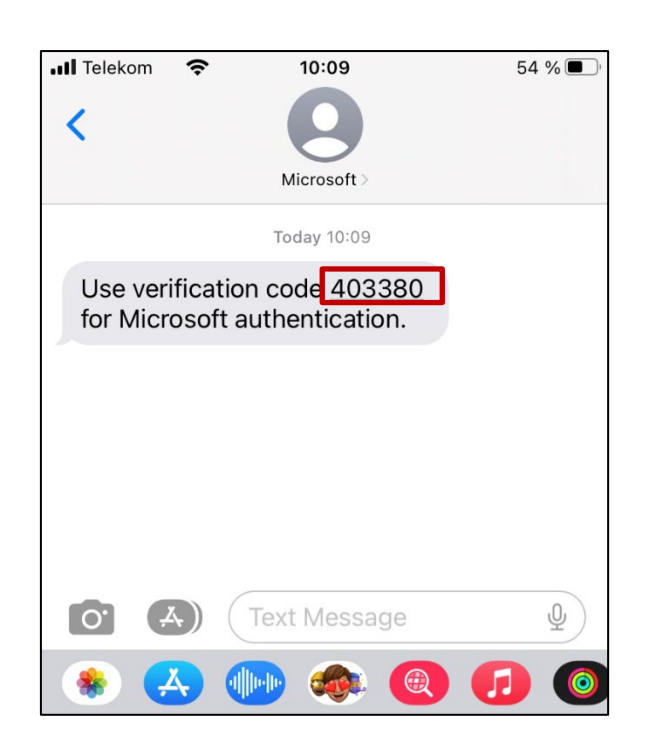

- 8. Otwórz aplikację Wiadomości/SMS w telefonie.
- 9. W wiadomości tekstowej od firmy Microsoft znajduje się 6-cyfrowy kod.

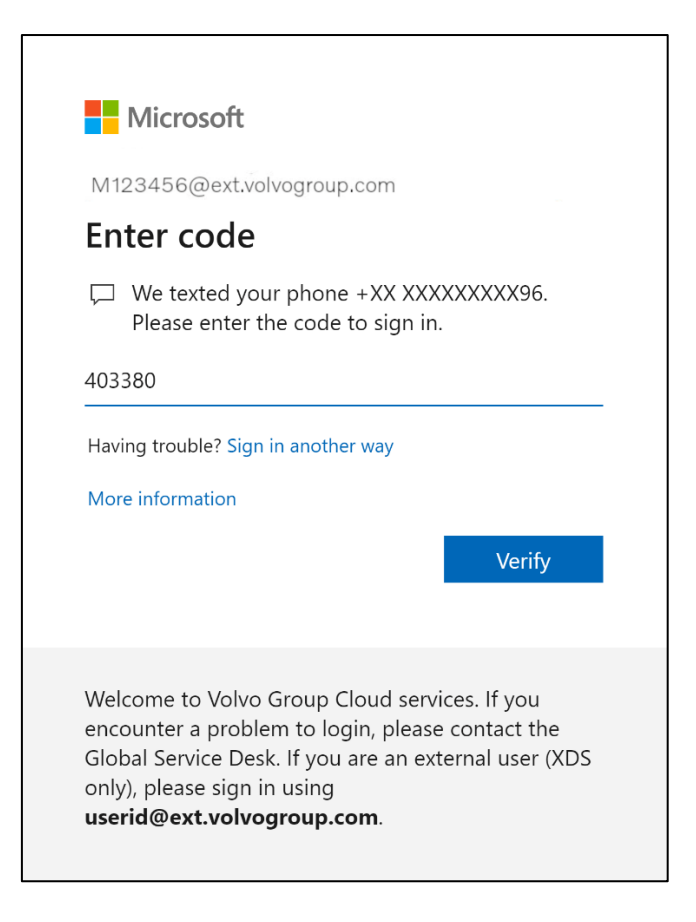

**10.** Wprowadź ten kod w polu okna przeglądarki na swoim komputerze i kliknij "Weryfikuj".

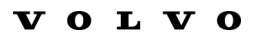

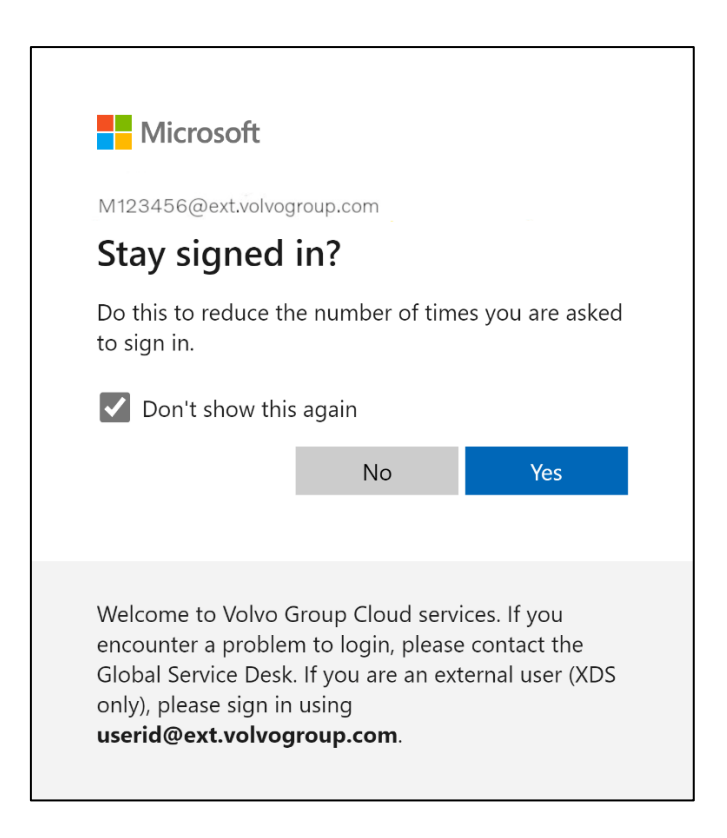

11. Potwierdź następne wyskakujące okienko, klikając "**Tak**".

Pomyślnie zalogowano się na konto przy użyciu nowo zarejestrowanej metody MFA.

## Instruções de MFA para usuários externos

O projeto ResumID está em pleno andamento para oferecer uma solução de gerenciamento de identidade e acesso (IAM) mais segura, eficiente e rápida. Chegamos a um ponto em que precisamos da participação ativa de nossos funcionários e afiliados para implementar um recurso de segurança adicional - MFA.

Um bom número de usuários do Volvo Group já usa a MFA, mas para aumentar a segurança das identidades de todos os nossos usuários, será necessário o registro de um método MFA.

O objetivo deste documento é ajudar nossos usuários com essa transição, fornecendo um guia passo a passo para ativar a MFA para contas de usuário.

### CONFIGURAÇÃO DO MFA USUÁRIOS EXTERNOS

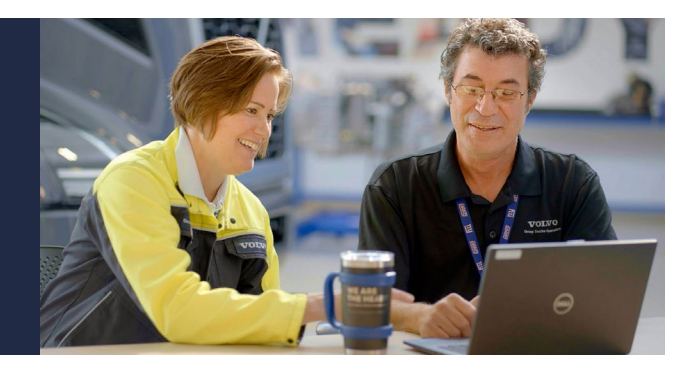

1. Faça login no seu sistema (laptop ou desktop de trabalho)

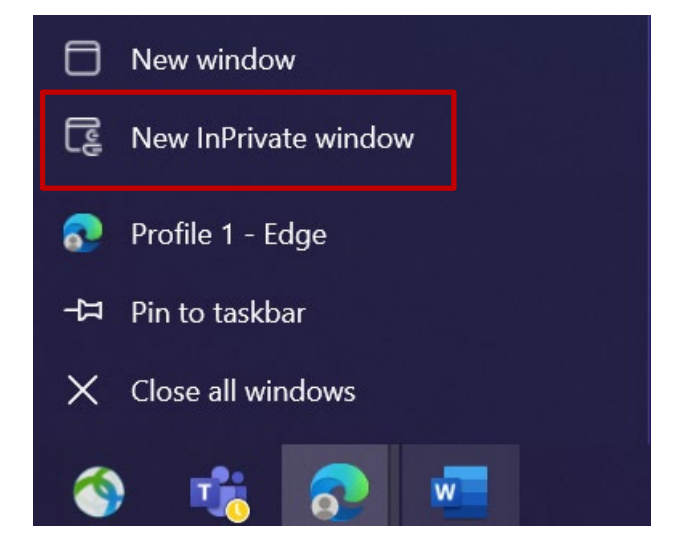

- 2. Feche todas as janelas do navegador e abra uma nova sessão privada/incógnita do navegador (clique com o botão direito do mouse no ícone do navegador Microsoft Edge e selecione "New InPrivate Window")
- **3.** No campo de endereço do navegador, digite o URL: <u>https://aka.ms/mysignins</u>

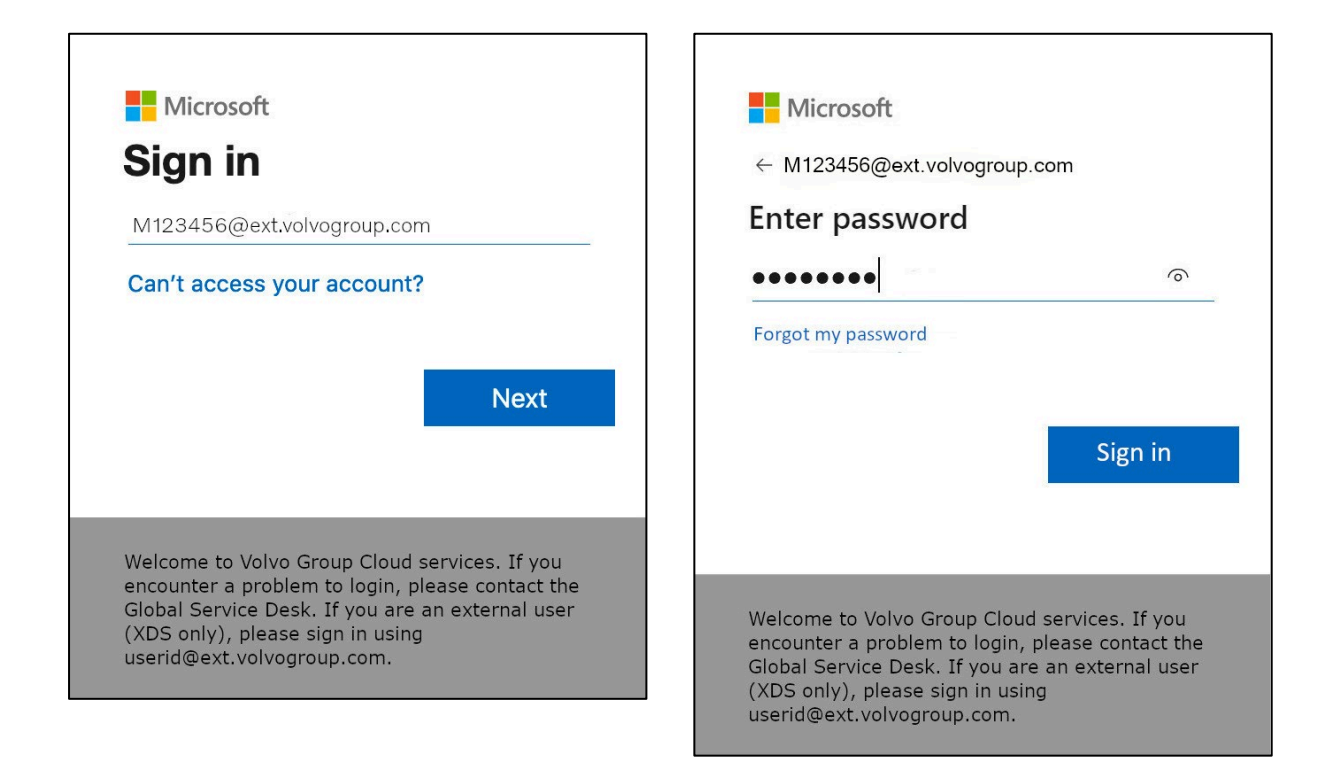

- 4. Digite sua ID de usuário da Volvo mais a extensão "@ext.volvogroup.com" e clique em "Next" (Avançar)
- 5. Digite a senha usando a mesma senha que você usa, por exemplo, no Trucks Portal
- 6. Clique em "Sign in" (Entrar)

*Você será encaminhado para a página Informações de segurança da Microsoft* 

| $\vdots$ My Sign-Ins $\sim$ |                                                                                                  |
|-----------------------------|--------------------------------------------------------------------------------------------------|
| ♀ Overview ♀ Security info  | Security info<br>These are the methods you use to sign into your account or reset your password. |
| I ↓2<br>⊡ Organizations     | + Add sign-in method                                                                             |
| 므 Devices                   | No items to display.                                                                             |
| A Privacy                   | Lost device? Sign out everywhere                                                                 |
|                             |                                                                                                  |
|                             |                                                                                                  |
|                             |                                                                                                  |
|                             |                                                                                                  |

7. Na página seguinte, clique em "+ Add sign-in method" (+ Adicionar método de login)

| $H$ My Sign-Ins $\vee$ |                           |                                                       |   |
|------------------------|---------------------------|-------------------------------------------------------|---|
| A Overview             | Security info             |                                                       |   |
| ⅔ Security info        | These are the methods you | use to sign into your account or reset your password. |   |
| Organizations          | + Add sign-in method      | Add a method                                          | × |
| 📮 Devices              | No items to disp          | Which method would you like to add?                   |   |
| A Privacy              | Lost device? Sign out eve | Choose a method                                       | ~ |
|                        | State & Carl              | Authenticator app                                     |   |
|                        | 2.12 0 2 0 3              | Phone                                                 |   |
|                        |                           | Alternate phone                                       |   |
|                        |                           | Office phone                                          |   |
|                        |                           |                                                       |   |
|                        |                           |                                                       |   |
|                        |                           |                                                       |   |

8. Na janela pop-up, expanda o menu suspenso "Choose a method" (Escolha um método) e selecione "Phone" (Telefone) como seu método MFA preferido

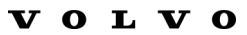

| Phone                                                                                                    | ×                                        |  |  |  |  |
|----------------------------------------------------------------------------------------------------|------------------------------------------|--|--|--|--|
| You can prove who you are by answering a call on your phone or texting a code to your phone.                                    |                                          |  |  |  |  |
| What phone number would you                                                                                                    | What phone number would you like to use? |  |  |  |  |
| Sweden (+46)                                                                                                    | ✓ 0707xxxxxx                             |  |  |  |  |
| • Text me a code                                                                                                    | $\Im$                                    |  |  |  |  |
| 🔵 Call me                                                                                                    |                                          |  |  |  |  |
| Message and data rates may apply. Choosing Next means that you agree to the Terms of service and Privacy and cookies statement. |                                          |  |  |  |  |
|                                                                                                    | Cancel Next                              |  |  |  |  |
|                                                                                                    |                                          |  |  |  |  |

**9.** Digite seu número de telefone escolhendo o código do país e usando a formatação especificada, selecione "**Text me a code**" e clique em "**Next**".

| to sign into your account or reset y          | our password.               |      | Use verification code 593042 for                                                           |
|-----------------------------------------------|-----------------------------|------|--------------------------------------------------------------------------------------------|
| hone                                          |                             | ×    | Microsoft authentication.<br>Use verification code 126994 for<br>Microsoft authentication. |
| e just sent a 6 digit code to +46 70<br>83351 | 7xxxxxx . Enter the code be | low. | Use verification code 634583 for<br>Microsoft authentication.                              |
| send code                                     | Back                        |      | Use verification code 383351 for<br>Microsoft authentication.                              |
|                                               |                             |      |                                                                                            |
|                                               |                             |      |                                                                                            |

*Você receberá um código por SMS no número de telefone que especificou para validar o número de telefone.* 

10. Digite o código no campo correspondente

### 11. Clique em "Next" (Avançar)

| ::: My Sign-Ins $\vee$ |                                                                     |                                             |            |
|------------------------|---------------------------------------------------------------------|---------------------------------------------|------------|
| A Overview             | Security info                                                       |                                             |            |
| 𝒫 Security info        | These are the methods you use to sign<br>Set default sign-in method | n into your account or reset your password. |            |
| Organizations          | + Add sign-in method                                                |                                             |            |
| 📮 Devices              | Cy Phone                                                            | +46707xxxxx                                 | Change     |
| A Privacy              | Lost device? Sign out everywhere                                    |                                             | $\searrow$ |
|                        |                                                                     |                                             |            |
|                        |                                                                     |                                             |            |
|                        |                                                                     |                                             |            |

Agora você ativou o MFA por SMS para sua conta de usuário

Você terminou.

### Vamos testar seu Novo método MFA

**1.** Faça logout da sua conta.

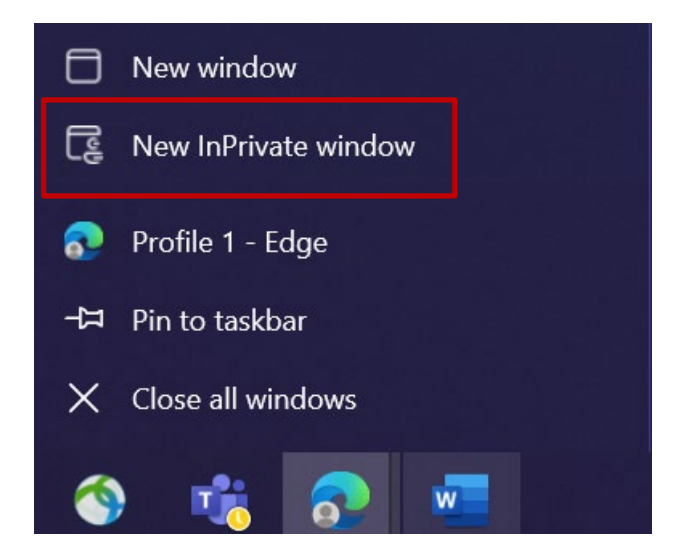

- O ideal é abrir uma nova sessão privada/incógnita do navegador (clique com o botão direito do mouse no ícone do navegador Microsoft Edge e selecione "New InPrivate Window")
- **3.** No campo de endereço do navegador, digite o URL: <u>https://aka.ms/mysignins</u>

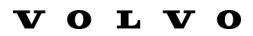

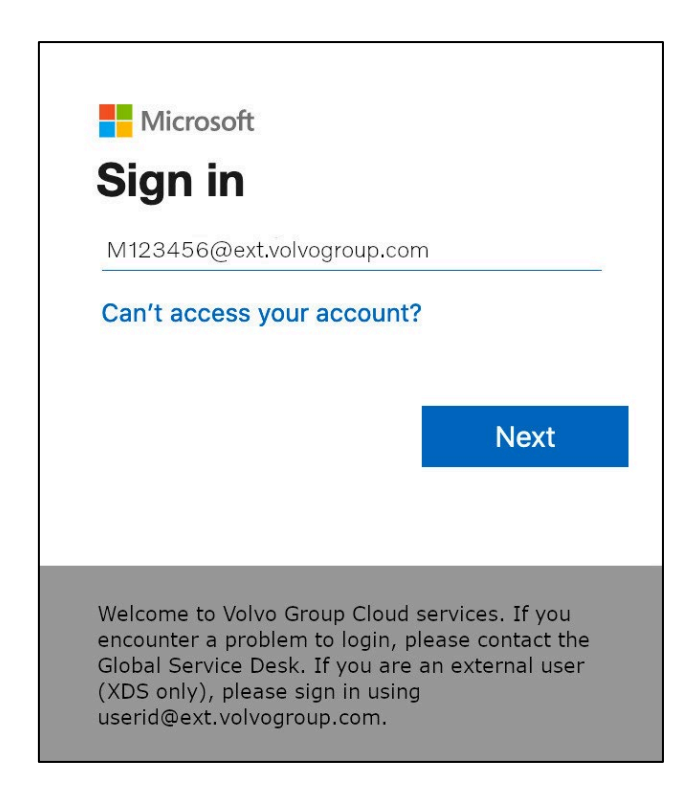

4. Digite seu UPN no prompt de login e clique em "Next" (Avançar)

| Microsoft                    |         |  |  |  |
|------------------------------|---------|--|--|--|
|                              |         |  |  |  |
| ← M123456@ext.volvogroup.com |         |  |  |  |
| Enter password               |         |  |  |  |
| •••••                        | 0       |  |  |  |
| Forgot my password           |         |  |  |  |
|                              |         |  |  |  |
|                              | Cign in |  |  |  |
|                              | Sign in |  |  |  |

5. Digite sua senha e clique em "Sign in" (Entrar)
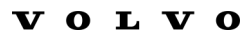

| Microsoft<br>M123456@ext.volvogroup.com<br>Verify your identity                                                                                                    |                                                    |
|----------------------------------------------------------------------------------------------------|----------------------------------------------------|
| Text +XX XXXXXXXX96                                                                                                    |                                                    |
| Call +XX XXXXXXXX96                                                                                                    |                                                    |
| More information                                                                                                    |                                                    |
| Are your verification methods current? Cl<br>https://aka.ms/mfasetup                                                                                                    | neck at                                            |
|                                                                                                    | Cancel                                             |
|                                                                                                    |                                                    |
| Welcome to Volvo Group Cloud servencounter a problem to login, pleas<br>Global Service Desk. If you are an ex<br>only), please sign in using<br>userid@ext.volvogroup.com. | rices. If you<br>e contact the<br>ternal user (XDS |

- 7. Verifique o telefone com o número que você configurou como seu método MFA

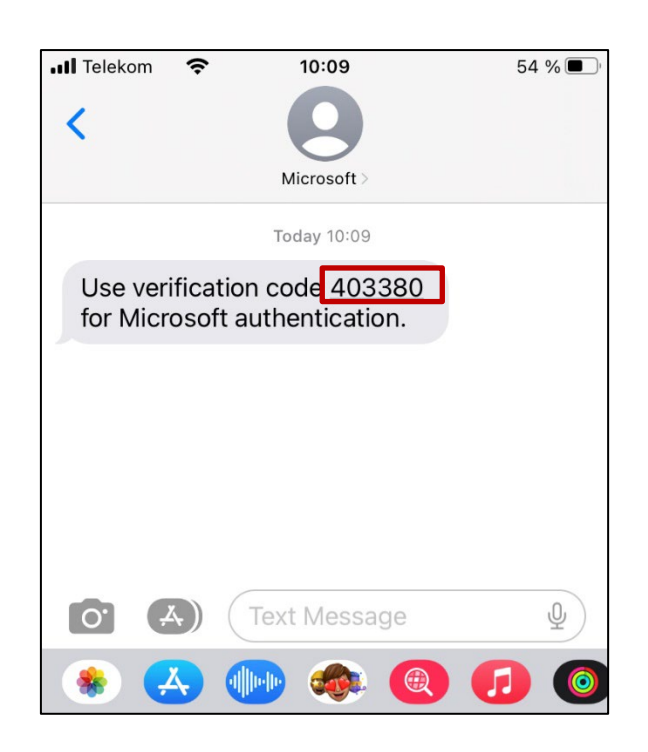

- **8.** Abra o aplicativo de mensagens/SMS do seu telefone.
- **9.** Na mensagem de texto da Microsoft, você encontrará um código de 6 dígitos.

| ſ                      | Vicrosoft                                                                                                    |
|------------------------|----------------------------------------------------------------------------------------------------|
| M12                    | 3456@ext.volvogroup.com                                                                                                    |
| Ent                    | er code                                                                                                    |
|                        | We texted your phone +XX XXXXXXXXX96.<br>Please enter the code to sign in.                                                                     |
| 4033                   | 80                                                                                                    |
| Havin                  | g trouble? Sign in another way                                                                                                    |
| More                   | information                                                                                                    |
|                        | Verify                                                                                                    |
|                        |                                                                                                    |
| Welco<br>enco<br>Globa | ome to Volvo Group Cloud services. If you<br>unter a problem to login, please contact the<br>al Service Desk. If you are an external user (XDS |

**10.** Digite esse código no campo da janela do navegador de seu computador e clique em "**Verify**" (**Verificar**)

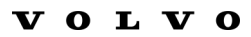

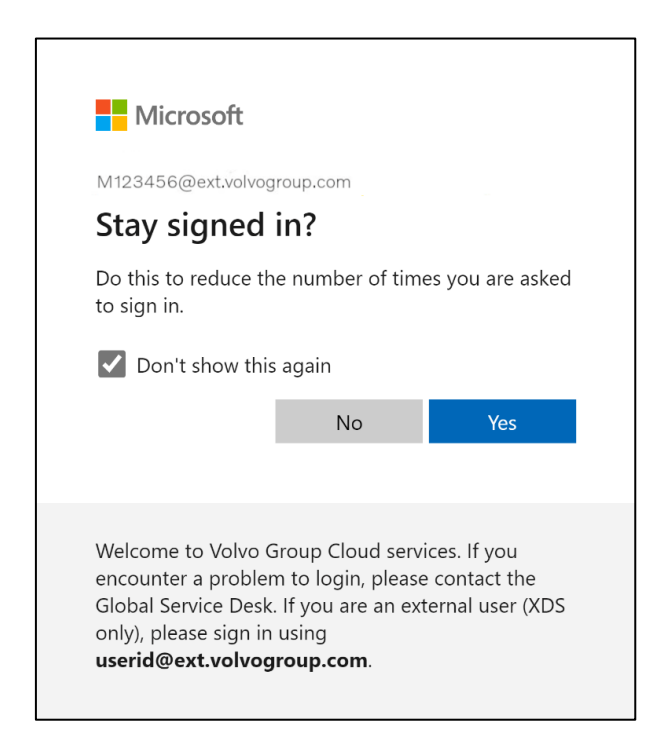

11. Confirme a próxima janela pop-up clicando em "Yes" (Sim)

*Você fez login com sucesso na sua conta usando o método MFA recémregistrado.* 

# Instrucciones MFA para usuarios EXternos

El proyecto ResumID está en pleno desarrollo para ofrecer una solución de Gestión de Identidad y Acceso (IAM) más segura, eficiente y rápida. Hemos llegado a un punto en el que necesitamos la participación activa de nuestros empleados y afiliados para implantar una función de seguridad adicional: MFA.

Un buen número de usuarios del Grupo Volvo ya utilizan MFA, pero para aumentar la seguridad de las identidades de todos nuestros usuarios, será necesario registrar un método MFA.

El propósito de este documento es ayudar a nuestros usuarios con esta transición proporcionando una guía paso a paso para habilitar MFA para las cuentas de usuario.

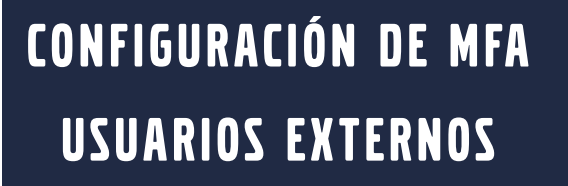

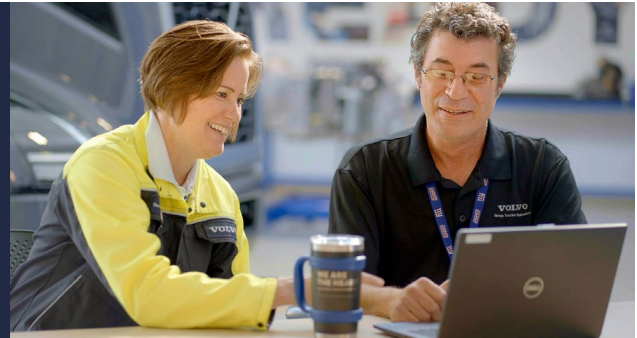

**1.** Por favor, inicie sesión en su sistema (ordenador portátil del trabajo, ordenador de sobremesa del trabajo)

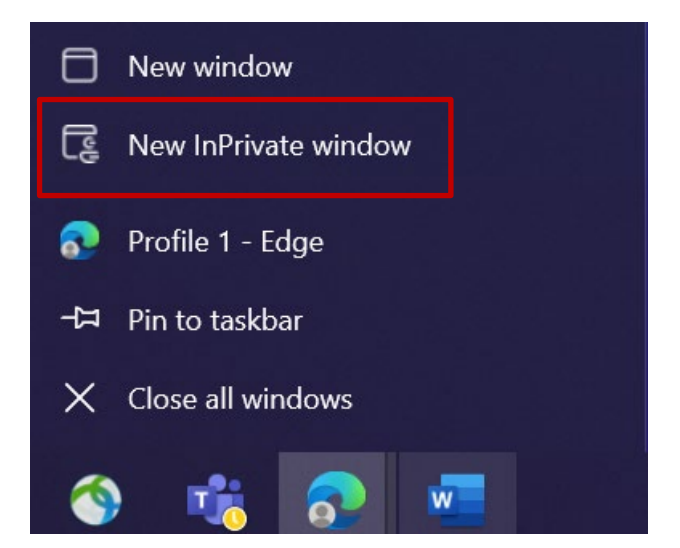

- 2. Cierre todas las ventanas del navegador y abra una nueva sesión privada/de incógnito (haga clic con el botón derecho del ratón en el icono del navegador Microsoft Edge y seleccione "Nueva ventana de incógnito").
- **3.** En el campo de dirección del navegador, introduzca la URL: <u>https://aka.ms/mysignins</u>

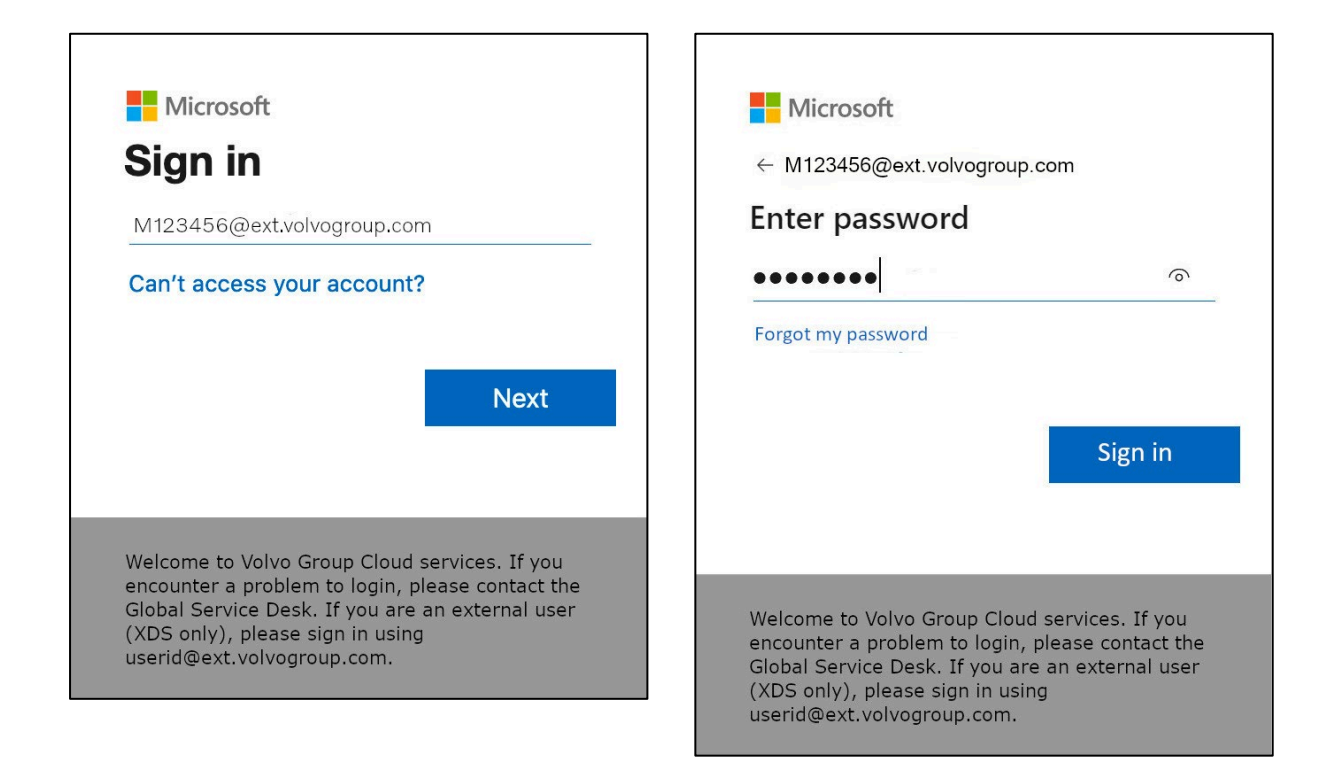

- 4. Introduce tu ID de usuario de Volvo más la extensión "@ext.volvogroup.com" y haz clic en "Siguiente".
- **5.** Introduzca la contraseña utilizando la misma contraseña que utiliza, por ejemplo, el Portal de Trucks
- 6. Haga clic en "Iniciar sesión".

Será redirigido a la página de información de seguridad de Microsoft

| $H$ My Sign-Ins $\sim$                                     |                                                                                                  |  |  |  |
|------------------------------------------------------------|--------------------------------------------------------------------------------------------------|--|--|--|
| Q Overview           Press         Security info         N | Security info<br>These are the methods you use to sign into your account or reset your password. |  |  |  |
| । जि<br>जित्र Organizations                                | + Add sign-in method                                                                             |  |  |  |
| 므 Devices                                                  | No items to display.                                                                             |  |  |  |
| A Privacy                                                  | Lost device? Sign out everywhere                                                                 |  |  |  |
|                                                            |                                                                                                  |  |  |  |
|                                                            |                                                                                                  |  |  |  |
|                                                            |                                                                                                  |  |  |  |
|                                                            |                                                                                                  |  |  |  |

### 7. En la página siguiente, haga clic en "+ Añadir método de inicio de sesión".

| $\vdots$ My Sign-Ins $\vee$                         |                                            |                                                                                  |   |
|-----------------------------------------------------|--------------------------------------------|----------------------------------------------------------------------------------|---|
| <ul> <li>Overview</li> <li>Security info</li> </ul> | Security info<br>These are the methods you | use to sign into your account or reset your password.                            |   |
| <ul> <li>Organizations</li> <li>Devices</li> </ul>  | + Add sign-in method<br>No items to disp   | Add a method<br>Which method would you like to add?                              | × |
| A Privacy                                           | Lost device? Sign out eve                  | Choose a method<br>Authenticator app<br>Phone<br>Alternate phone<br>Office phone |   |

8. En la ventana emergente, despliegue el menú desplegable "Elegir un método" y seleccione "Teléfono" como método MFA preferido.

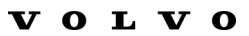

| $\times$ |
|----------|
|          |
|          |
|          |
|          |
|          |
|          |
|          |
|          |

9. Introduce tu número de teléfono eligiendo el prefijo de tu país y utilizando el formato especificado, selecciona "Envíame un código" y haz clic en "Siguiente".

|                                                          | 14:21 🗢 🔿 🕞                                                                                                    |
|----------------------------------------------------------|----------------------------------------------------------------------------------------------------|
|                                                          | < Q<br>Microsoft >                                                                                              |
| ou use to sign into your account or reset your password. | the second second second second second second second second second second second second second second second se |
|                                                          | Use verification code 593042 for<br>Microsoft authentication.                                                   |
| Phone                                                    | Use verification code 126994 for<br>Microsoft authentication.                                                   |
| We just sent a 6 digit code to +46 707xxxxxx . Enter     | the code below. Use verification code 634583 for Microsoft authentication.                                      |
| 383351                                                   | idag 13:13                                                                                                    |
| Resend code                                              | Use verification code 383351 for<br>Microsoft authentication.                                                   |
| Back                                                     |                                                                                                    |
|                                                          |                                                                                                    |
|                                                          |                                                                                                    |
|                                                          |                                                                                                    |
|                                                          |                                                                                                    |
|                                                          |                                                                                                    |

Se le enviará un código por SMS al número de teléfono que haya especificado para validar el número de teléfono.

- **10.** Introduzca el código en el campo correspondiente
- **11.** Haga clic en "**Siguiente**".

| $\vdots$ My Sign-Ins $\vee$                         |                                                                                      |                                           |            |
|-----------------------------------------------------|--------------------------------------------------------------------------------------|-------------------------------------------|------------|
| <ul> <li>Overview</li> <li>Security info</li> </ul> | Security info<br>These are the methods you use to sign<br>Set default sign-in method | into your account or reset your password. |            |
| 🖻 Organizations                                     | + Add sign-in method                                                                 |                                           |            |
| 🖵 Devices                                           | S Phone                                                                              | +46707xxxxxx                              | Change     |
| A Privacy                                           | Lost device? Sign out everywhere                                                     |                                           | $\searrow$ |
|                                                     |                                                                                      |                                           |            |
|                                                     |                                                                                      |                                           |            |
|                                                     |                                                                                      |                                           |            |

Ahora ha habilitado MFA por SMS a su cuenta de usuario

Has terminado.

### Pongamos a prueba tu Nuevo método MFA

**1.** Salga de su cuenta.

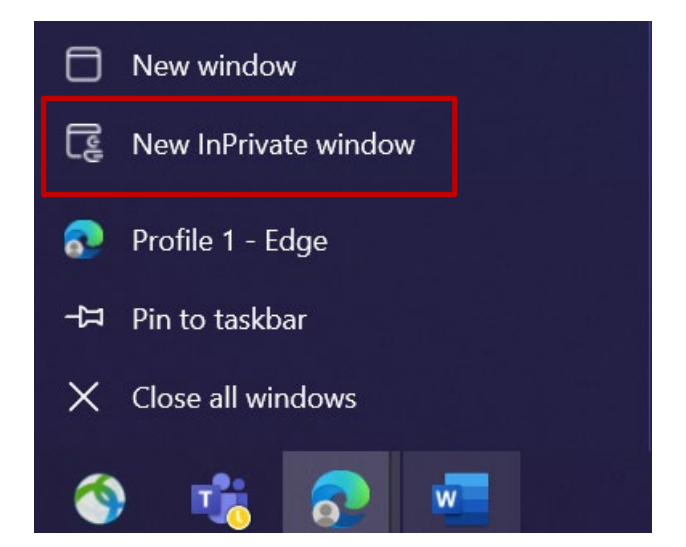

- 2. Lo ideal es abrir una nueva sesión de navegador privada/de incógnito (haga clic con el botón derecho en el icono del navegador Microsoft Edge y seleccione "Nueva ventana de incógnito").
- **3.** En el campo de dirección del navegador introduzca la URL : <u>https://aka.ms/mysignins</u>

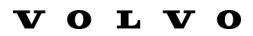

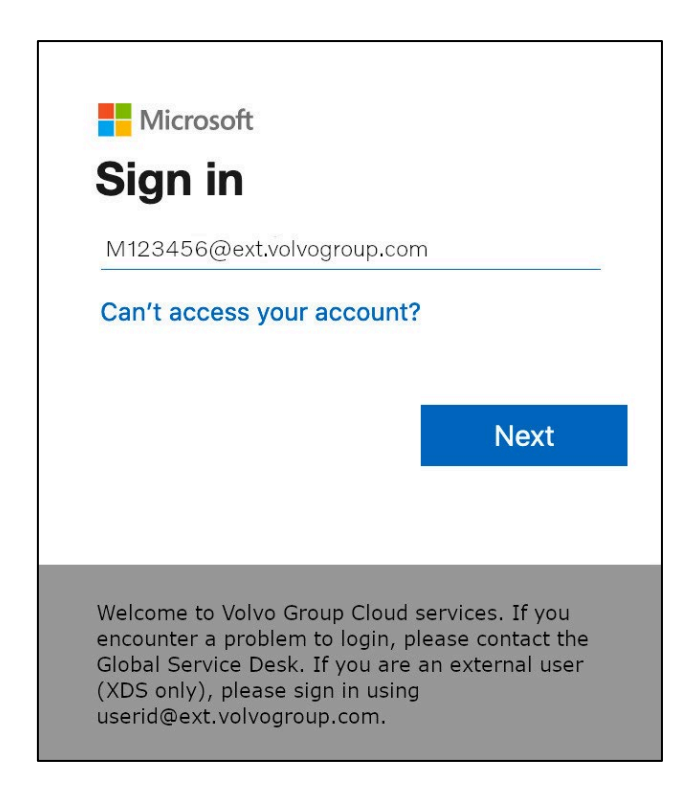

**4.** Introduzca su UPN en la ventana de inicio de sesión y haga clic en "**Siguiente**".

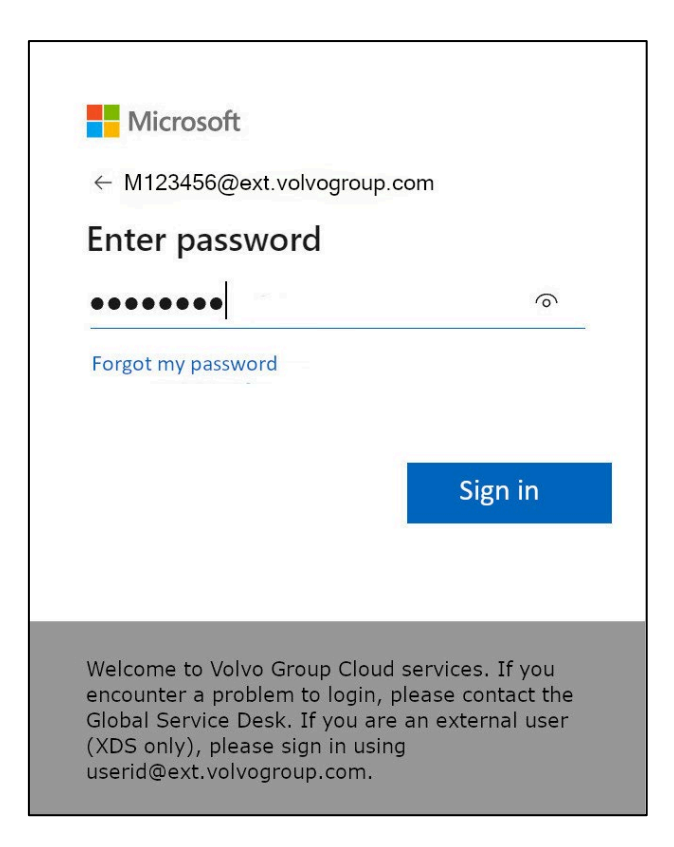

5. Introduzca su contraseña y haga clic en "Iniciar sesión".

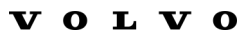

|                                                                                                    | Microsoft                                                                |
|----------------------------------------------------------------------------------------------------|--------------------------------------------------------------------------|
| M                                                                                                    | 123456@ext.volvogroup.com                                                |
| V                                                                                                    | erify your identity                                                      |
| Ę                                                                                                    | Text +XX XXXXXXX96                                                       |
| (                                                                                                    | Call +XX XXXXXXX96                                                       |
| м                                                                                                    | lore information                                                         |
| Ai<br>ht                                                                                                    | re your verification methods current? Check at<br>ttps://aka.ms/mfasetup |
|                                                                                                    | Cancel                                                                   |
|                                                                                                    |                                                                          |
| Welcome to Volvo Group Cloud services. If you<br>encounter a problem to login, please contact the<br>Global Service Desk. If you are an external user (XDS<br>only), please sign in using<br><b>userid@ext.volvogroup.com</b> . |                                                                          |

- 7. Compruebe el teléfono con el número que configuró como método MFA

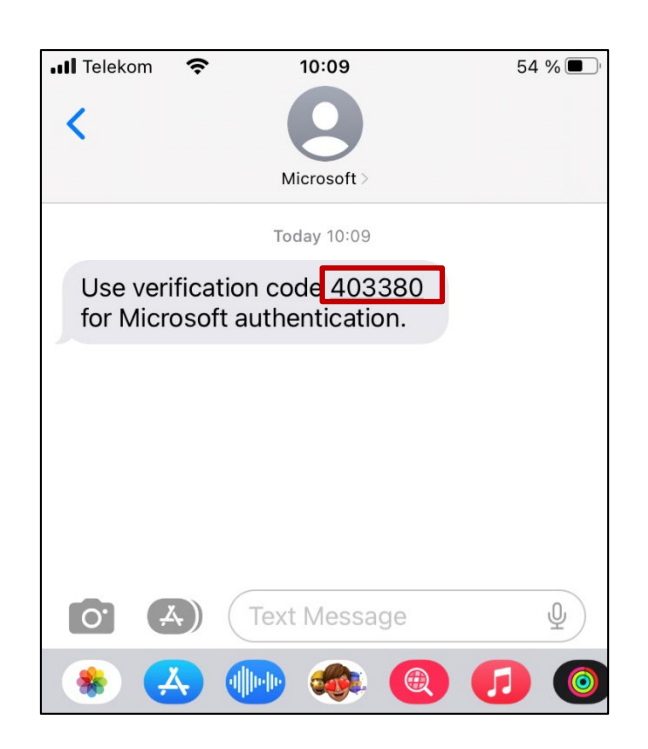

- **8.** Abre la aplicación de mensajes/SMS de tu teléfono.
- 9. En el mensaje de texto de Microsoft encontrará un código de 6 dígitos.

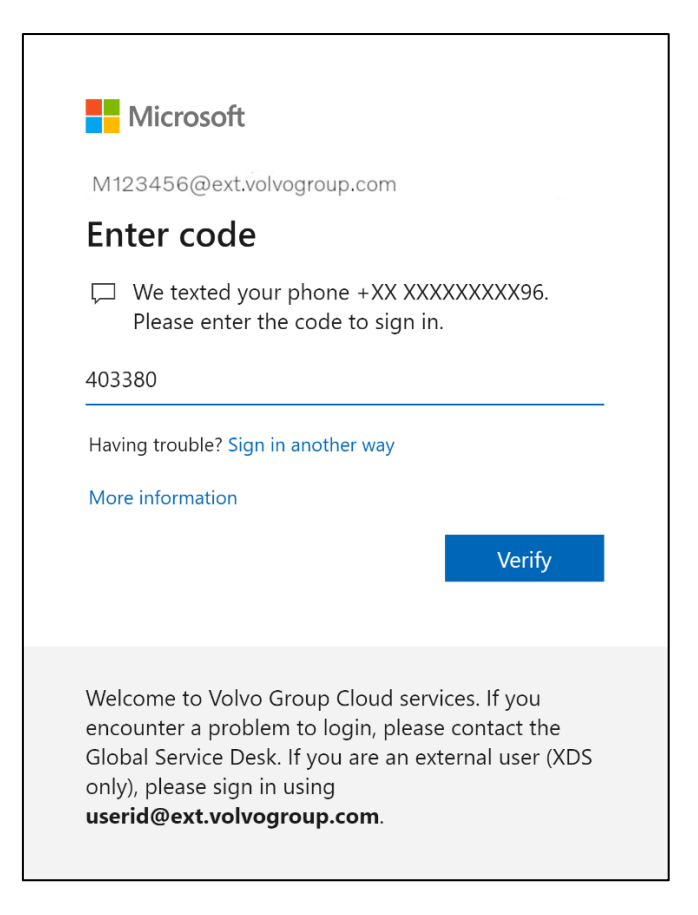

**10.** Introduzca este código en el campo de la ventana del navegador de su ordenador y haga clic en "**Verificar**".

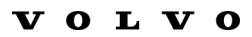

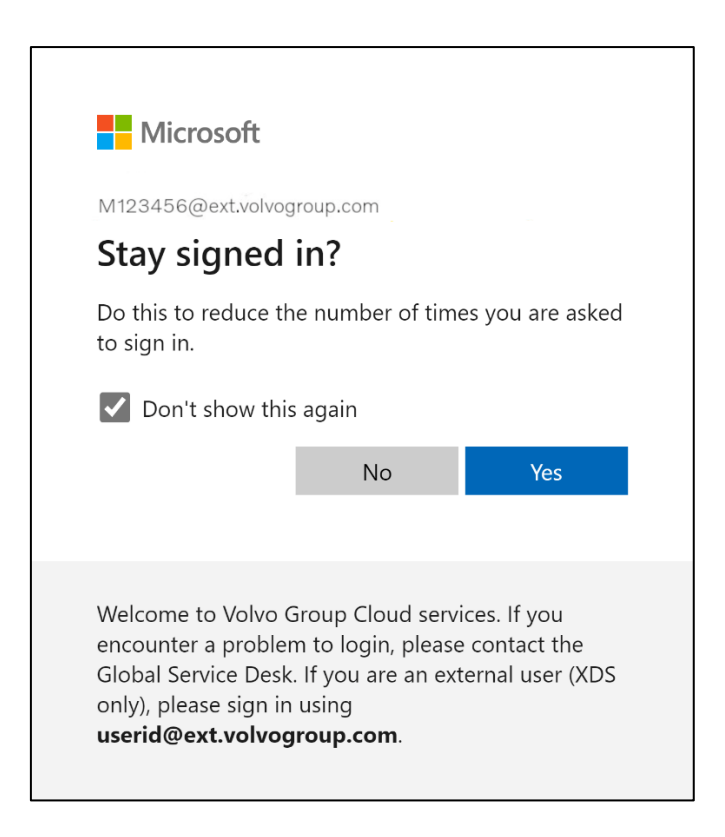

**11.** Confirme la siguiente ventana emergente pulsando "**Sí**".

*Ha iniciado sesión correctamente en su cuenta utilizando el método MFA que acaba de registrar.* 

# MFA-instruktioner för externa användare

ResumID-projektet är i full gång med att leverera en säkrare, effektivare och snabbare IAM-lösning (Identity and Access Management). Vi har nått en punkt där vi behöver aktivt deltagande från våra anställda och dotterbolag för att implementera en ytterligare säkerhetsfunktion - MFA.

Ett stort antal av Volvokoncernens användare använder redan MFA, men för att öka säkerheten för alla våra användares identiteter kommer en registrering av en MFA-metod att vara nödvändig.

Syftet med detta dokument är att hjälpa våra användare med denna övergång genom att tillhandahålla en steg-för-steg-guide för att aktivera MFA för användarkonton.

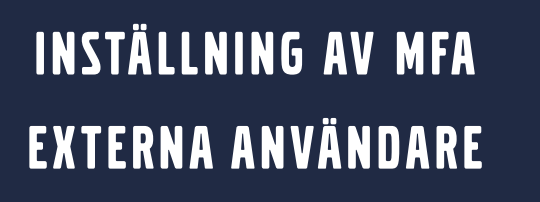

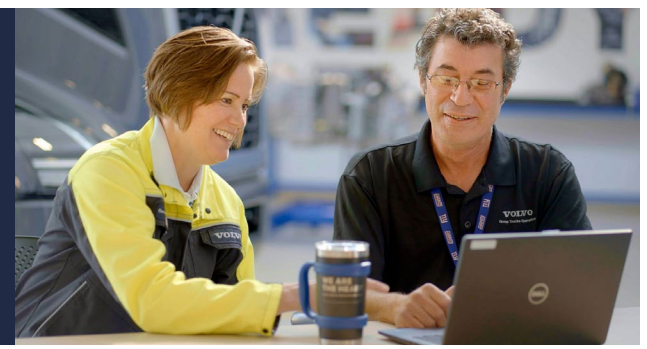

1. Logga in på ditt system (bärbar dator, stationär dator)

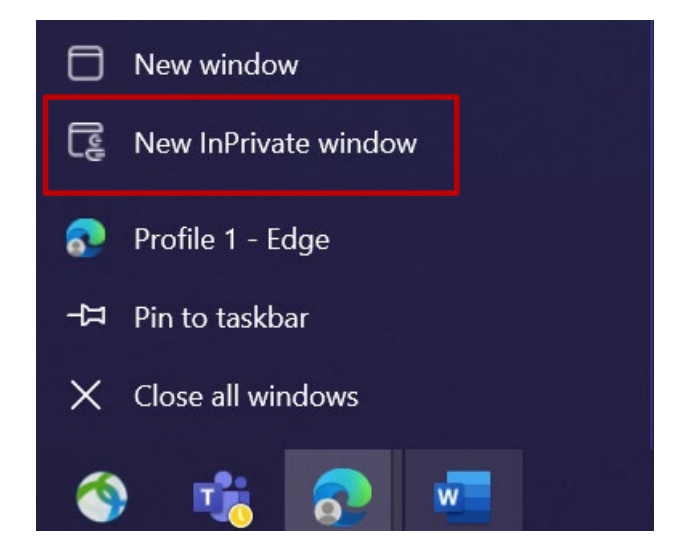

- 2. Stäng alla webbläsarfönster och öppna en ny privat/incognito webbläsarsession (högerklicka på Microsoft Edge webbläsarikon och välj "Nytt InPrivate-fönster")
- 3. I webbläsarens adressfält anger du URL: https://aka.ms/mysignins

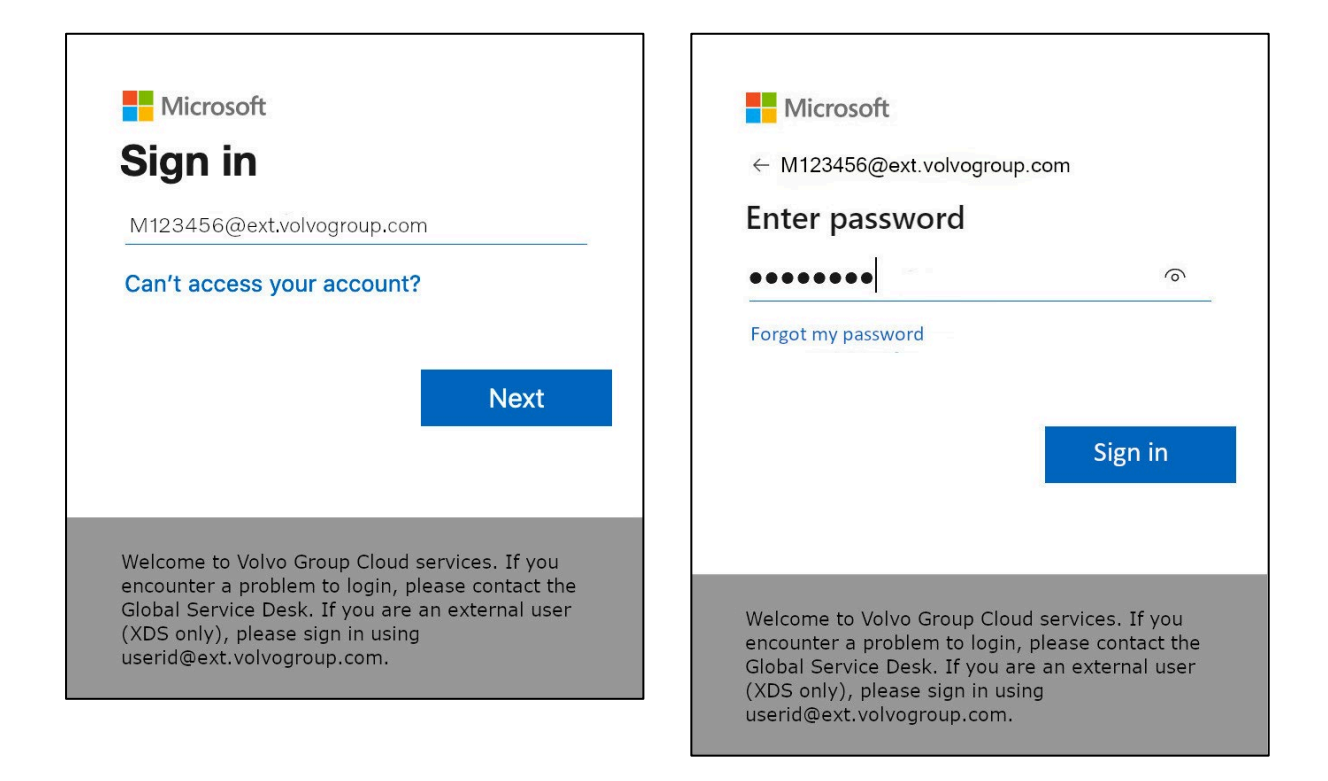

- 4. Ange ditt Volvo User ID plus tillägget "@ext.volvogroup.com" och klicka på "Next"
- 5. Ange lösenordet genom att använda samma lösenord som du använder för t.ex. Lastbilsportalen
- 6. Klicka på "Logga in"

Du kommer att vidarebefordras till Microsofts sida med säkerhetsinformation

| $H$ My Sign-Ins $\sim$                        |                                                                                                  |  |  |  |
|-----------------------------------------------|--------------------------------------------------------------------------------------------------|--|--|--|
| Q Overview           Pr         Security info | Security info<br>These are the methods you use to sign into your account or reset your password. |  |  |  |
| organizations                                 | + Add sign-in method                                                                             |  |  |  |
|                                               | No items to display.<br>Lost device? Sign out everywhere                                         |  |  |  |
| D Privacy                                     |                                                                                                  |  |  |  |
|                                               |                                                                                                  |  |  |  |
|                                               |                                                                                                  |  |  |  |
|                                               |                                                                                                  |  |  |  |

### 7. På nästa sida klickar du på "+ Lägg till inloggningsmetod"

| ::: My Sign-Ins $\vee$                             |                                              |                                                                                  |   |
|----------------------------------------------------|----------------------------------------------|----------------------------------------------------------------------------------|---|
| Q Overview           Pg         Security info      | Security info<br>These are the methods you u | se to sign into your account or reset your password.                             |   |
| <ul> <li>Organizations</li> <li>Devices</li> </ul> | + Add sign-in method<br>No items to disp     | Add a method<br>Which method would you like to add?                              | × |
| A Privacy                                          | Lost device? Sign out eve                    | Choose a method<br>Authenticator app<br>Phone<br>Alternate phone<br>Office phone | ~ |
|                                                    |                                              |                                                                                  |   |

**8.** Expandera rullgardinsmenyn "**Välj en metod**" och välj "**Telefon**" som din föredragna MFA-metod i popup-fönstret

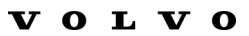

| Phone                                                                                                    | ×     |  |
|----------------------------------------------------------------------------------------------------|-------|--|
| You can prove who you are by answering a call on your phone or texting a code to your phone.                                    |       |  |
| What phone number would you like to use?                                                                                        |       |  |
| Sweden (+46)                                                                                                    |       |  |
| • Text me a code                                                                                                    | . 115 |  |
| Call me                                                                                                    |       |  |
| Message and data rates may apply. Choosing Next means that you agree to the Terms of service and Privacy and cookies statement. | l.    |  |
| Cancel Next                                                                                                    |       |  |

**9.** Ange ditt telefonnummer genom att välja din landskod och använda den angivna formateringen, välj "**Skicka mig en kod**" och klicka på "**Nästa**".

|                                                          |             | 14:21                                                         |
|----------------------------------------------------------|-------------|---------------------------------------------------------------|
|                                                          |             | < O<br>Microsoft >                                            |
| ou use to sign into your account or reset your password. |             |                                                               |
|                                                          |             | Use verification code 593042 for Microsoft authentication.    |
| Phone                                                    | ×           | Use verification code 126994 for Microsoft authentication.    |
| We just sent a 6 digit code to +46 707xxxxxx Enter the   | code below. | Use verification code 634583 for<br>Microsoft authentication. |
| 383351                                                   |             | idag 13:13                                                    |
| Resend code                                              |             | Use verification code 383351 for<br>Microsoft authentication. |
| Back                                                     | Net         |                                                               |
|                                                          | _           |                                                               |
|                                                          |             |                                                               |
|                                                          |             |                                                               |
|                                                          |             |                                                               |
|                                                          |             |                                                               |
|                                                          |             |                                                               |

Du kommer att få en kod skickad via SMS till det telefonnummer du angav för att validera telefonnumret.

- 10. Ange koden i motsvarande fält
- 11. Klicka på "Nästa"

| :::: My Sign-Ins $\vee$                                 |                                                                                                    |              |        |
|---------------------------------------------------------|----------------------------------------------------------------------------------------------------|--------------|--------|
| <ul> <li>Q Overview</li> <li>P Security info</li> </ul> | Security info<br>These are the methods you use to sign into your account or reset your password.<br>Set default sign-in method |              |        |
|                                                         | + Add sign-in method                                                                                                    | +46707xxxxxx | Change |
| A Privacy                                               | Lost device? Sign out everywhere                                                                                               |              | $\Im$  |
|                                                         |                                                                                                    |              |        |
|                                                         |                                                                                                    |              |        |

Nu har du aktiverat MFA via SMS till ditt användarkonto

Du är klar.

## Låt oss testa din Ny MFA-metod

**1.** Logga ut från ditt konto.

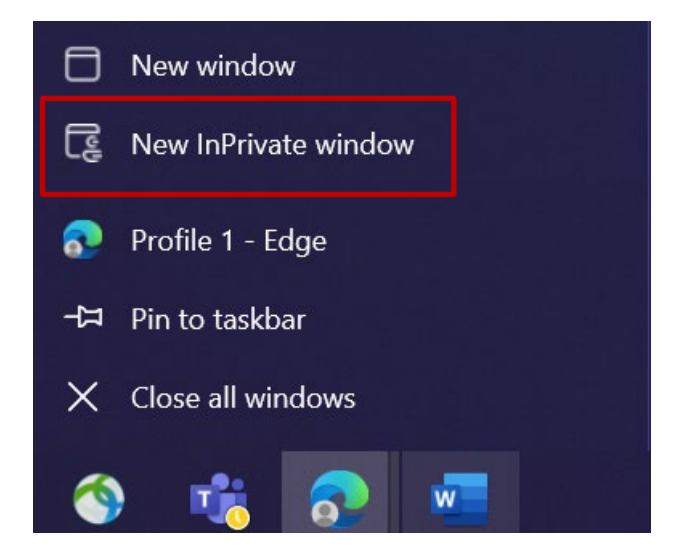

- 2. Öppna helst en ny privat/incognito webbläsarsession (högerklicka på Microsoft Edge webbläsarikon och välj "**New InPrivate Window**")
- 3. I adressfältet i webbläsaren anger du URL: <u>https://aka.ms/mysignins</u>

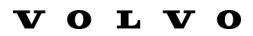

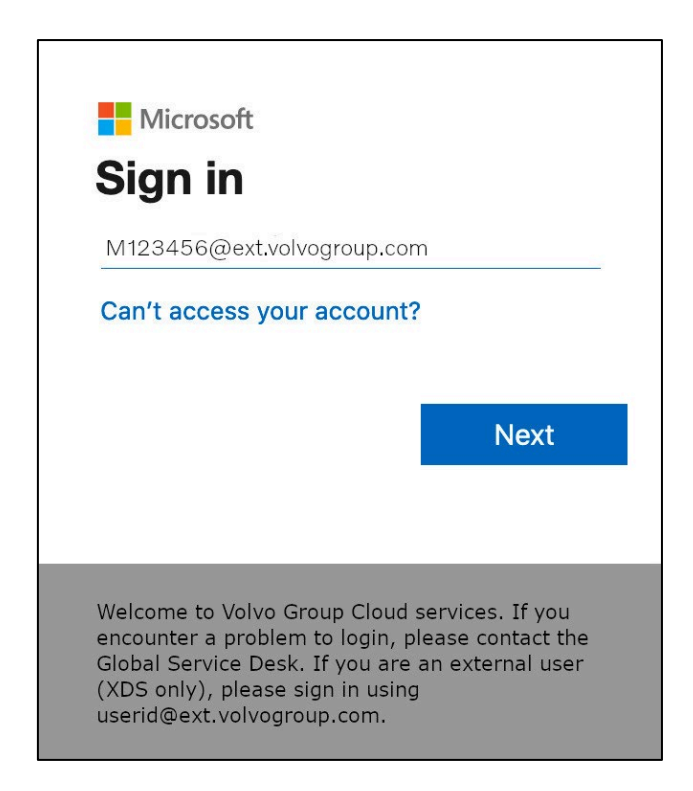

4. Ange ditt UPN i inloggningsrutan och klicka på "Nästa"

| Microsoft                 |         |
|---------------------------|---------|
| ← M123456@ext.volvogroup. | com     |
| Enter password            |         |
| •••••                     | 0       |
| Forgot my password        |         |
|                           |         |
|                           |         |
|                           | Sign in |
|                           | Sign in |
|                           | Sign in |

5. Ange ditt lösenord och klicka på "Logga in"

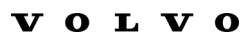

| Mie<br>M123456<br>Verify                                     | crosoft<br>@ext.volvogroup.com<br>y your identity                                                                                             |                                               |
|--------------------------------------------------------------|----------------------------------------------------------------------------------------------------|-----------------------------------------------|
| $\Box$                                                       | Text +XX XXXXXXXXX96                                                                                                    |                                               |
| $\mathscr{C}_{\mathbb{K}}$                                   | Call +XX XXXXXXXX96                                                                                                    |                                               |
| More info                                                    | ormation                                                                                                    |                                               |
| Are your<br>https://al                                       | verification methods current? Che<br>ka.ms/mfasetup                                                                                           | eck at                                        |
|                                                              |                                                                                                    | Cancel                                        |
|                                                              |                                                                                                    |                                               |
| Welcom<br>encount<br>Global S<br>only), pl<br><b>userid@</b> | e to Volvo Group Cloud servi<br>er a problem to login, please<br>ervice Desk. If you are an ext<br>ease sign in using<br>Dext.volvogroup.com. | ces. If you<br>contact the<br>ernal user (XDS |

- **6.** På nästa skärm väljer du "**Text +XXXXXXXXXXXX**" för att ta emot ett textmeddelande
- 7. Kontrollera telefonen med det nummer som du har ställt in som MFA-metod

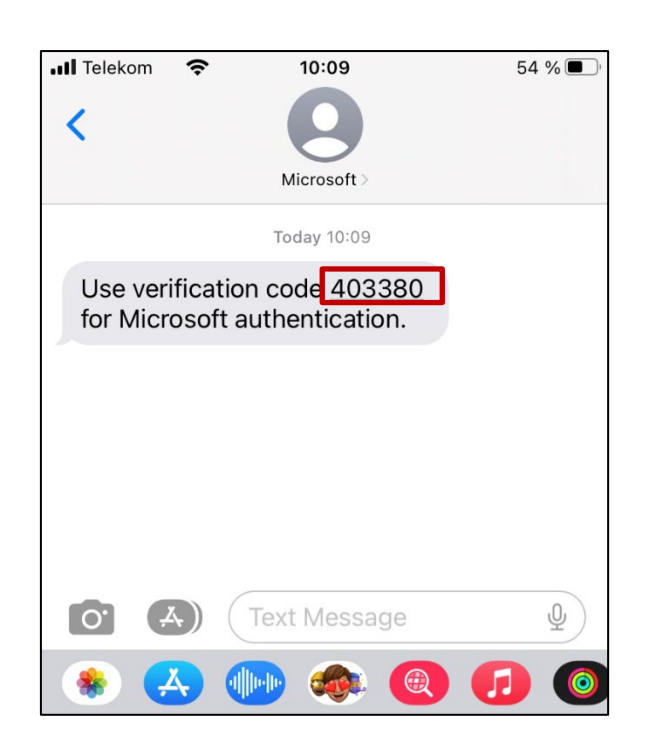

- 8. Öppna appen Meddelanden/SMS på din telefon.
- **9.** I textmeddelandet från Microsoft hittar du en 6-siffrig kod.

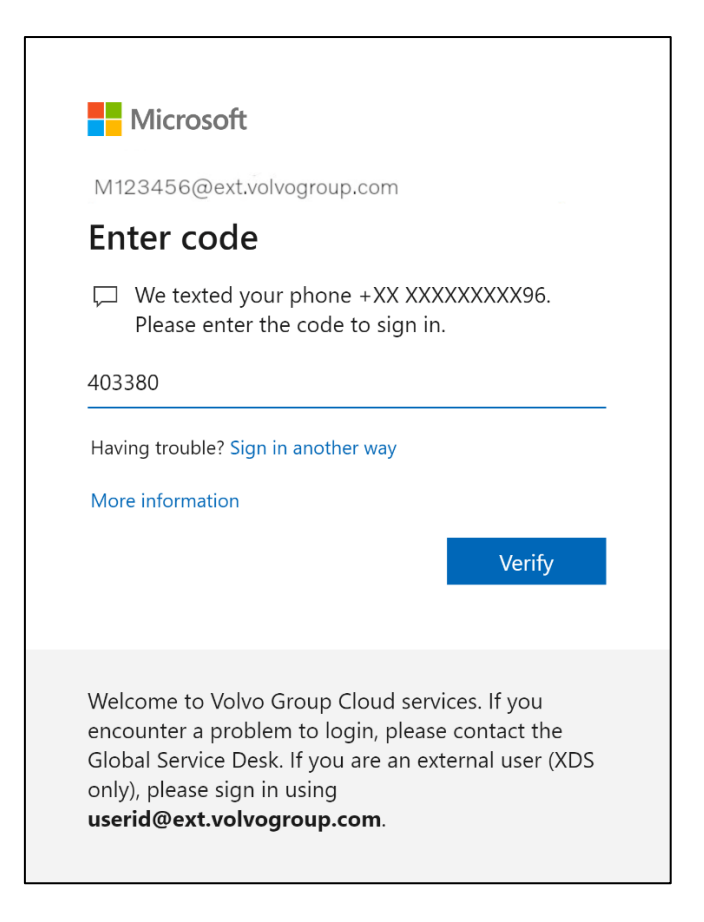

**10.** Ange denna kod i fältet i webbläsarfönstret på din dator och klicka på "**Verifiera**"

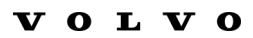

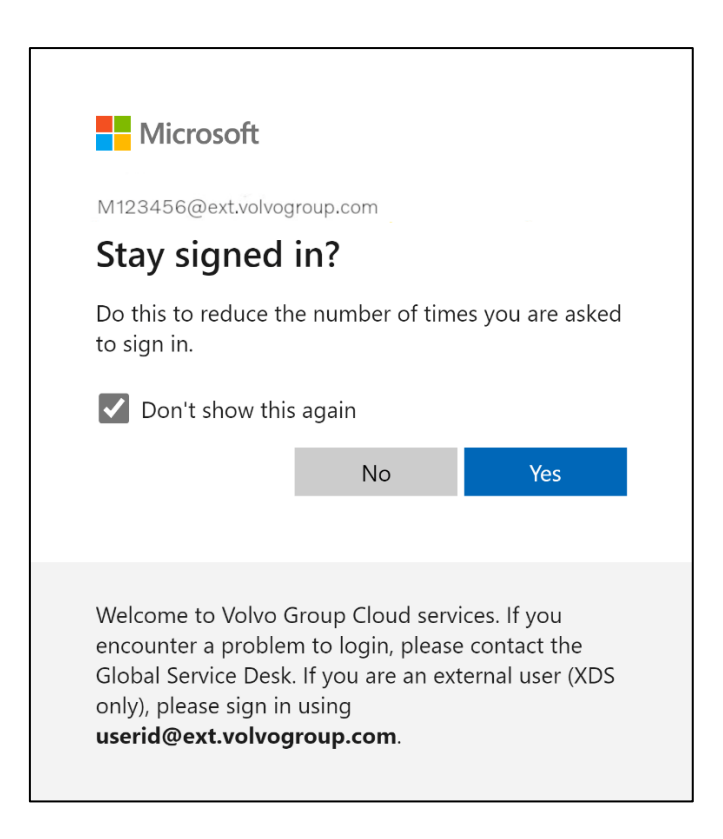

11. Bekräfta nästa popup-meddelande genom att klicka på "Ja"

Du har framgångsrikt loggat in på ditt konto med din nyregistrerade MFAmetod.

# คำแนะนำ MFA สำหรับ ผู้ใช้ ภายนอก

โครงการ ResumID กำลังดำเนินการอย่างเต็มที่เพื่อส่งมอบโซลูชัน Identity and Access Management (IAM) ที่ปลอดภัย มีประสิทธิภาพ และรวดเร็วยิ่งขึ้น เราได้มาถึงจุดที่เราต้องการการมีส่วนร่วมอย่างจริงจังจากพนักงานและบริษัทในเครือของเ ราเพื่อใช้คุณสมบัติความปลอดภัยเพิ่มเติม – MFA

ผู้ใช้ Volvo Group จำนวนมากใช้ MFA อยู่แล้ว แต่ เพื่อ เพิ่มความปลอดภัยในการระบุตัวตนของผู้ใช้ของเราทั้งหมด การลงทะเบียนวิธีการ MFA จึงมีความจำเป็น

จุดประสงค์ของเอกสารนี้คือเพื่อช่วยผู้ใช้ของเราในการเปลี่ยนแปลงนี้โดยให้คำแนะนำทีละ ขั้นตอนในการเปิดใช้งาน MFA สำหรับบัญชีผู้ใช้

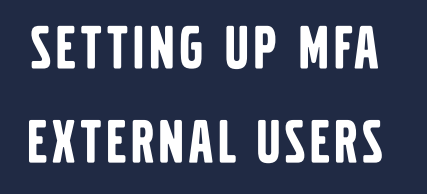

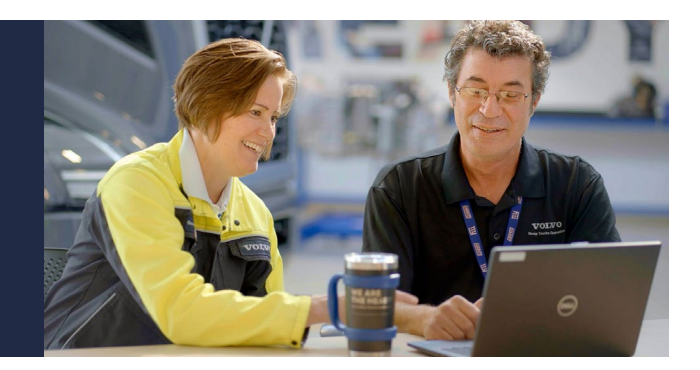

1. กรุณาเข้าสู่ระบบของคุณ (แล็ปท็อปสำหรับทำงาน, เดสก์ท็อปสำหรับทำงาน)

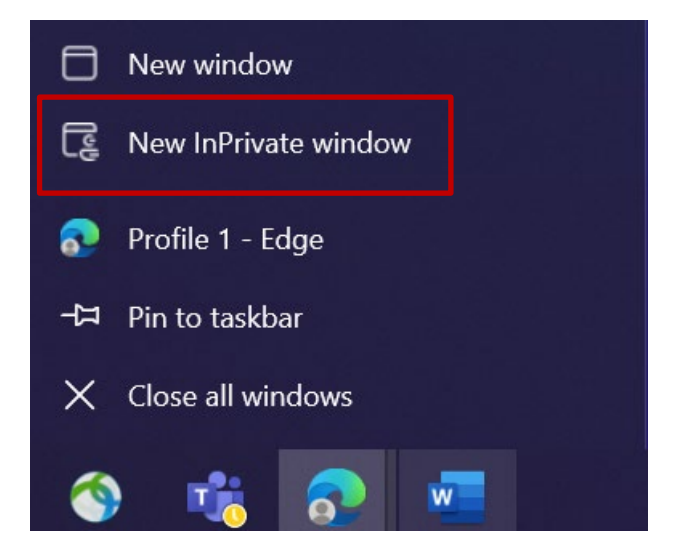

- ปิดหน้าต่างเบราว์เซอร์หั้งหมดและ เปิดเซสชันเบราว์เซอร์ส่วนตัว/ไม่ระบุตัวตนใหม่
   (คลิกขวาที่ไอคอนเบราว์เซอร์ Microsoft Edge แล้วเลือก " New InPrivate Window ")
- 3. ในช่องที่อยู่ของเบราว์เซอร์ ให้ป้อน URL: <u>https://aka.ms/mysignins</u>

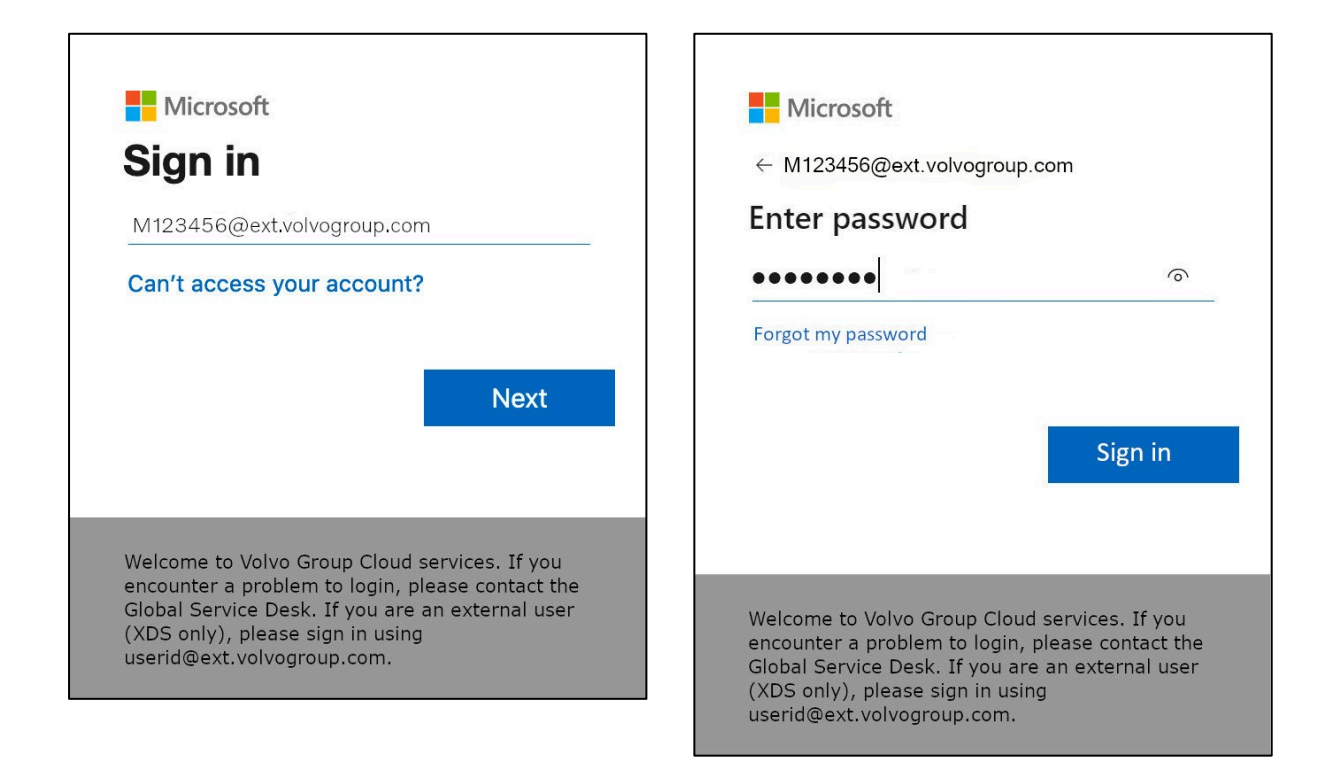

- ป้อน ID ผู้ใช้วอลโว่ของคุณพร้อมนามสกุล " @ext.volvogroup.com " แล้วคลิก " ถัดไป "
- 5. ป้อนรหัสผ่านโดยใช้รหัสผ่านเดียวกับที่คุณใช้ ตัวอย่างเช่น Trucks Portal
- 6. คลิก " ลงชื่อเข้าใช้ "

คุณจะถูกส่งต่อไปยังหน้าข้อมูลความปลอดภัยของ Microsoft

| $H$ My Sign-Ins $\vee$ |                                                                                                  |
|------------------------|--------------------------------------------------------------------------------------------------|
| R Overview             | Security info<br>These are the methods you use to sign into your account or reset your password. |
| E Organizations        | + Add sign-in method<br>No items to display.                                                     |
| Devices     Privacy    | Lost device? Sign out everywhere                                                                 |
|                        |                                                                                                  |
|                        |                                                                                                  |
|                        |                                                                                                  |

### ในหน้าถัดไป คลิกที่ " + เพิ่มวิธีการลงชื่อเข้าใช้ "

| 🗰 My Sign-Ins 🗸                                    |                                            |                                                       | 2 |
|----------------------------------------------------|--------------------------------------------|-------------------------------------------------------|---|
| A Overview                                         | Security info<br>These are the methods you | use to sign into your account or reset your password. |   |
| <ul> <li>Organizations</li> <li>Devices</li> </ul> | + Add sign-in method<br>No items to disp   | Add a method<br>Which method would you like to add?   | × |
| A Privacy                                          | Lost device? Sign out eve                  | Choose a method<br>Authenticator app<br>Phone         | ~ |
|                                                    |                                            | Alternate phone<br>Office phone                       |   |

8. ในป๊อปอัป ขยายเมนูแบบเลื่อนลง " **เลือกวิธีการ** " และเลือก " **โทรศัพท์** " เป็นวิธี MFA ที่คุณต้องการ

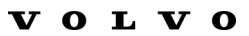

| Phone                                                                                                    | × |
|----------------------------------------------------------------------------------------------------|---|
| You can prove who you are by answering a call on your phone or texting a code to your phone.                                    |   |
| What phone number would you like to use?                                                                                        |   |
| Sweden (+46) V 0707xxxxx                                                                                                    |   |
| • Text me a code                                                                                                    |   |
| Call me                                                                                                    |   |
| Message and data rates may apply. Choosing Next means that you agree to the Terms of service and Privacy and cookies statement. | 1 |
| Cancel Next                                                                                                    |   |
|                                                                                                    |   |

ป้อนหมายเลขโทรศัพท์ของคุณโดยเลือกรหัสประเทศของคุณและใช้รูปแบบที่ระบุ เลือก "
 ส่งข้อความรหัสให้ฉัน " และคลิก " ถัดไป "

| o sign into your account or reset your password.                                                                                                    | Use verification code 593042 for         Microsoft authentication.         Use verification code 126994 for         Microsoft authentication.         Use verification code 634583 for         Microsoft authentication.         Use verification code 634583 for         Microsoft authentication.         Use verification code 634583 for         Microsoft authentication.         Use verification code 383351 for         Microsoft authentication. |
|----------------------------------------------------------------------------------------------------|----------------------------------------------------------------------------------------------------|
| none ×<br>± just sent a 6 digit code to +46 707xxxxxx . Enter the code below.<br>33351<br>send code<br>Back Nettin                                                                                                    | Use verification code 593042 for         Microsoft authentication.         Use verification code 126994 for         Microsoft authentication.         Use verification code 634583 for         Microsoft authentication.         Use verification code 634583 for         Microsoft authentication.         Use verification code 634583 for         Microsoft authentication.         Use verification code 383351 for         Microsoft authentication. |
| e just sent a 6 digit code to +46 707xxxxx Enter the code below.<br>Bassing States of the sentence of the sentence of the senten | Vise verification code 126994 for<br>Microsoft authentication.       VW.       Use verification code 634583 for<br>Microsoft authentication.       Use verification code 383351 for<br>Microsoft authentication.                                                                                                    |
| e just sent a 6 digit code to +46 707xxxxxx . Enter the code below.<br>83351<br>send code<br>Back Neth                                                                                                    | Use verification code 634583 for<br>Microsoft authentication.<br>Idag 13:13<br>Use verification code 383351 for<br>Microsoft authentication.                                                                                                    |
| 83351<br>Send code<br>Back Neth                                                                                                    | idag 13:13<br>Use verification code 383351 for<br>Microsoft authentication.                                                                                                    |
| Back Net                                                                                                    | Use verification code 383351 for<br>Microsoft authentication.                                                                                                    |
| Back Net                                                                                                    |                                                                                                    |
|                                                                                                    |                                                                                                    |
|                                                                                                    |                                                                                                    |
|                                                                                                    |                                                                                                    |
|                                                                                                    |                                                                                                    |
|                                                                                                    | and the second second second second second second second second second second second second second second second                                                                                                    |

คุณจะได้รับรหัสทาง SMS ไปยังหมายเลขโทรศัพท์ที่คุณระบุเพื่อตรวจสอบความถูกต้องของหมายเลขโทรศัพท์

- 10. ป้อนรหัสในช่องที่เกี่ยวข้อง
- 11. คลิกที่ " **ถัดไป** "

| $\cdots$ My Sign-Ins $\vee$                                                      |                                                                                                    |             |        |
|----------------------------------------------------------------------------------|----------------------------------------------------------------------------------------------------|-------------|--------|
| <ul> <li>♀ Overview</li> <li>♀ Security info</li> <li>☑ Organizations</li> </ul> | Security info<br>These are the methods you use to sign into your account or reset your password.<br>Set default sign-in method |             |        |
| 므 Devices                                                                        | + Add sign-in method                                                                                                    | +46707xxxxx | Change |
| A Privacy                                                                        | Lost device? Sign out everywhere                                                                                               |             |        |

ตอนนี้คุณ ได้เปิดใช้งาน ŌIA ทาง UŌU ไปยังบัญชีผู้ใช้ของคุณแล้ว

คุณทำเสร็จแล้ว

# มาทดสอบของคุณกันเถอะ วิธีใหม่ของ MFA

#### 1. ออกจากระบบบัญชีของคุณ

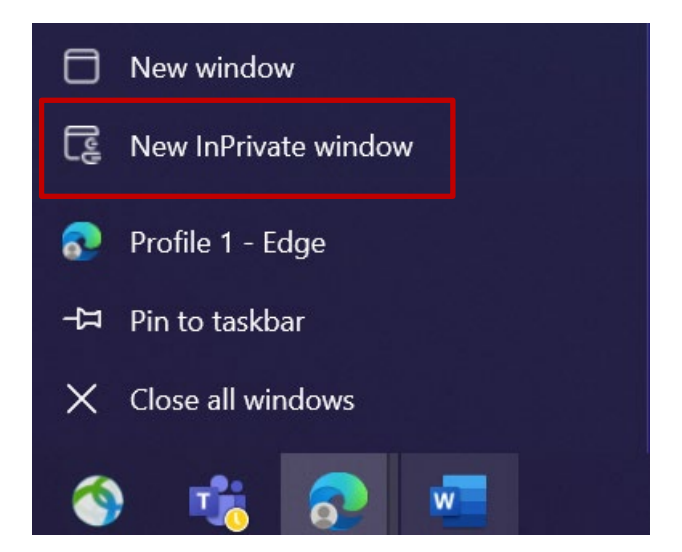

- 2. เปิดเซสชันเบราว์เซอร์ส่วนตัว/ไม่ระบุตัวตนใหม่ (คลิกขวาที่ไอคอนเบราว์เซอร์ Microsoft Edge แล้วเลือก " New InPrivate Window ")
- 3. ในช่องที่อยู่ของเบราว์เซอร์ ให้ป้อน URL : <u>https://aka.ms/mysignins</u>

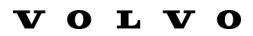

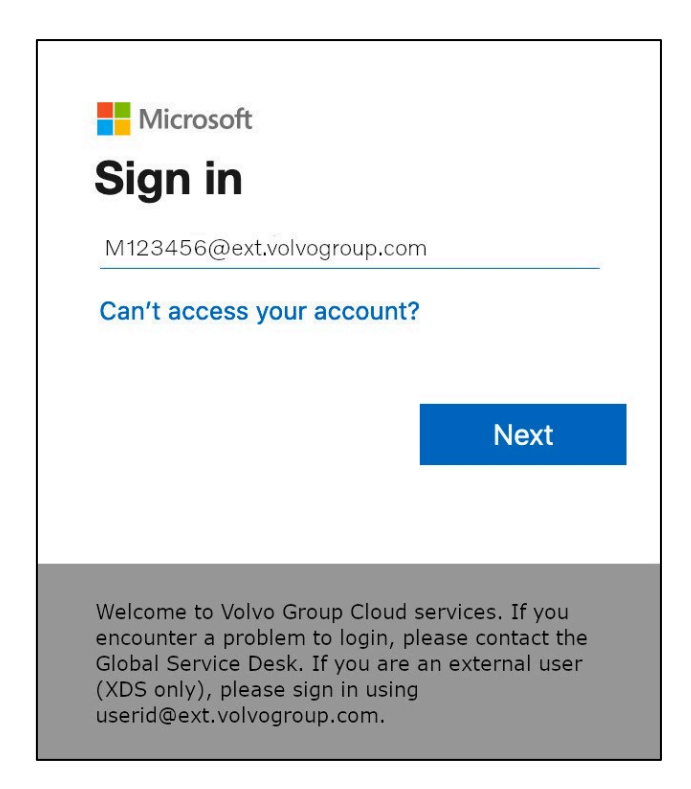

4. ป้อน UPN ของคุณในพรอมต์ลงชื่อเข้าใช้แล้วคลิก " **ถัดไป** "

| Microsoft              |         |
|------------------------|---------|
| ← M123456@ext.volvogro | pup.com |
| Enter password         |         |
| •••••                  | ି       |
| Forgot my password     |         |
|                        |         |
|                        |         |
|                        | Sign in |
|                        | Sign in |
|                        | Sign in |

5. ป้อนรหัสผ่านของคุณและคลิกที่ " **ลงชื่อเข้าใช้** "

| $\mathbf{v}$ | 0 | $\mathbf{L}$ | $\mathbf{V}$ | 0 |
|--------------|---|--------------|--------------|---|
| _            | - |              | _            | - |

| м12<br>Ve                              | Microsoft<br>3456@ext.volvogroup.com<br>rify your identity                                                                                                    |
|----------------------------------------|----------------------------------------------------------------------------------------------------|
| Ļ                                      | Text +XX XXXXXXXX96                                                                                                    |
| 9                                      | Call +XX XXXXXXX96                                                                                                    |
| Мо                                     | e information                                                                                                    |
| Are<br>http                            | your verification methods current? Check at<br>s://aka.ms/mfasetup                                                                                                    |
|                                        | Cancel                                                                                                    |
|                                        |                                                                                                    |
| We<br>enc<br>Glo<br>only<br><b>use</b> | come to Volvo Group Cloud services. If you<br>ounter a problem to login, please contact the<br>bal Service Desk. If you are an external user (XDS<br>/), please sign in using<br><b>rid@ext.volvogroup.com</b> . |

- 6. ในหน้าจอถัดไป เลือก " ข้อความ +XXXXXXXXXXXXXXX " เพื่อรับข้อความ
- 7. ตรวจสอบโทรศัพท์ด้วยหมายเลขที่คุณตั้งค่าเป็นวิธี MFA ของคุณ

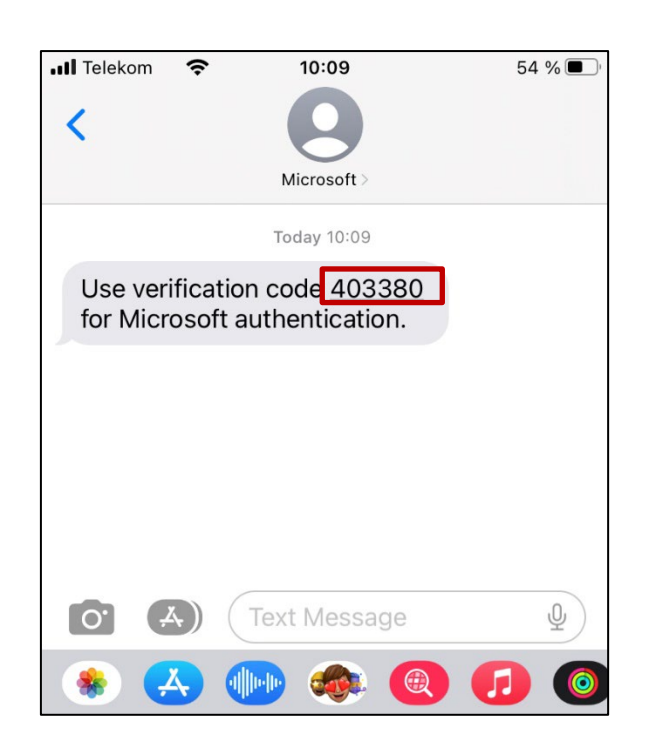

- 8. เปิดแอปข้อความ/SMS ในโหรศัพท์ของคุณ
- 9. ในข้อความจาก Microsoft คุณจะพบรหัส 6 หลัก

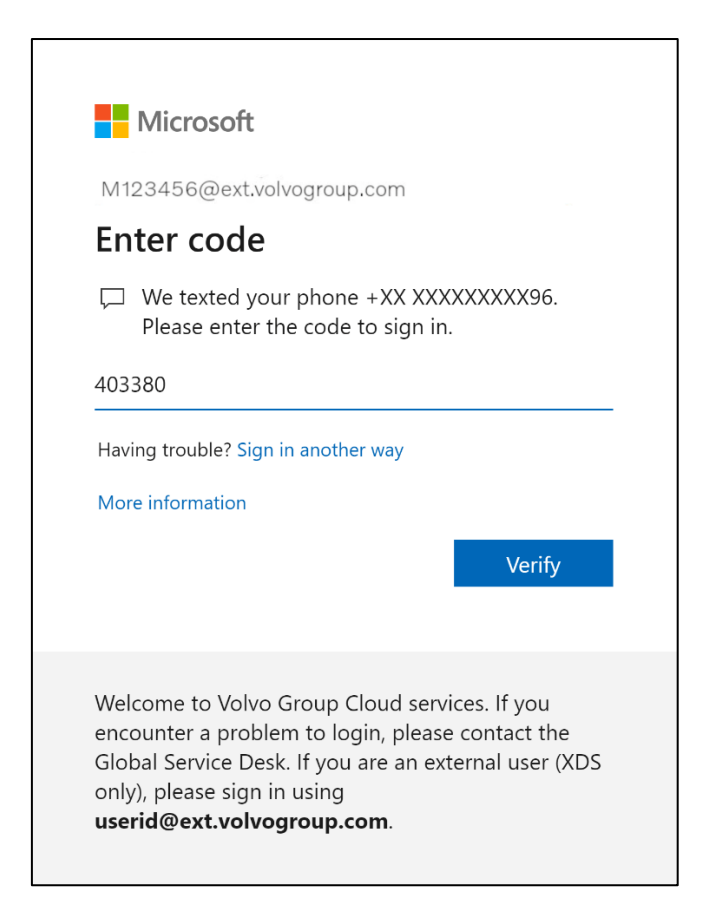

10. ป้อนรหัสนี้ในช่องหน้าต่างเบราว์เซอร์ของคอมพิวเตอร์ของคุณแล้วคลิก " **ตรวจสอบ** "

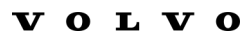

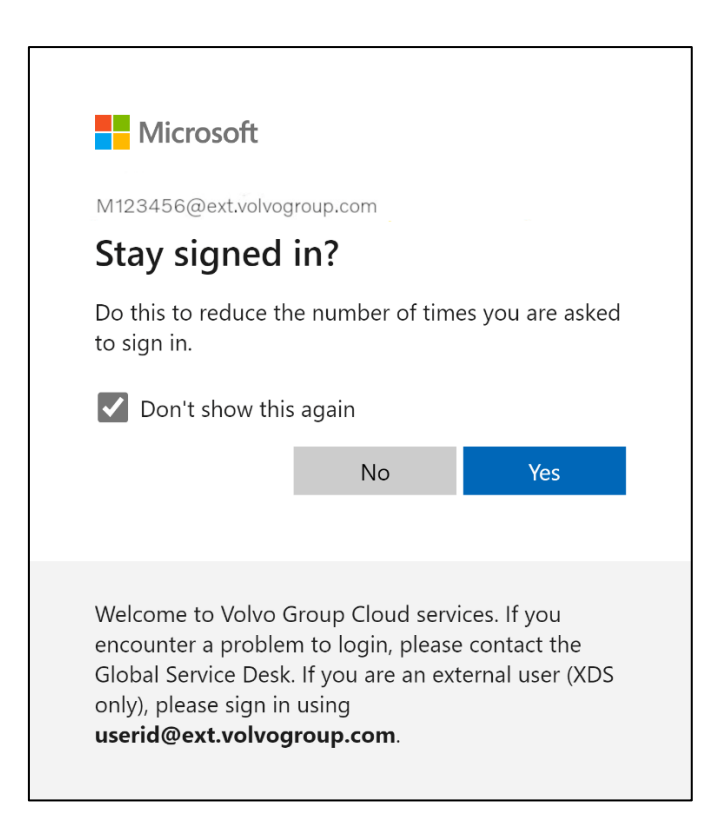

**11.** ยืนยันป๊อปอัปถัดไปโดยคลิกที่ " **ใช**่ "

คุณลงชื่อเข้าใช้บัญชีของคุณสาเร็จโดยใช้วิธีการ ŌIA ที่ลงทะเบียนใหม่ของคุณ
## Harici Kullanıcılar için MFA Talimatları

ResumID projesi, daha güvenli, verimli ve hızlı bir Kimlik ve Erişim Yönetimi (IAM) çözümü sunmak için tüm hızıyla devam ediyor. Ek bir güvenlik özelliği olan MFA'yı uygulamak için çalışanlarımızın ve iştiraklerimizin aktif katılımına ihtiyaç duyduğumuz bir noktaya ulaştık.

Volvo Group kullanıcılarının büyük bir kısmı zaten MFA kullanmaktadır, ancak tüm kullanıcılarımızın kimliklerinin güvenliğini artırmak için bir MFA yönteminin kaydedilmesi gerekecektir.

Bu belgenin amacı, kullanıcı hesapları için MFA'yı etkinleştirmeye yönelik adım adım bir kılavuz sağlayarak kullanıcılarımıza bu geçişte yardımcı olmaktır.

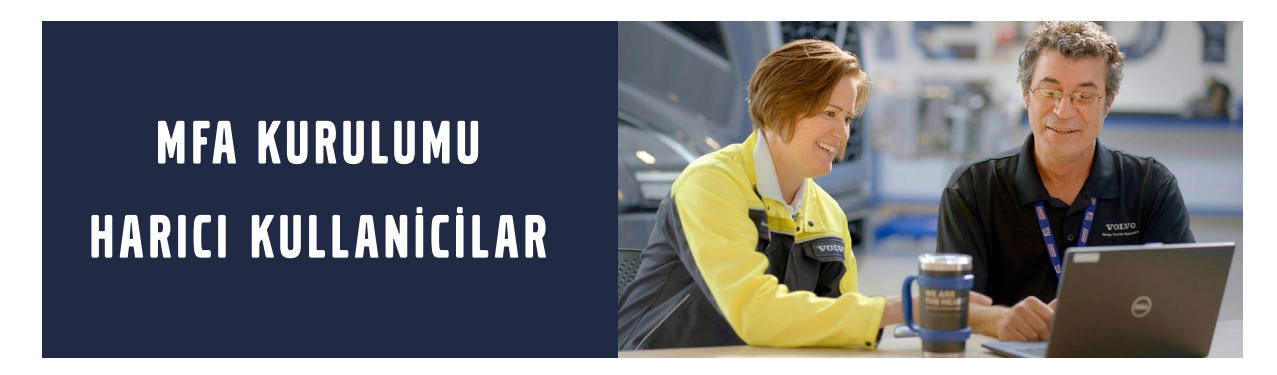

**1.** Lütfen sisteminizde oturum açın (iş dizüstü bilgisayarı, iş masaüstü bilgisayarı)

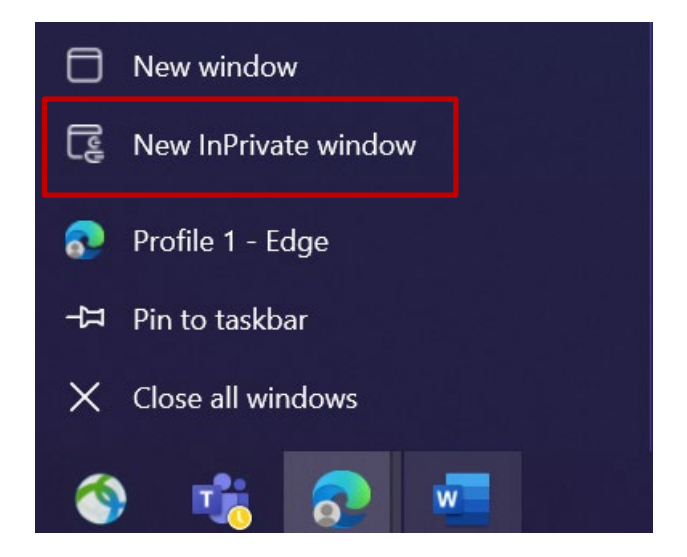

- Tüm tarayıcı pencerelerini kapatın ve yeni bir özel/ gizli tarayıcı oturumu açın (Microsoft Edge tarayıcı simgesine sağ tıklayın ve "Yeni InPrivate Penceresi "ni seçin)
- 3. Tarayıcının adres alanına şu URL'yi girin: <u>https://aka.ms/mysignins</u>

| Microsoft                                                                                      | Microsoft                    |
|------------------------------------------------------------------------------------------------|------------------------------|
| Sign in                                                                                        | ← M123456@ext.volvogroup.com |
| M123456@ext.volvogroup.com                                                                     | Enter password               |
| Can't access your account?                                                                     | ••••••• o                    |
| Next                                                                                           | Sign in                      |
| Welcome to Volvo Group Cloud services. If you encounter a problem to login, please contact the |                              |

- 4. Volvo Kullanıcı Kimliğinizi ve "@ext.volvogroup.com" uzantısını girin ve "İleri"yi tıklayın
- **5.** Parolayı, örneğin Trucks Portal'da kullandığınız parolanın aynısını kullanarak girin
- 6. "Oturum Aç"ı tıklayın

Microsoft'un Güvenlik Bilgileri sayfasına yönlendirileceksiniz

| $H$ My Sign-Ins $\checkmark$                  |                                                                                                  |  |
|-----------------------------------------------|--------------------------------------------------------------------------------------------------|--|
| Q Overview           Pr         Security info | Security info<br>These are the methods you use to sign into your account or reset your password. |  |
| I √2<br>I Organizations                       | + Add sign-in method                                                                             |  |
| ☐ Devices                                     | No items to display.                                                                             |  |
| A Privacy                                     | Lost device? Sign out everywhere                                                                 |  |
|                                               |                                                                                                  |  |
|                                               |                                                                                                  |  |
|                                               |                                                                                                  |  |
|                                               |                                                                                                  |  |

## 7. Sonraki sayfada "+ Oturum açma yöntemi ekle" seçeneğine tıklayın

| 🚻 My Sign-Ins 🗸                                         |                                            |                                                                                  |   |
|---------------------------------------------------------|--------------------------------------------|----------------------------------------------------------------------------------|---|
| <ul> <li>Ø Overview</li> <li>Ø Security info</li> </ul> | Security info<br>These are the methods you | use to sign into your account or reset your password.                            |   |
| <ul> <li>Organizations</li> <li>Devices</li> </ul>      | + Add sign-in method<br>No items to disp   | Add a method<br>Which method would you like to add?                              | × |
| A Privacy                                               | Lost device? Sign out eve                  | Choose a method<br>Authenticator app<br>Phone<br>Alternate phone<br>Office phone |   |

**8.** Açılır pencerede, "**Bir yöntem seçin**" açılır menüsünü genişletin ve tercih ettiğiniz MFA yöntemi olarak "**Telefon "u seçin** 

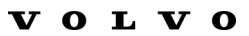

| Phone                                                                                                    | ×  |
|----------------------------------------------------------------------------------------------------|----|
| You can prove who you are by answering a call on your phone or texting a code to your phone.                                    |    |
| What phone number would you like to use?                                                                                        |    |
| Sweden (+46)                                                                                                    |    |
| • Text me a code                                                                                                    |    |
| Call me                                                                                                    |    |
| Message and data rates may apply. Choosing Next means that you agree to the Terms of service and Privacy and cookies statement. | I. |
| Cancel Next                                                                                                    |    |

**9.** Ülke kodunuzu seçerek ve belirtilen biçimlendirmeyi kullanarak telefon numaranızı girin, "**Bana bir kod gönder**" seçeneğini seçin ve "**İleri**" ye tıklayın.

| e to sign into your account or reset yo | Ir password                   | < O<br>Microsoft >                                                          |
|-----------------------------------------|-------------------------------|-----------------------------------------------------------------------------|
| ,                                       |                               | Use verification code 593042 for<br>Microsoft authentication.               |
| Phone                                   | ×                             | Use verification code 126994 for<br>Microsoft authentication.               |
| Ve just sent a 6 digit code to +46 707  | xxxxx . Enter the code below. | Use verification code 634583 for<br>Microsoft authentication.               |
| Resend code                             |                               | Idag 13:13<br>Use verification code 383351 for<br>Microsoft authentication. |
|                                         | Back Nedm                     |                                                                             |
|                                         |                               |                                                                             |
|                                         |                               |                                                                             |
|                                         |                               |                                                                             |
|                                         |                               |                                                                             |

Telefon numarasını doğrulamak için belirttiğiniz telefon numarasına SMS ile bir kod gönderilecektir.

- **10.** Kodu ilgili alana girin
- 11. "İleri" üzerine tıklayın

| :::: My Sign-Ins $\vee$    |                                                                                                    |             |        |
|----------------------------|----------------------------------------------------------------------------------------------------|-------------|--------|
| Overview     Security info | Security info<br>These are the methods you use to sign into your account or reset your password.<br>Set default sign-in method |             |        |
|                            | + Add sign-in method                                                                                                    | +46707xxxxx | Change |
| A Privacy                  | Lost device? Sign out everywhere                                                                                               |             | A      |

Artık kullanıcı hesabınıza SMS ile MFA'yı etkinleştirdiniz

İşin bitti.

## Hadi Yeni MFA Yöntemini Test Edelim

**1.** Hesabınızdan çıkış yapın.

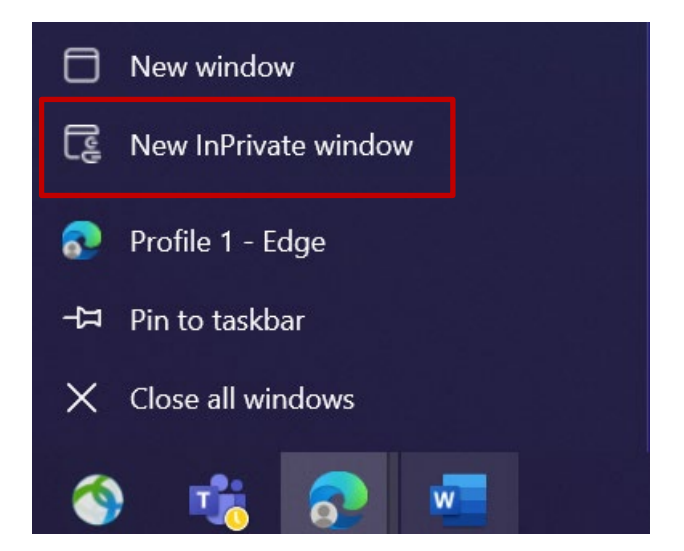

- **2.** İdeal olarak yeni bir özel/gizli tarayıcı oturumu açın (Microsoft Edge tarayıcı simgesine sağ tıklayın ve "Y**eni InPrivate Penceresi "ni** seçin)
- 3. Tarayıcının adres alanına şu URL'yi girin: <u>https://aka.ms/mysignins</u>

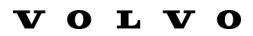

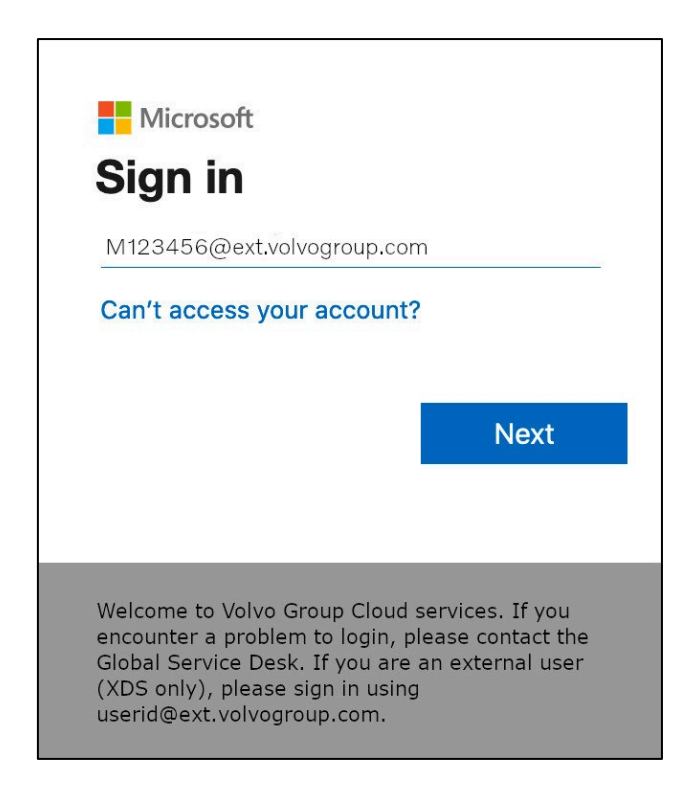

4. Oturum açma istemine UPN'nizi girin ve "İleri"ye tıklayın

| Microsoft                  |         |
|----------------------------|---------|
| ← M123456@ext.volvogroup.c | com     |
| Enter password             |         |
| •••••                      | 6       |
| Forgot my password         |         |
| roigot ny passworu         |         |
| rorgot my password         |         |
|                            |         |
| rorgot my password         | Sign in |
|                            | Sign in |
|                            | Sign in |
|                            | Sign in |

5. Şifrenizi girin ve "Oturum aç"a tıklayın

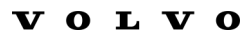

| N N              | Microsoft 1123456@ext.volvogroup.com /erify your identity                                                                                                    |
|------------------|----------------------------------------------------------------------------------------------------|
|                  | Text +XX XXXXXXX96                                                                                                    |
| (                | Call +XX XXXXXXX96                                                                                                    |
| N                | Aore information                                                                                                    |
| ∆<br>h           | Are your verification methods current? Check at<br>https://aka.ms/mfasetup                                                                                                    |
|                  | Cancel                                                                                                    |
|                  |                                                                                                    |
| V<br>e<br>G<br>u | Velcome to Volvo Group Cloud services. If you<br>ncounter a problem to login, please contact the<br>Global Service Desk. If you are an external user (XDS<br>only), please sign in using<br>serid@ext.volvogroup.com. |

- 7. MFA yönteminiz olarak ayarladığınız numara ile telefonu kontrol edin

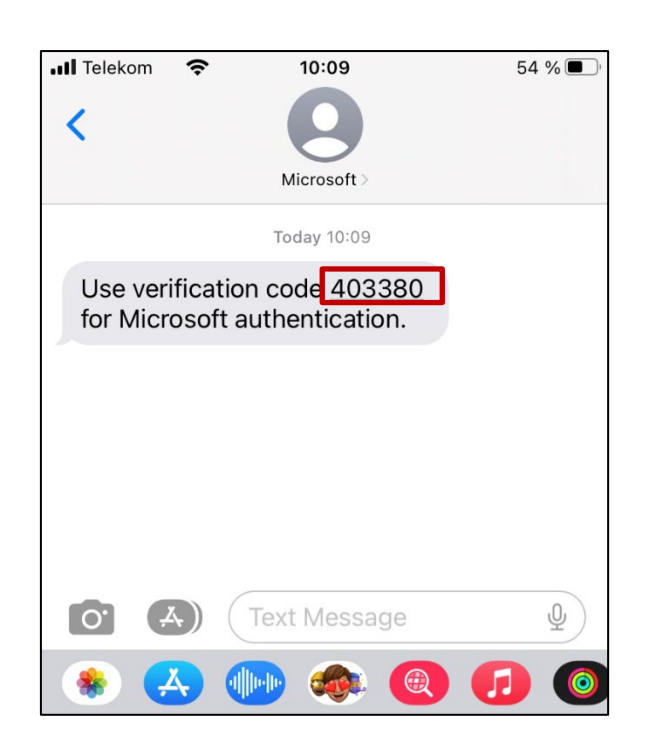

- 8. Telefonunuzun mesajlar/SMS uygulamasını açın.
- 9. Microsoft'tan gelen kısa mesajda 6 haneli bir kod bulacaksınız.

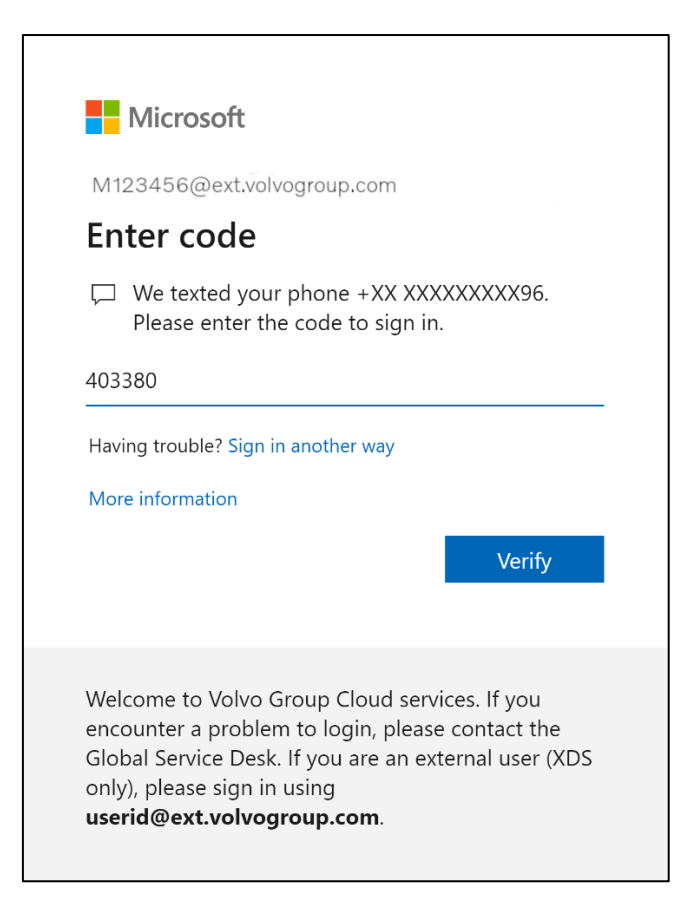

**10.** Bu kodu bilgisayarınızın tarayıcı penceresindeki alana girin ve "**Doğrula**" düğmesine tıklayın

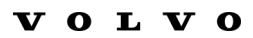

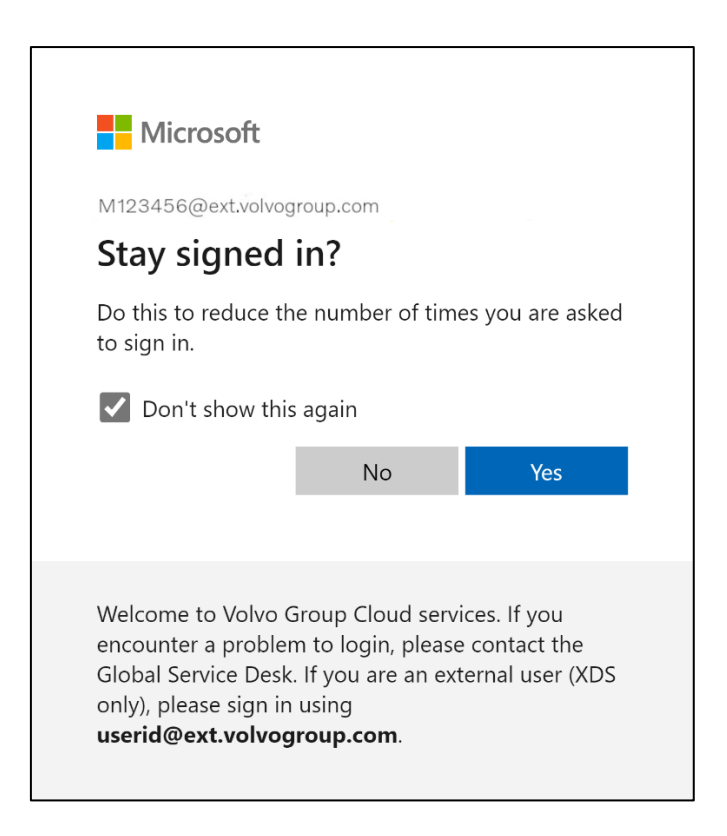

11. "Evet" üzerine tıklayarak bir sonraki açılır pencereyi onaylayın

Yeni kaydettiğiniz MFA yöntemini kullanarak hesabınıza başarıyla giriş yaptınız.

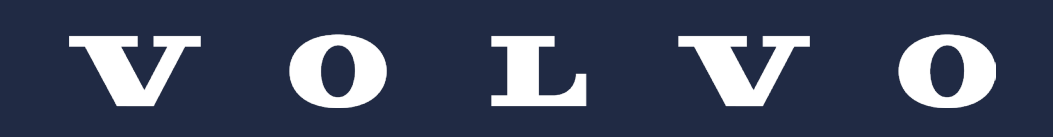